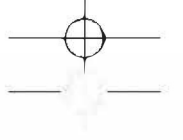

# FUJIFILM

# DIGITAL CAMERA FINEPIX DOPIC Serie

Kullanım kılavuzu

BL00005004-401

### Tebrikler

Çağdaş teknolojinin en yeni ürünü olan bir dijital fotoğraf makinesini almış bulunuyorsunuz. Fotoğraf sektöründe, dünyanın en büyük üreticisi olan FUJIFILM size bu ürünü sunmaktan kıvanç duymaktadır. Çekim-baskı zincirinin birinci halkasını oluşturan dijital fotoğraf makineleri, aynı zamanda kişisel ifadenin önemli bir şeklini oluştururlar.

FUJIFILM'în buradeki amacı, en kolay kullanım ile en iyi neticeleri bağdaştırmak ve sonucu ulaşılabilir mâliyetler ile kullanıcının hizmetine sunmaktır. Örneğin, dünyada kullanılan en gelişmiş renk algılama teknolojisi FUJIFILM dijila İtobğarı makinelerinde kullanılmaktadır.

Sadece çekim yapmanın ve bilğisayarda işlemenin yetersiz kaldığının bilincinde olan FUJIFILM Türkiye genelinde bulunan dijital bayilerinde, dijital baskı hizmetleri sunmaktadır Gerçek fotcişraf baskısının yapıldığı bayilerinizde FUJFILM markalı türünleri görebilir, dijital fotoğraf makinesi aksesuarlarına ulaşabilir, fotoğraf çekimleri konusunda bilgi alış/verişinde bulunup dünyanın en büyük fotoğraf şirketinin hizmetlerinden faydalanabilirsiniz fujifilmshop.com sayfamızdan en yeni bilgileri alabilirsiniz.

FUJIFILM dijital fotoğraf makinesini tercih ettiğiniz için sizi tebrik eder, zevkli çekimler dileriz.

Ürün adı: Dijital Fotoğraf Makinesi FINEPIX XP140

#### **Fujifilm Corporation**

Üretici adı: Midtown West, 7-3, Akasaka 9-chome, Minato-ku, Tokyo 107-0052, JAPAN

İmalât yeri: Fujifilm Imaging Systems (Suzhou) Co., Ltd. 138 Chang Jiang Road, New District Suzhou, Jiangsu, CHINA

 

 İthâlâtçı adı:
 FUJIFILM DIŞ TİCARET A.Ş.

 İthâlâtçı adresi:
 Mahmutbey Mahallesi, Taşocağı Yolu Caddesi No: 9 34218 Bağcılar / İSTANBUL Tel.: (0 212) 709 92 00

 www.fujifilm.com.tr
 destek@fujifilm.com.tr

> EEE Yönetmeligine Uygundur. EEE Complies with Directive.

CE

Bu kılavuzda bulunan bilgilerde oluşabilecek yazım ve baskı hatalarından FUJIFILM Dış Ticaret A.Ş. sorumlu tutulamaz.

Kullanım kılavuzu hakkında en yeni bilgiler: http://fujifilm-dsc.com/en-int/manual/

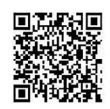

Ürün güncellemeleri hakkında lütfen aşağıdaki sayfamızı ziyaret ediniz: http://www.fujifilm.com/support/digital\_cameras/software/

## içindekiler <u>İ</u>

| rebrikler                                  |  |
|--------------------------------------------|--|
| İretim kimliği bildirgesi                  |  |
| İrün Özellikleri ve Kullanım için Önlemler |  |
| çindekiler                                 |  |
|                                            |  |

### Başlamadan Önce

| Fotoğraf Makinesinin Parçaları | 01 |
|--------------------------------|----|
| Seçim tuşları                  | 03 |
| Seri çekim tuşu                | 03 |
| Kamera göstergeleri            | 04 |
| LCD ekran                      | 04 |
| Ekran aydınlığını ayarlama     | 05 |
| DISP/BACK tuşu                 | 05 |
| Kişisel ayarlar                | 05 |
| Menülerin kullanımı            | 06 |

### İlk Adımlar

| Pil ve Bellek Kartını Takma<br>Uyumlu Bellek Kartları   |               |
|---------------------------------------------------------|---------------|
| Pili Şarj Etme<br>Fotoğraf Makinesini acma ve Kapatma . |               |
| Makinenin açılıp, kapatılması                           |               |
| Temel Ayarlar                                           |               |
| Lisan seçimi                                            | 15            |
| Tarih ve saat ayarı                                     | <sup></sup> ( |

### 3 Temel Fotoğrafçılık

| Fotoğraf çekimi     |   |
|---------------------|---|
| Fotoğraf gösterimi  |   |
| Fotoğrafları silmek | ۵ |

| 4 Çekim ve gösterim hakkında temel bilgiler: Video |    |
|----------------------------------------------------|----|
| Video filmler çekmek                               | 19 |
| Video ayarları                                     | 20 |
| Video filmleri göstermek                           | 21 |

### 5 Fotoğraf çekimi

| Bir Çekim Modu Seçme                   | 22 |
|----------------------------------------|----|
| Çekim Modu Seçenekleri                 |    |
| ∰⁺ GELİŞMİŞ SR-AUTO                    |    |
| 🔁 ÇOKLU POZLAMA                        |    |
| 🔊 GELİŞMİŞ FİLTRE                      |    |
| 🔤 PANORAMA                             |    |
| 🏶 HAVAİ FİŞEK                          |    |
| CRLS CALS                              |    |
| Pozlama Telafisi                       |    |
| Dizi çekimler                          |    |
| 💁 DİZİ ÇEKİMLER (HIZLI/ORTA/YAVAŞ)     |    |
| 🕮 4K SERİ ÇEKİMLER                     |    |
| HDR                                    |    |
| Odak modu                              |    |
| Netlik/pozlama kilidi                  |    |
| Flaşlı çekimler                        |    |
| Beyaz dengesi                          |    |
| Otomatik çekim                         |    |
| 2 SAN. / 10 SAN.                       | 40 |
|                                        | 40 |
| GÜLÜCÜK                                | 41 |
| EŞ                                     |    |
| GRUP                                   | 41 |
| 🔓 Çekim menüleri                       |    |
| Çekim Menüsü Seçenekleri ( 🖬 / 📭 / 📭 ) |    |
| <b>O</b> ÇEKİM KİPİ                    |    |
| AF/MF AYARI                            |    |
| ODAK MODU                              |    |
| YÜZ/GÖZ AYARI                          |    |
| YARDIMCI IŞIK                          |    |
| 🛎 ÇEKİM TARZI                          |    |
| ISO ISO                                |    |
| GÖRÜNTÜ BOYUTU                         |    |
| 👪 GÖRÜNTÜ KALİTESİ .                   |    |
| 💼 FINEPIX RENK                         |    |
|                                        |    |
| 🚰 ZAMAN GECİKMELİ ÇEKİMLER             |    |
|                                        |    |
| WB BEYAZ DENGESI.                      |    |
|                                        |    |

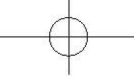

| ≸ FLAŞ MENÜSÜ                         | 49 |
|---------------------------------------|----|
| FLAŞ MODU                             | 49 |
| FLAŞ DENGELEME                        | 49 |
| KIRMIZI GÖZ DÜZELTME                  | 49 |
|                                       | 50 |
| VIDEO MODU                            | 50 |
| HD VİDEO                              | 51 |
| ODAK MODU                             | 51 |
|                                       | 51 |
|                                       | 52 |
|                                       | 52 |
|                                       | 53 |
|                                       | 53 |
| 7 Gösterim menüleri                   |    |
| Gösterim aösteraeleri                 | 54 |
| DISP/BACK tuşu                        | 55 |
| Resimleri göstermek                   | 56 |
| Gösterim zoom                         | 57 |
| Çok kareli gösterim                   | 57 |
| Gösterim menüsü secenekleri ( 🖂 / 🕞 ) | 58 |
|                                       | 58 |
| 🛜 KABLOSUZ AKTARMA                    | 59 |
| 🐲 RESİM ARAMA                         | 59 |
| 🖬 sil                                 | 60 |
| 😥 FILM DÜZENLE                        | 61 |
| KESİM YAP                             | 63 |
| YENİDEN BOYUTL.                       | 63 |
| • KORU                                | 64 |
| 2 RESMİ DÖNDÜR                        | 64 |
| 🚳 KIRM.GÖZ DÜZELTİMİ                  | 65 |
| an otomatik gösterim                  | 65 |
| 🔛 ALBÜM YARDIMI                       | 66 |
| PC OTOMAT. KAYIT                      | 67 |
| COM KOPYALA                           | 68 |
| 🖿 BASKI SIPARIŞ (DPOF)                | 69 |
|                                       | 70 |
| 🖳 GORUNTU ORANI                       | 70 |

| 🖇 Temel ayarlar menüleri                |    |
|-----------------------------------------|----|
| Ayarlar Menüsü Seçenekleri ( 1/1/2)     | 71 |
| 🕑 TARİH/SAAT                            | 71 |
| 😏 ZAMAN FARKI                           | 71 |
|                                         | 72 |
| SIFIRLA                                 | 72 |
| sessiz                                  | 72 |
| SES AYARLARI                            | 73 |
| İŞLEM SESİ                              | 73 |
| ÇEKİM SESİ                              | 73 |
| İŞLETİM SESLERİ                         | 73 |
| GÖSTERİM SES                            | 73 |
| 🖬 EKRAN AYARLARI                        | 74 |
| ÖN İZLEME                               | 74 |
| LCD AYDINLIĞI                           | 74 |
| LCD RENKLERİ                            | 74 |
| ÇERÇEVE YARDIMI                         | 75 |
| GÖSTRM OTOM.DNDR                        | 75 |
| GÖSTERGE AYARLARI                       | 75 |
| 🖬 İŞLEVLER (Fn)                         | 76 |
| B GÜÇ YÖNETİMİ                          | 76 |
| OTOMATİK KAPANMA                        | 76 |
| YÜKSEK PERFORMANS                       | 76 |
| ■ HIZLI ERİŞİM                          | 77 |
| SAYAÇ                                   | 77 |
| TARIH DAMGASI                           | 77 |
| 🛜 BAGLANTI AYARLARI                     | 78 |
| Bluetooth AYARLARI                      | 78 |
| PC OTOM. KAYIT                          | 79 |
| instax AYARLARI                         | 79 |
| GENEL AYARLAR                           | 80 |
| BILGILER                                | 80 |
|                                         | 80 |
| BIÇIMLE                                 | 81 |
| 9 Hızlı erişim                          |    |
| İşlev tuşları (Fn)                      | 81 |
| İşlev tuşlarının görevlerini belirlemek | 82 |

| Fujifilm aksesuarları                                                          |   |
|--------------------------------------------------------------------------------|---|
| Bağlantılar                                                                    |   |
| HDMI cikisi                                                                    |   |
| HDMI cihazlara bağlanma                                                        |   |
| Kablosuz bağlantılar (Bluetooth®, WLAN/Wi-Fi)                                  | 8 |
| Akıllı telefon ve tabletler: FUJIFILM Camera Remote                            | 8 |
| Resimleri bilgisayara kopyalamak: PC AutoSave<br>Bilgisayara USB ile bağlanmak |   |
| Windows (MyFinePix Studio)                                                     |   |
| Mac OS X/macOS                                                                 |   |
| Makineyi bağlamak                                                              | { |
| instax SHARE baskıları                                                         |   |
| Bağlantı kurmak                                                                |   |
| Resimleri basmak                                                               |   |

### Teknik Notlar

| Fujifilm yazılımları          | 90  |
|-------------------------------|-----|
| FUJIFILM Camera Remote        | 90  |
| FUJIFILM PC AutoSave          | 90  |
| MyFinePix Studio              | 90  |
| Güvenliğe dair                | 91  |
| Ürün bakımı                   | 92  |
| Aygıt yazılımı güncellemeleri | 92  |
| Aygıt yazılımı versiyonu      | 92  |
| Sorunlar ve Çözümler          | 93  |
| Uyarı Mesajları ve Ekranlar   | 97  |
| Bellek Kartı Kapasitesi       | 99  |
| Teknik özellikler             | 100 |

### Ambalaj dahili aksesuarlar

- doldurulabilir batarya NP-45S
- Priz bağlantısı AC-5VG
- Ara bağlantı' Adaptörün şekli satılan bölgeye göre değişir.
- USB- kablo
- El askisi
- Türkçe kullanım kılavuzu (bu kitapçık)

### Ürün Özellikleri ve Kullanım için Önlemler

#### Su, Toz ve Darbe Direnci

 Fotoğraf makinesi JIS Class 8 su direnci ve JIS Class 6 (IP68) toz direnci standartlarına uygundur ve FUJIFILM düşme testlerinden geçmiştir (düşme yüksekliği: 1,80 m, darbe yüzeyi: kontraplak, kalınlık 5 cm) MIL-STD 810F Metot 516.5: Darbe ile uyumlu. Bu sonuçlar kurum içi denemeler sonucu elde edilmiştir ve su direncinin veya hasar ve bozulmaya karşı sağlamlığın genel bir garantisi değildir. Fotoğraf makinesi ile birlikte verilen aksesuarlar suya dayanıklı değildir.

#### Kullanımdan Önce

- Suya dayanıklı mührü ve ona bitişik yüzeyleri inceleyin ve herhangi bir toz, kum veya diğer yabancı maddeleri yumuşak, kuru bir bezle çıkarın.
  - ① Suya dayanıklı mührü, deforme olursa ya da başka bir şekilde hasar görürse değiştirin (bu hizmet için bir ücret alındığını unutmayın; daha fazla bilgi için satıcınızla veya bir FUJIFILM yetkili servis teknisyeni ile irtibat kurun). Mührün değiştirilmemesi sızıntıya ve fotoğraf makinesinde hasara neden olabilir.
- 2 Pil yuvası kapağını fotoğraf makinesi gövdesine karşı kapalı tutarak (①), yerine klik sesiyle oturana kadar mandalı döndürün (②), bu ses kapağın sıkıca kapandığını belirtir.

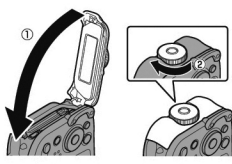

3 Mandalı ters yönde döndürerek ve kapağın açılmadığını onaylayarak, kapağın güvenli bir şekilde kapandığını kontrol edin.

- Fotoğraf makinesi objektifinin ön yüzeyi bir cam levha tarafından korunur. Camdaki yabancı madde-ler fotoğraflarda görünür, camı sürekli temiz tutun.
- Pil yuvasının tamamen takıldığından emin olun. Fotoğraf makinesinde su, çamur veya kum olması arızaya sebep olabilir.
- ① Pil yuvası kapağını ıslak ellerle veya tozlu, kumlu ya da suya yakın yerlerde, örneğin suda veya su kenarında, açmayın veya kapatmayın.
- ① Pilleri veya bellek kartlarını takmadan ya da çıkartmadan veya USB ya da HDMI kablosunu bağlamadan önce fotoğraf makinesinin tamamen kuru olduğundan emin olun.
- Fotoğraf makinesi su üstünde kalmaz. Fotoğraf makinesini kullanırken askıyı taktığınızdan ve bileği-nizin etrafında tuttuğunuzdan emin olun.

#### Kullanım Sırasında

- ① Su altı kullanımını 20 m veya daha az derinliğe ve 120 dakikadan daha kısa sürelere kısıtlayın. Fotoğraf makinesini su altında kullandıktan bir saat içinde temizleyin ve kurulayın.
- Fotoğraf makinesinin içi suya dayanıklı değildir. Suyun altındayken pil yuvası kapağını açmayın veya kapatmayın. Fotoğraf makinesini temizledikten sonra pil yuvası kapağını açmadan veya kapatma-dan önce fotoğraf makinesinin tamamen kuru olduğundan emin olun.
- ① Kaplıcalarda veya ısıtılan havuzlarda kullanmayın.
- Fotoğraf makinesi aşırı zorlama veya sarsıntıya maruz kalırsa su geçirmezliğini yitirebilir. Fotoğraf
   makinesi ile suya atlamayın veya başka türlü aşırı güce maruz bırakmayın. Fotoğraf makinesinin
   güçlü fiziksel darbelere maruz kalması durumunda, satıcınızla veya bir FUJIFILM yetkili servis teknis yeni ile irtibat kurun.
- ① Fotoğraf makinesi kum üzerinde bırakılırsa, sıcaklığı çalışma sınırlarını aşabilir ve hoparlör veya mikrofona kum girebilir.
- ① Güneş kremi, bronzlaşma losyonu veya diğer yağlı maddeler fotoğraf makinesi gövdesinin rengini bozabilir ve nemli bir bezle çıkarılmalıdır.
- <sup>①</sup> Askının neme veya sürtünmeye maruz kalması sonucunda rengi soluklaşabilir veya boyası çıkabilir.

Ürün Özellikleri ve Kullanım için Önlemler

#### Kullanımdan Sonra

Fotoğraf makinesini su altında veya yabancı maddelerin fotoğraf makinesi gövdesine yapışabileceği yerlerde kullandıktan sonra aşağıdaki adımları uygulayın.

 Pil yuvası kapağını sıkıca kapatın ve fotoğraf makinesini musluğun altında durulayın veya lavabonun içinde temiz suda yaklaşık 10 dakika bırakın.

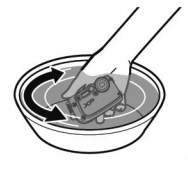

- 2 Yumuşak, kuru bir bezle suyu fotoğraf makinesinden çıkarın ve gölgede iyi havalandırılan bir yerde kurumaya bırakın.
- 3 Fotoğraf makinesinin kuruduğundan ve su damlacıklarının olmadığından emin olduktan sonra, pil yuvası kapağını açın ve herhangi bir su, toz veya diğer yabancı maddeyi pil yuvasından çıkarmak için yumuşak, kuru bir bez kullanın.
- ① Tüm yabancı maddeleri suya dayanıklı mühür ve bitişik yüzeylerinden çıkarın. Yabancı madde mühüre hasar verebilir, bu da suya dayanıklılığı düşürür.
- Sıvı sabunlar, deterjanlar, alkol ve diğer temizleyiciler suya dayanıklılığı etkileyebilir ve asla kullanıl mamalıdır.

#### Depolama ve Bakım

- ① 0 °C altındaki ve 40 °C üzerindeki sıcaklıklarda saklamayın.
- ① Su geçirmezliğin devamı için, suya dayanıklı mührü yılda bir değiştirmeniz tavsiye edilir (bu hizmet ücrete tabidir). Daha fazla bilgi için satıcınızla veya bir FUJIFILM yetkili servis teknisyeni ile irtibat kurun.

#### 🔳 Objektifin İçinde Yoğunlaşma

Bazı ortamlarda, objektifin içinde yoğunlaşma (buğu) oluşabilir. Bu bir arıza değildir. Yoğunlaşma, pil yuvası kapağını sabit sıcaklıkta, ısı, nem, kum ve tozdan uzak bir yerde açık bırakarak giderilebilir.

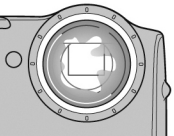

#### Yoğunlaşma

Yoğunlaşma özellikle fotoğraf makinesi yüksek sıcaklıklara maruz kaldıktan sonra soğuk suyun içine koyulursa veya soğuk bir ortamdan sıcak bir ortama götürülürse ya da pil yuvası kapağı nemli bir yerde açılırsa oluşur.

#### Soğuk İklimler

- D Pil performansı düşük sıcaklıklarda düşer, bu da çekilebilecek resim sayısını azaltır. Fotoğraf makinesini sıcak tutmak için yalıtın veya kıyafetlerinizin içine koyun.
- ① Bir NP-45S pil kullanın.
- ① Ekran tepkisi düşük sıcaklıklarda yavaşlayabilir. Bu bir arıza değildir.

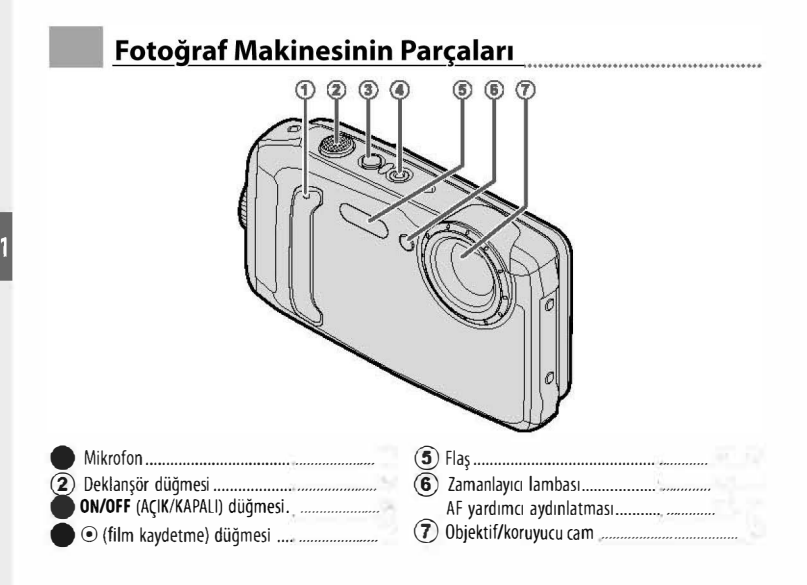

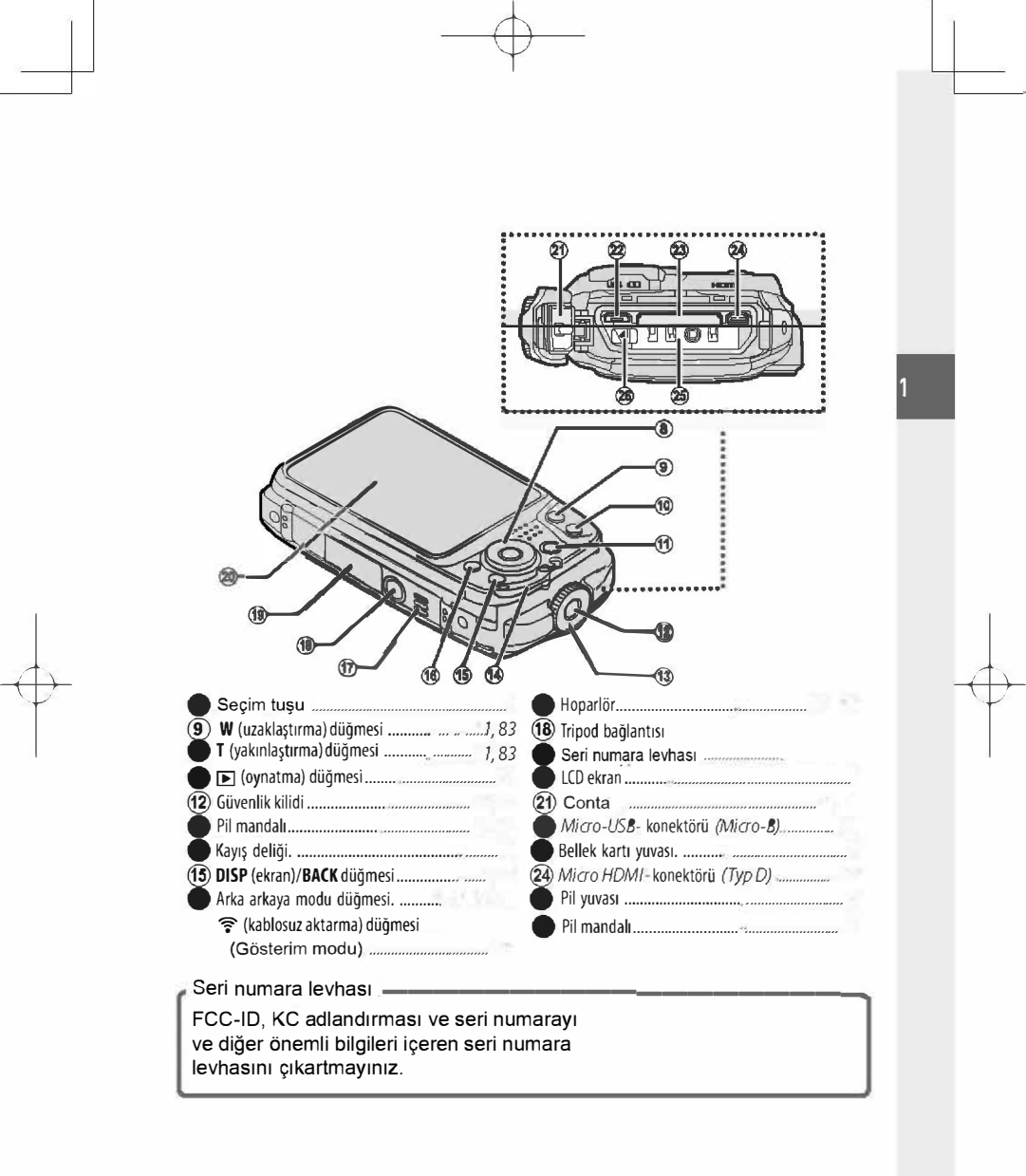

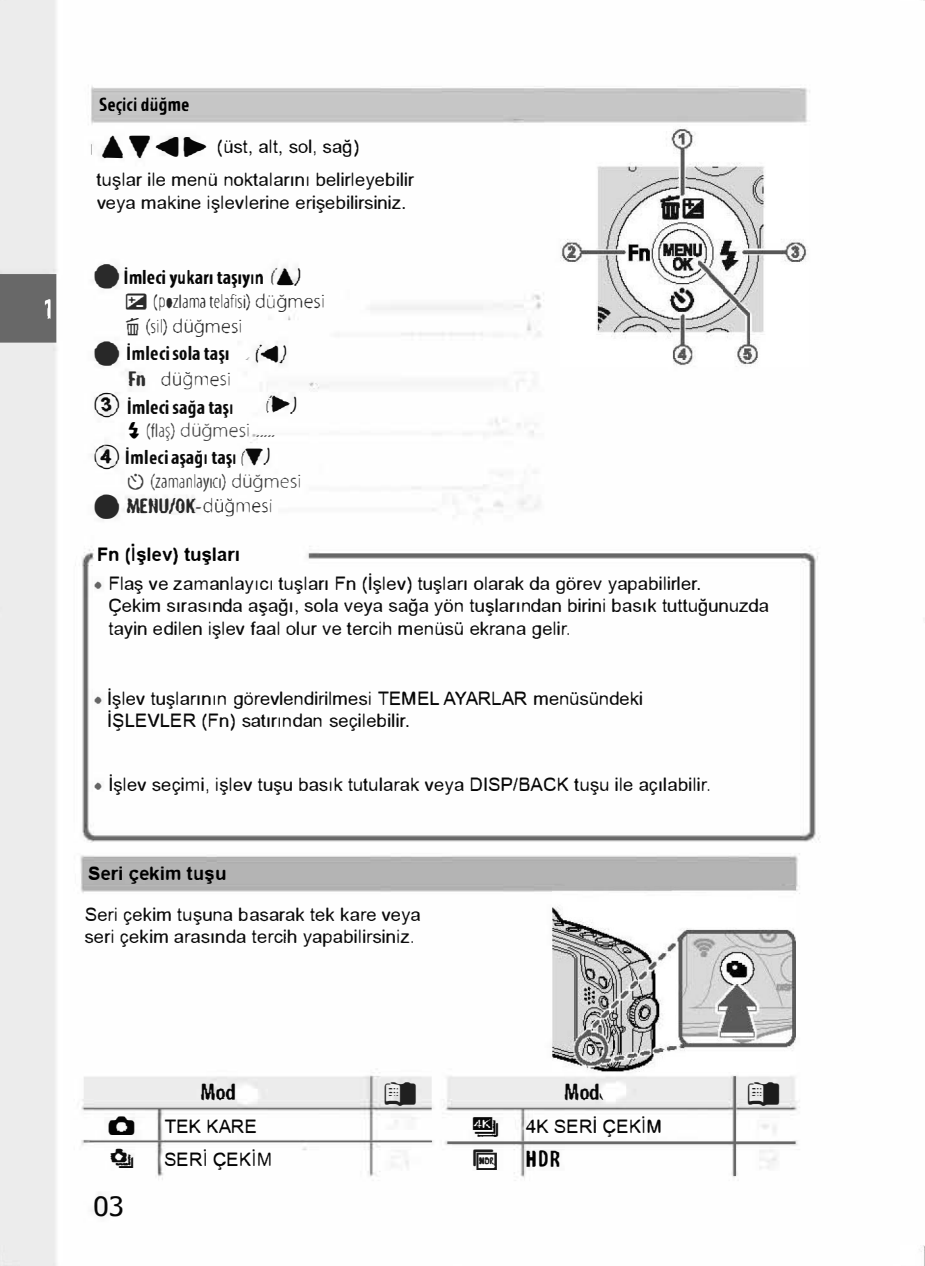

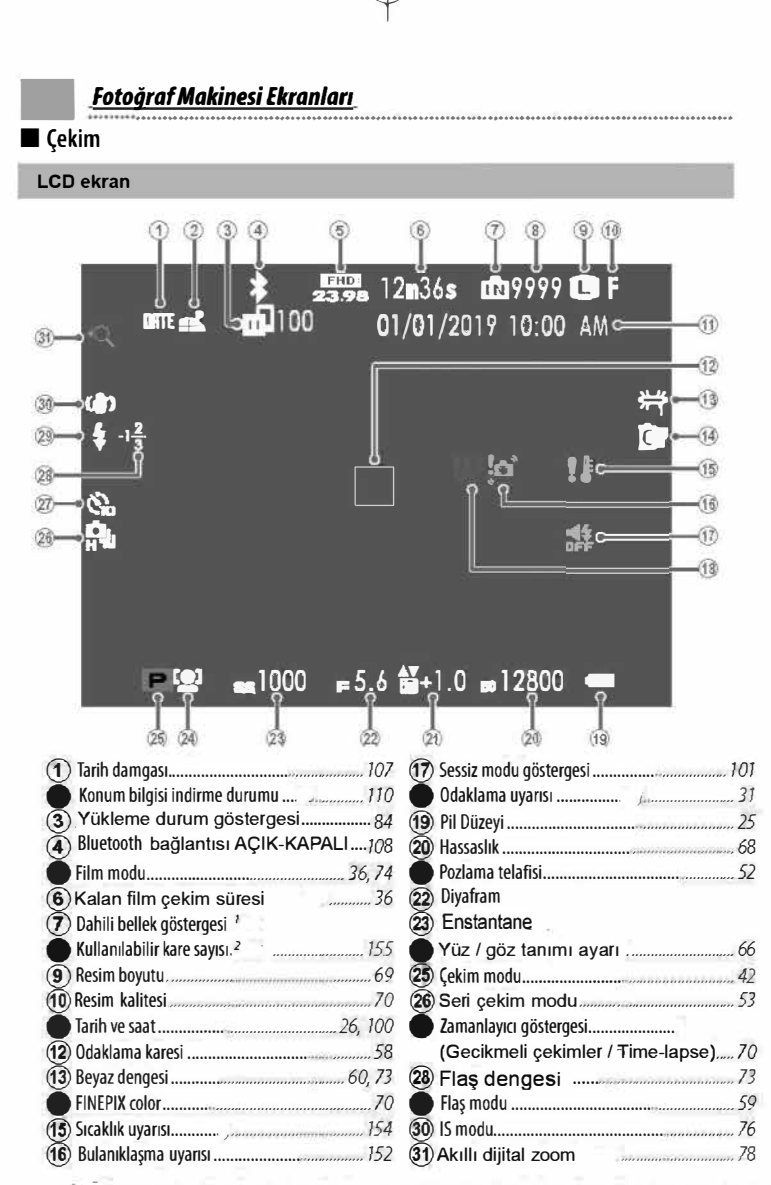

🥼 🔞 👔 i bir bellek kartı takılmadığını ve resimlerin fotoğraf makinesinin dahili belleğinde saklanacağını belirtir; resimler kaydedilirken sarı yanıp söner. Bir bellek kartı takılıysa, bir sarı 题 simgesi resimler kaydedilirken ekran yanıp söner.

04 2 9999 adetten daha fazla resim için yer olsa bile "9999" gösterilir.

#### Ekran aydınlığı ayarı

EKRAN AYARLARI menüsündeki işlevleri ekranın aydınlığı ve renk tonlarını ayarlamak için kullanınız. LCD AYDINLIK ile aydınlığı, LCD RENK ile renkleri ayarlayınız.

#### DISP/BACK tuşu

DISP/BACK tuşu ile aşağıdaki göstergelerden tercih yapınız.

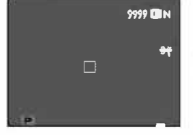

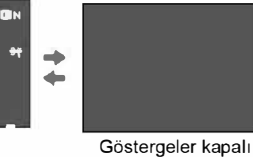

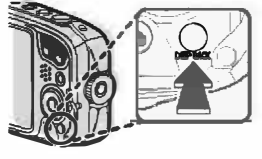

Standart

#### Standart göstergeleri kişiselleştirmek

Standart göstergeler sayfasındaki simgeleri seçmek için:

1 Standart simgeleri ekrana gelene kadar DISP/BACK tuşuna basınız.

#### 2 EKRAN AYARLARI sayfasında

KİŞİSEL AYARLARI GÖSTER seçiniz.

3 Simgeleri belirleyip, MENU/OK tuşu ile seçimi onaylayınız veyâ kaldırınız.

| Yardımcı bölmeler                          |              | İkil resim sabitl. modu   | $\checkmark$ |
|--------------------------------------------|--------------|---------------------------|--------------|
| Sanal ufuk çizgisi                         |              | Beyaz dengesi             | $\checkmark$ |
| Netleştirme çerçevesi                      | $\checkmark$ | FINEPIX renkleri          | $\checkmark$ |
| Çekim kipi                                 | $\checkmark$ | Kalan çekim adedi         | $\checkmark$ |
| (diyafram, enstantane ve ışık duyarlılığı) | $\checkmark$ | Resim niteliği ve boyutu  | <b>V</b>     |
| Arka plan bilgileri                        |              | Film kipi ve kayıt süresi | $\checkmark$ |
| Çekim (Sayı)                               | $\checkmark$ | Akıllı dijital zoom       | $\checkmark$ |
| Flaş kipi                                  | $\checkmark$ | Resim aktarma talimati    | $\checkmark$ |
| Dizi çekim kipi                            | $\checkmark$ | Pil seviyesi              | $\checkmark$ |

4 DISP/BACK tuşuna basıp, ayarları kayıt ediniz.

5 Tekrar DISP/BACK tuşuna basarak çekim kipine dönebilirsiniz.

#### Sanal Ufuk Çizgisi

8

ELEKTRONİK CETVEL seçilince sanal bir ufuk çizgisi görüntülenir. İki çizgi üst üste binince fotoğraf makinesi düz demektir. Fotoğraf makinesi objektifi aşağı veya yukarı bakıyorsa sanal ufuk çizgisi görüntülenemeyebilir.

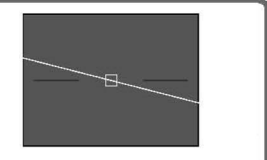

#### Seçenek listeleri kullanımı

#### Seçenek listelerini açmak için MENU/OK tuşuna basınız.

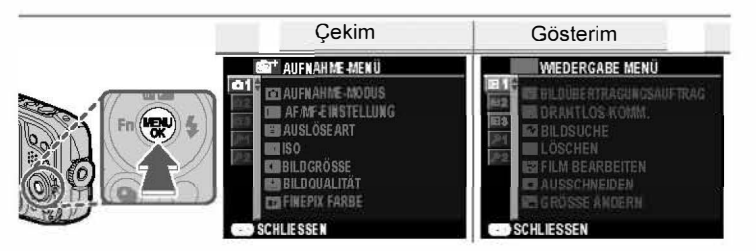

Seçenek listelerinde yol bulmak:

- MENU/OK tuşuna basarak listeyi açınız.
- Sol seçim tuşuna basarak açık olan listenin fihristini belirleyiniz.
- 3 Üst veyâ alt seçim tuşu ile istediğiniz işlevi içeren fihristi seçiniz.

(01, 03, 03, D3, D3, D2, D3, P1, P2)

4 Sağ seçim tuşu ile tekrar listeye geliniz.

### Askının takılması

Askıyı, resimlerde gösterildiği gibi takınız.

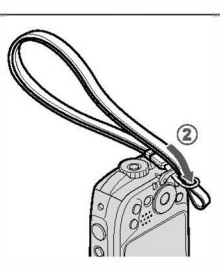

\* AUFNAHME-MENÜ

AUFNAHME-MODUS

BILDGRÖSSE

**BILDOUALITÄT** 

FINEPIX FARBE

AUFNAHME-MENÜ AUFNAHME-MODUS

AUSLÖSEART

🖬 BILDGRÖSSE 🌐 BILDQUALITÄT 💶 FINE PIX FARBE

Fibrist

AF MF-EINSTELLUNG

1150

AF MF-EINSTELLUNG AUSLÖSEART

Makinenin düşmesini önlemek için askının doğru takıldığını denetleyiniz.

### <u>Pil ve Bellek Kartını Takma</u>

Pili ve bellek kartını aşağıda açıklanan şekilde takın.

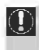

Devam etmeden önce, suya dayanıklı mühürde x. sayfada tarif edildiği gibi yabancı madde olmadığını onaylayın.

#### 1 Pil yuvası kapağını açın.

Güvenlik kilidini basılı tutarak (①), mandalı döndürün (②) ve pil yuvası kapağını açın (③).

- Pil bölmesi kapağını açmadan önce fotoğraf makinesinin kapalı olduğundan emin olun.
- Fotoğraf makinesi açıkken pil bölmesi kapağını açmayın. Bu önleme uyulmaması görüntü dos- yalarının veya bellek kartlarının zarar görmesiyle sonuçlanabilir.

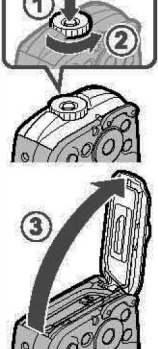

- Pil bölmesi kapağını kullanırken aşırı güç uygulamayın.
- ① Pil yuvası kapağını açmadan önce su damlacıklarını ve diğer yabancı maddeleri kuru bir bezle giderin.

#### 2 Pili takın.

Pildeki turuncu şeridi turuncu pil mandalıyla hizalayın ve pil mandalının bir tarafına basarak pili fotoğraf makinesine kaydırın. Pilin sıkıca takıldığını onaylayın.

Deli doğru yönde takın. Zorlamayın veya baş aşağı veya ters takımayın. Pil doğru yönde kolayca kayacaktır.

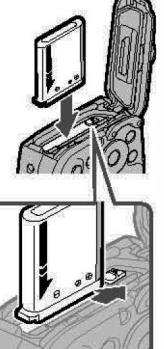

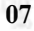

#### 3 Bellek kartını takın.

Bellek kartını sağda gösterilen şekilde tutarak yuvanın gerisinde yerine oturuncaya kadar kaydırın.

① Kartın doğru yönde olduğundan emin olun; açıyla veya güç kullanarak takmayın. Bellek kartı doğru takılmadıysa veya bir bellek kartı takılmadıysa, LCD ekranda ng görünür ve kayıt ve oynatma için dahili bellek kullanılır.

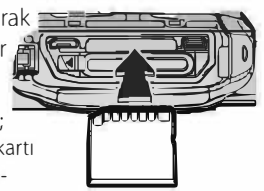

#### 4 Pil yuvası kapağını kapatın.

Pil yuvası kapağını fotoğraf makinesi gövdesine karşı kapalı tutarak (①), yerine klik sesiyle oturana kadar mandalı döndürün (②), bu ses kapağın sıkıca kapandığını belirtir.

① Kapağı kapatmadan önce, suya dayanıklı mühürde ve bitişik yüzeylerde toz, kum veya diğer yabancı maddelerin olmadığını onaylayın.

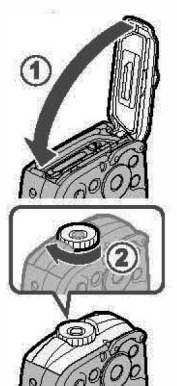

- D Pil yuvası kapağını kapatırken, aşırı yatay güce maruz bırakmayın. Bu önlemin alınmaması suya dayanıklı mührün hizasınının kaymasına sebep olabilir ve suyun fotoğraf makinasına girmesine olanak verebilir.
- ① Mandalı ters yönde döndürerek ve kapağın açılmadığını onaylayarak, kapağın güveni bir şekilde kapandığını kontrol edin.
- 5 SD/SDHC/SDXC bellek kartlarını kullanmadan önce biçimlendirin ve bir bilgisayarda veya başka bir aygıtta kullandıktan sonra tüm bellek kartlarını yeniden biçimlendirdiğinizden emin olun. Bellek kartlarını biçimlendirme hakkında daha fazla bilgi için, bkz.
  " BiçimLE"

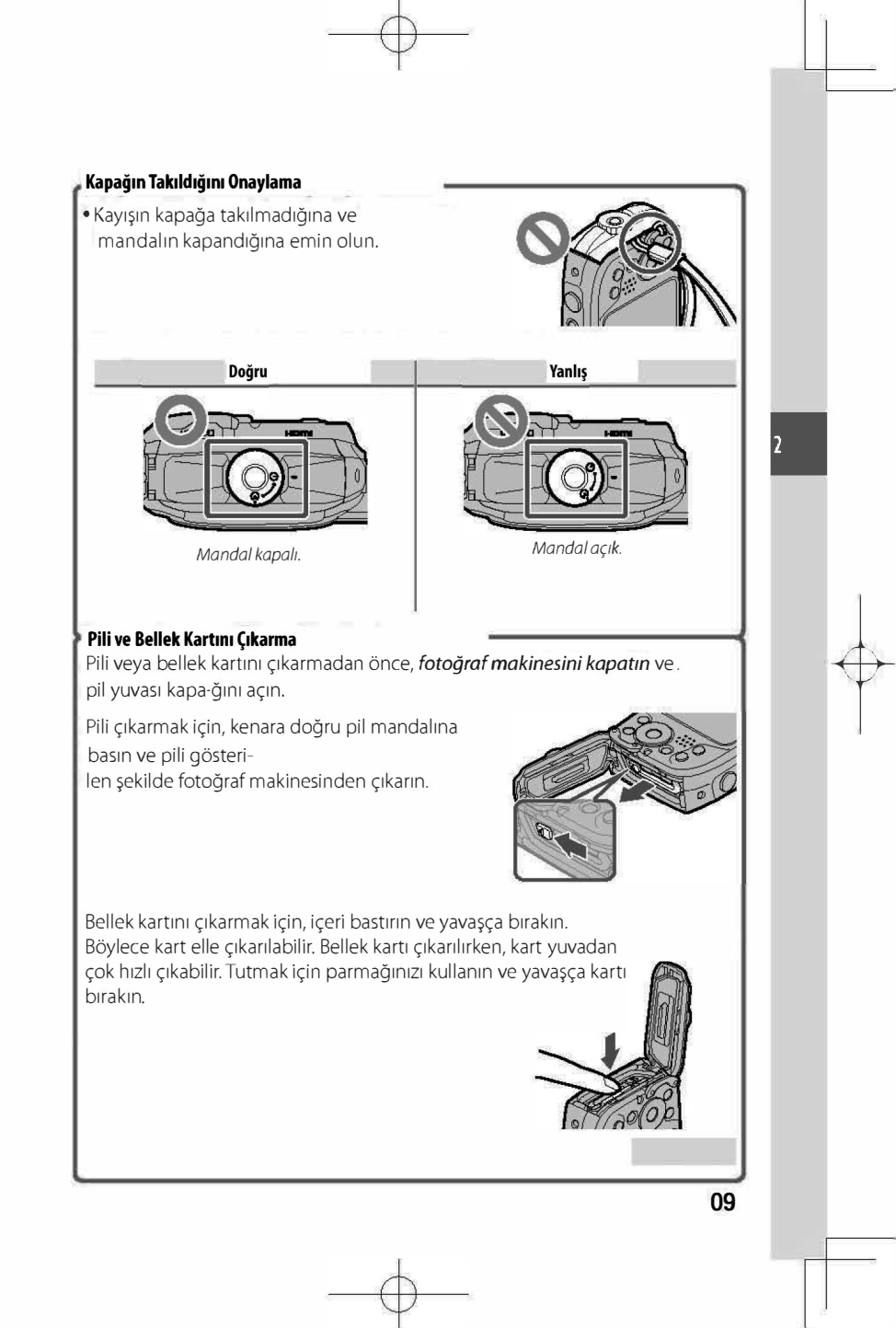

#### Uyumlu Bellek Kartları

FUJIFILM ve SanDisk SD, SDHC ve SDXC bellek kartlarının fotoğraf makinesinde kullanımı onaylanmıştır. Onaylanan bellek kartlarının eksiksiz bir listesi http://www.fujifilm.com/support/digital\_cameras/compatibility/ adresinde mevcuttur.

4K seri çekimlerde veya film çekimlerinde UHS 3 ve üstü bellek kartları kullanınız.

- Bellek kartı biçimlendirilirken veya veriler kaydedilirken veya karttan silinirken fotoğraf makinesini kapatmayın veya bellek kartını çıkarmayın. Bu önleme uyulmaması fotoğraf makinesine zarar verebilir.
- SD/SDHC/SDXC bellek kartlarını kullanmadan önce biçimlendirin ve bir bilgisayarda veya başka bir aygıtta kullandıktan sonra tüm bellek kartlarını yeniden biçimlendirdiğinizden emin olun. Bellek kartlarını biçimlendirme hakkında daha fazla bilgi için, bkz.
   BİÇİMLE
- Bellek kartları küçüktür ve yutulabilir; çocukların erişemeyecekleri bir yerde tutun. Çocuk bir bellek kartını yutarsa, hemen tıbbi yardım alın.
- Bir SD/SDHC/SDXC bellek kartının standart boyutlarından daha büyük veya daha küçük miniSD veya microSD adaptörler normal çıkmayabilir; kart çıkmazsa, fotoğraf makinesini yetkili bir servis temsilcisine götürün. Kartı zorla çıkarmayın.
- Bellek kartlarına etiketler yapıştırmayın. Sıyrılan etiketler fotoğraf makinesinin arızalanmasına neden olabilir.
- Film kaydı bazı SD/SDHC/SDXC bellek kartlarında yarıda kesilebilir.
- Fotoğraf makinesi tamir edildiğinde dahili bellekteki veriler silinebilir veya bozulabilir. Tamircinin dahili bellekteki resimleri görebileceğini unutmayın.
- Bir bellek kartını biçimlendirme veya fotoğraf makinesinin dahili belleği resimlerin depolandığı bir klasör oluşturur. Bu klasörü yeniden adlandırmayın veya silmeyin ya da görüntü dosyalarını düzenlemek, silmek veya yeniden adlandırmak için bir bilgisayar veya başka aygıt kullanmayın. Bellek kartlarından veya dahili bellekten resimleri silmek için her zaman fotoğraf makinesini kullanın; dosyaları düzenlemeden veya yeniden adlandırmadan önce, bir bilgisayara kopyalayın ve orijinalleri değil kopyaları düzenleyin veya yeniden adlandırma.

### <u>Pili Şarj Etme</u>

Pil nakliye sırasında şarj edilmemiştir. Kullanmadan önce pili şarj edin. Fotoğraf makinesi pili dahili olarak şarj eder.

- Doldurulabilir NP-45S batarya makine ambalajına dahildir.
  - Doldurmak, yakl. 120 dakika sürer.
  - 1 Fiş adaptörünü AC güç adaptörüne takın. Güç adaptörünü gösterildiği gibi takın, AC güç adaptörü terminallerine tam olarak takıldığından ve yerine oturduğundan emin olun.
    - Fiş adaptörü yalnızca birlikte verilen AC güç adaptörüyle kullanım içindir. Başka aygıtlarla kullanmayın.
       \_\_\_\_\_\_

### 2 Pil yuvası kapağını açınız.

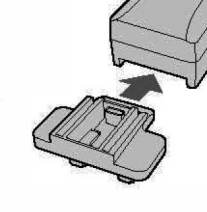

58

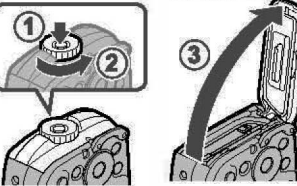

### 3 Pili şarj edin.

Fotoğraf makinesini kapatın ve birlikte verilen USB kablosunu kullanarak fotoğraf makinesini birlikte verilen AC güç adaptörüne bağlayın. Sonra, AC güç adaptörünü iç mekandaki prize takın.

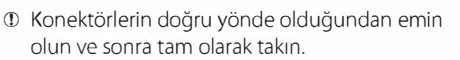

### Zamanlayıcı Lambası

Zamanlayıcı lambası pil şarjını aşağıdaki gibi gösterir:

| Pil durumu                |
|---------------------------|
| Pil şarj olu <b>y</b> or. |
| Şarj tamamlandı.          |
| Pil arızası.              |
|                           |

- Temiz ve kuru bir bez ile pilin kutuplarında bulunan kiri temizleyiniz. Aksi hâlde pilin doldurulması mümkün olmayabilir.
  - Pile yabancı maddeler yapıştırmayınız. Aksi hâlde pili, pil yuvasından çıkartmak mümkün olmayabilir.
  - Pilin temas noktalarını kısa devre bağlamayınız. Aksi hâlde pil çok fazla ısınabilir.
  - "Doldurulabilir pil ve elektrik beslenmesi" bölümündeki uyarıları okuyunuz.
  - Yalnızca bu pil için üretilmiş olan pil doldurma gereçleri kullanınız. Aksi hâlde arızalar kaçınılmaz olur.
  - Pilin yapışkanlarını çıkartmayınız ve pil gövdesini açmaya veyâ kırmaya çalışmayınız.
  - Kullanılmadığında pil, yavaş yavaş gücünü kaybeder. Kullanmadan bir iki gün önce pili doldurunuz.
  - Doldurma işlemi bittikten hemen sonra pili çıkartınız.
  - Kullanılmadığında, doldurma gerecinin fişini prizden çekiniz.
  - Fotoğraf makinesi açıkken pil şarj etmeyecektir.

#### Bilgisayar yoluyla şarj etme

Pil, fotoğraf makinesi bir bilgisayara bağlanarak şarj edilebilir.

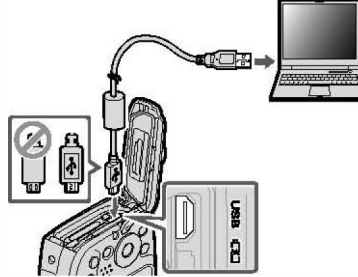

Fotoğraf makinesini kapatın ve konektörlerin tam olarak takıldığından emin olarak birlikte verilen USB kablosunu gösterilen şekilde bağlayın. Fotoğraf makinesini doğrudan bilgisayara bağlayın; bir USB soketi veya klavye kullanmayın.

I Fotoğraf makinesi açıksa, şarj edilemez.

12

- ① Bilgisayar özelliklerine, ayarlara veya koşullara bağlı olarak şarj mümkün olmayabilir.

### <u>Fotoğraf Makinesini açma ve Kapatma</u>

Fotoğraf makinesini açmak için **ON/OFF** düğmesine basın.

Fotoğraf makinesini kapatmak için **ON/OFF** düğmesine tekrar basın.

#### 🛚 Oynatma Moduna Geçme

Oynatmayı başlatmak için **D** düğmesine basın. Çekim moduna dönmek için deklanşöre yarım basın.

 Pil yuvası kapağının kilitli olduğunu onaylamanız için uyarılabilirsiniz, ancak bu bir arıza belirtmez.

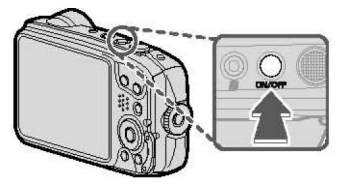

### <u>Oynatma Modu</u>

- Fotoğraf makinesini kapatmak için 
   düğmesine tekrar basın veya ON/OFF düğmesine basın.

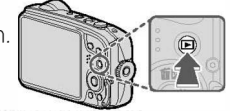

### Pil durumu göstergeleri

Makineyi işletime açtıktan sonra, pil durumu göstergesini denetleyiniz.

Pil düzeyi şu şekilde gösterilir:

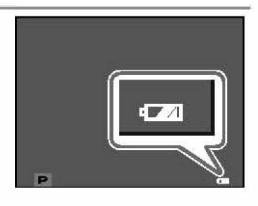

| Gösterge                | Açıklama                                                   |  |
|-------------------------|------------------------------------------------------------|--|
| (beyaz)                 | Pil kısmen deşarj olmuş.                                   |  |
| (beyaz)                 | Pilin yarısından fa <b>z</b> lası deşarj olmuş.            |  |
| q (kırmızı)             | Pil az. En kısa zamanda şarj edin.                         |  |
| 💶 (yanıp sönen kırmızı) | Pil bitmiş. Fotoğraf makinesini kapatın ve pili şarj edin. |  |

### Temel Ayarlar

Fotoğraf makinesi ilk açıldığında bir dil seçimi iletişim kutusu görüntülenir.

Ayrıca, saati de ayarlayabilirsiniz. Standart ayarlarda kamera ile bir akıllı telefonu veya tableti eşleştirebilirsiniz; böylece sonradan saatleri senkronize edebilir veya resimleri indirebilirsiniz. Makineyi ilk açtığınızda aşağıdaki adımları uygulayınız:

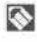

Makine ile bir akıllı telefonu veya tableti eşleştirmek istiyorsanız önce FUJIFILM Camera Remote App uygulamasını akıllı telefon veya tablete yüklemeniz gerekir. Daha fazla bilgi için: http://app.fujifilm-dsc.com/de/camera\_remote/

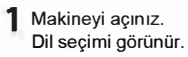

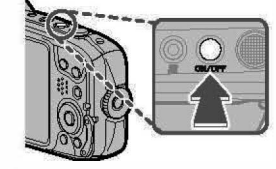

2 Bir dili vurgulayın ve MENU/OK düğmesine basın.

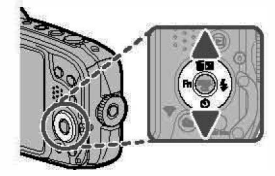

3 Makineyi akıllı telefon veya tablet ile eşleştirin. MENU/OK tuşuna basıp kamera ile FUJIFILM Camera Remote App uygulamasının çalıştığı cihazı eşleştiriniz.

Eşleştirme işlemini atlamak için DISP/BACK tuşuna basınız.

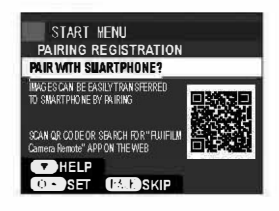

- 4 Eşleştirme işleminden sonra makinenin saatini akıllı telefon veya tabletin saatine göre ayarlamanız istenecektir Saatin doğru olduğundan emin olunuz.
  - Saati el ile ayarlamak için DISP/BACK tuşuna basınız.

5 Akıllı telefon veya tablet ile eşzamanlama yapıp, ekran için tasarruf ayarını belirleyiniz.

### START HEAL PAIRING REGISTRATION Phone000111111 PAIRING COMPLETE 1/1/2019 12:00 PM SET DATE/TIME FROM SMARTPHONE? COLOSET (TARY) CANCEL START MENU SMARTPHONE SYNC. SETTING A O LOCATION STIME A LOCATION OFF

#### MENU/OK tuşuna basınız.

- Makinenin saati belirlenen zamana göre ayarlanır ve saat çekim kipinde gösterilir.
- Pil uzun süre için çıkarılırsa, fotoğraf makinesinin saati sıfırlanır ve fotoğraf makinesi açıldığında dil seçimi iletişim kutusu görüntülenir.

Geçerli adımı atlamak için **DISP/BACK** düğmesine basın. Atladığınız adımlar fotoğraf makinesini bir sonraki açışınızda görüntülenecektir.

Dil seçimi

- 1 💿 言語/LANG. seçiniz.
- 2 Bir dili vurgulayın ve MENU/OK düğmesine basın.

#### Tarih/Saat ayarı

- 1 B TARİH/SAAT seçiniz.
- 2 Tarih ve saat görüntülenir. Yılı, ayı, günü, saati veya dakikayı vurgulamak için seçicide sola veya sağa basın ve değiştirmek için yukarı veya aşağı basın. Yıl, ay ve günün görüntülenme sırasını değiştirmek için, tarih biçimini vurgulayın ve seçicide yukarı veya aşağı basın. Ayarlar tamamlandığında MENU/OK düğmesine basın.

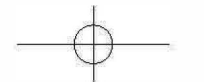

### Fotoğraf Çekme

Bu bölümde fotoğrafçılığın temel bilgileri açıklanmaktadır.

#### 1 Fotoğraf makinesini açın.

Fotoğraf makinesini açmak için **ON/OFF** düğmesine basın. Striptor göstergeleri görüntülenir.

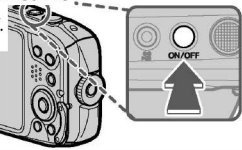

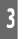

#### (1) Sahne Simgesi

Fotoğraf makinesi uygun sahneyi otomatik olarak seçer.

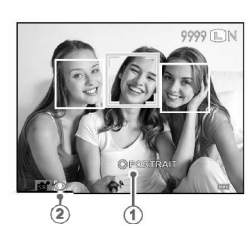

(2) 💽 Simgesi

Gözlere odaklanıldığını gösterir.

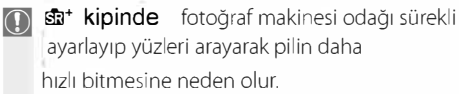

### 2 Fotoğraf makinesini ayarlayın.

Fotoğraf makinesini her iki elinizle sabit tutun ve dirseklerinizle yanlarınızdan destek alın. Sallanan veya sabit olmayan eller çekimlerinizin bulanık olmasına neden olabilir.

Resimlerin odaklama dışında veya çok karanlık (az pozlanmış) çıkmasını önlemek için, parmaklarınızı ve diğer nesneleri flaştan, AF yardımcısından ve objektiften uzak tutun.

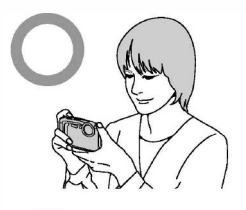

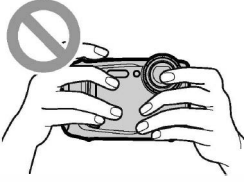

#### 3 Resmi kare içine alın.

Resmi ekranda kare içine almak için yakınlaştırma düğmelerini kullanın.

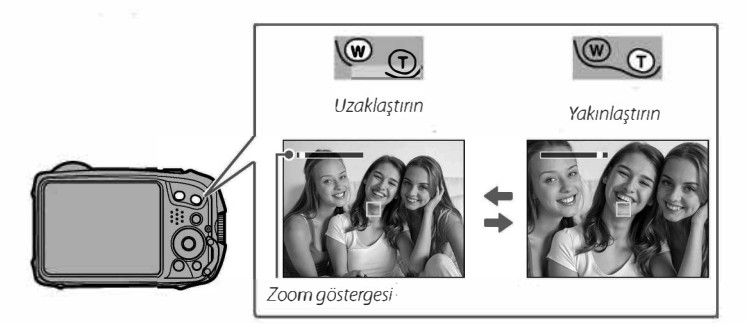

4 Odaklama yapın.

Konuyu içeren görüntüyü ekranın ortasında kare içine alın ve odaklama yapmak için deklanşöre yarım basın.

Fotoğraf makinesi odaklayabilirse iki kez bip sesi çıkarır ve odaklama alanı yeşil yanar. Deklanşöre yarım basılırken odak ve pozlama kilitlenir.

Fotoğraf makinesi odaklayamazsa, odak karesi kırmızıya döner ve **!AF** görüntülenir. Konu fotoğraf makinesine yakınsa makro **kipini** seçip tekrar deneyin

- Konu zayıf aydınlatılmışsa, AF yardımcı aydınlatması yanabilir
- 5 Çekin.

Fotoğraf çekmek için deklanşöre yumuşak bir biçimde sonuna kadar basın.

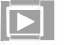

### Resimleri Görüntüleme

Resimler, LCD ekranda görüntülenebilir.

Resimleri tam karede görüntülemek için, 🕨 düğmesine basın. 🖟

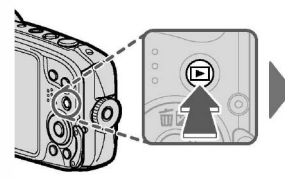

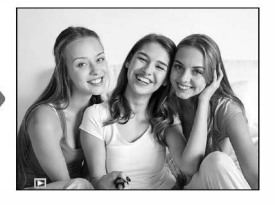

### Ek resimleri görüntüleyin.

Resimleri kayıt sırasına göre görüntülemek için seçicide sağa basın, resimleri ters sırada görüntüle mek için sola basın. İstediğiniz kareye hızlı bir şekilde gitmek için kadranı basılı tutun.

Cekim moduna çıkmak için deklanşöre yarım basın.

18

Diğer fotoğraf makineleriyle cekilen resimler oynatma sırasında 🖽 simgesiyle gösterilirler.

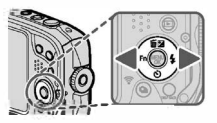

## **Resimleri Silme**

Tek resimleri, birden fazla secili resmi veya tüm resimleri silmek için,

(m) tuşuna basın ve aşağıdaki seçeneklerden birini seçin.

Silinen resimlerin kurtarılamayacağını unutmayın. İlerlemeden önce önemli resimleri bir bilgisayara veya başka bir depolama ayqıtına kopyalayın.

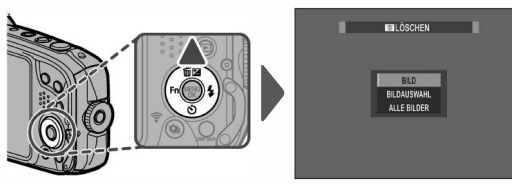

7 Resimlerde dolaşmak için seçicide sola veya sağa basın ve geçerli resmi silmek için MENU/OK düğmesine basın

- Korumalı resimler silinemez. Silmek istediğiniz resimlerin korumasını kaldırın
- Resimler oynatma menüsünde m SİL öğesine basılarak da silinebilir.
- Seçili görüntülerin DPOF baskı siparişinin bir parçası olduğunu belirten bir mesaj görünürse, resimleri silmek için MENU/OK düğmesine basın.

# Film Kaydetme

Fotoğraf makinesi, yüksek tanımlamalı filmler kaydetmek için kullanılabilir.

1 Film çekmek için 💿 düğmesine basın.

 () Çekim göstergesi ve Kalan süre gösterilir.

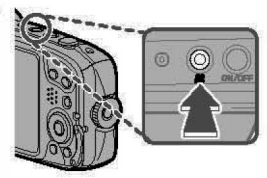

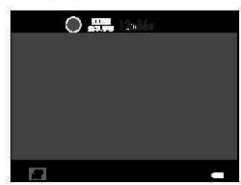

Çekim sırasında zoom yapılabilir.

- 2 Kaydı bitirmek için, ⊙ düğmesine yeniden basın. Film maksimum uzunluğuna eriştiğinde veya bellek dolduğunda kayıt otomatik olarak sonlanır.
- 🛐 4K veya FULL HD seçili olduğunda elektronik resim sabitleme uygulanmaz.
  - Çekim sırasında veya bellek kartına film kaydederken pil yuvası kapağını açmayın. Bu önleme uyulmaması filmin oynatılmasını önleyebilir.
  - Film çekimleri için UHS hız sınıfı 3 veya üstü olan bellek kartları kullanınız.
  - · Çekimler dahili mikrofon ile yapılır. Mikrofonu kapatmayınız.
  - RESİM SÂBİTLEME ile çekim yapıldığında çekilen alan, gösterilen alandan daha küçüktür.
  - Mikrofon, kayıt sırasında fotoğraf makinesi tarafından çıkarılan sesleri veya objektifin sesini de kaydedebilir.
  - Çok parlak konular içeren filmlerde dikey ve yatay çizgiler görüntülenebilir. Bu normaldir ve bir arıza değildir.

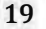

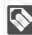

N Bazı ayarlarda çekim mümkün olmayabilir; başka durumlarda ise bazı ayarlar çekim sırasında değiştirilemeyebilir.

#### SAYISAL, RESIM SABITLEME

Film çekimi sırasındaki olası sallanmaları, Temel ayarlar sayfasında bulunan SAYISAL, RESIM SABITLEME islevi ile dengeleyebilirsiniz.

(1) 76),

### Video

- Film ayarlarını VİDEO AYARLARI menüsünden yapınız.
- Video film tipi, resim büyüklüğü ve resim oranı VİDEO AYARLARI > VIDEO KIPI ile secilir.
- Film çekiminde AF odak alanı seçimi VİDEO AYARLARI > ODAK KİPİ ile seçilir. SÜREKLİ AF ile TEK AF arasından seçim yapınız.
- Odak kipi VİDEO AYARLARI > ODAK KİPİ ile seçilir. SÜREKLİ AF ile TEK AF arasından seçim yapın ve zeki yüz tanımını faal hale getirin.

🚺 Uzun süre film kaydetmede kullanılırsa veya ortam sıcaklığı çok yüksekse fotoğraf makinesinin sıcaklığı yükselebilir. Bu normaldir ve bir arıza değildir.

- 🕟 pozlama ve beyaz dengesi kayıt sırasında otomatik olarak ayarlanır Görüntünün rengi ve parlaklığı, kayıt başlamadan önce görüntülenenden farklı olabilir
  - Konu az aydınlatılmışsa, AF yardımcı lambası odaklama işlemine yardımcı olmak için ya nabilir. AF yardımcı lambasını kapatmak için 💒 YARDIM. IŞIK için KAPAT seçin

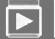

### Filmleri Görüntüleme

Oynatma sırasında, 🖭 Film simgesi gösterilir.

Alt yön tuşu ile oynatmayı başlatınız.

Bir film görüntülenirken aşağıdaki işlemler gerçekleştirilebilir:

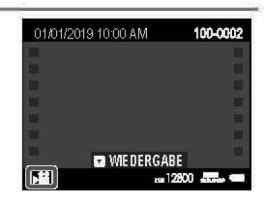

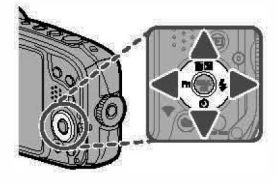

| Yön tuşu | Tek kare gösterim      | Oynatmayı başlat<br>( 🕨 ) | Oynatmayı duraklat<br>( 💷 ) |
|----------|------------------------|---------------------------|-----------------------------|
|          | Sil                    | Oynatmayı sonlandır       |                             |
| ▼        | Oynatmayı başlat       | Oynatmayı duraklatı       | Oynatmayı sürdür            |
| 4►       | Başka resimlere<br>geç | Hızı ayarlama             | Tek kare<br>ileri / geri    |

Oynatma sırasında ilerleme ekranda gösterilir.

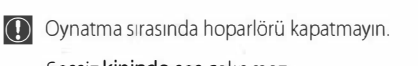

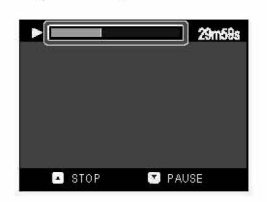

Sessiz **kipinde** ses çalınmaz.

Oynatmayı duraklatmak için MENU/OK düğmesine basın ve ses düzeyi kontrollerini görüntüleyin. Ses düzeyini ayarlamak için . yön tuşlarını yukarı veya aşağı basın; oynatmaya devam etmek için MENU/OK düğmesine tekrar basın. Sesi, oynatma menüsünde kullanarak da ayarlayabilirsiniz

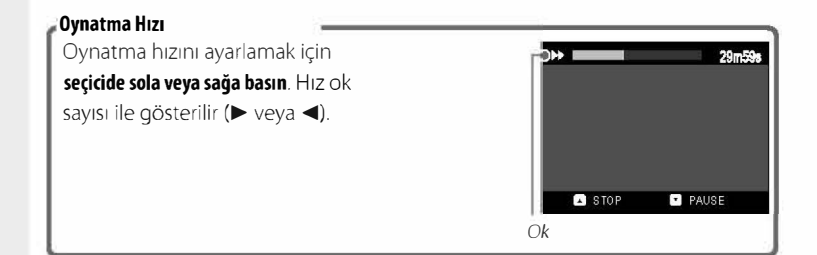

### Çekim Modu

Sahneye veya konu türüne göre bir çekim modu seçin.

1 Çekim menüsünü görüntülemek için MENU/OK düğmesine basın.

- 2 C ÇEKİM KİPİ öğesini vurgulayın ve çekim modu seçeneklerini görüntülemek için seçicide sağa basın.
- AUFNAHME-MENÜ
   AUFNAHME-MENÜ
   AFMF-RINSTELLUNG
   DAUSLOSEART
   ISO
   BLOGRÖSSE
   BILOGNALTÄT
   T2 FINEPIX FARBE
   SCHLIESSEN
- 3 İstenen modu vurgulayın ve **MENU/OK** düğmesine basın.

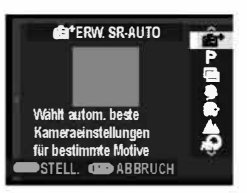

4 Çekim modundan çıkmak için DISP/BACK düğmesine basın.

### <u>Çekim Modu Seçenekleri</u>

| Mod                            | <b>Açıklama</b><br>Fotoğraf makinesi otomatik olarak kompozisyonu analiz eder ve çekim<br>koşullarına ve konunun türüne göre bir sahne seçer. |  |
|--------------------------------|----------------------------------------------------------------------------------------------------|--|
| ST + KONU TANIMA               |                                                                                                    |  |
| P PROGR.POZLAMA                | Fotoğraf makinesi pozlamayı otomatik olarak ayarlar.                                                                                          |  |
| 🕞 çoklu pozlama                | İki farklı pozlamadan oluşan bir resim oluşturunuz.                                                                                           |  |
| PORTRE                         | Portreler için seçin.                                                                                                    |  |
| 🚱 YÜZ YUMUŞATMA                | Portreler çekerken düz bir cilt efekti için seçin.                                                                                            |  |
| MANZARA                        | Binaların ve manzaraların gün ışığında çekimleri için seçin.                                                                                  |  |
| GELİŞMİŞ FİLTRE                | Filtre efektli fotoğraflar çekin                                                                                                    |  |
| E PANORAMA                     | Fotoğraf makinesini bir panorama oluşturmak için bir araya getirilen bir dizi<br>çekim kaydetmek için pan yapın                               |  |
| 🛠 HAREKET                      | Hareketli konuları fotoğraflarken seçin.                                                                                                    |  |
| († GECE                        | Bu modu az aydınlatılmış alacakaranlık veya gece sahneleri için seçin.                                                                        |  |
| <sub>\$</sub> €* GECE (TRİPOD) | Bu modu gece çekim yaparken yavaş enstantaneler için seçin.                                                                                   |  |
| 🚸 HAVAÎ FÎŞEK                  | Bir havai fişeğin patlama ışığını yakalamak için düşük deklanşörhızları kullanıl                                                              |  |
| 🛎 GÜN BATIMI                   | Bu modu güneş doğarken ve batarken canlı renkleri kaydetmek için seçi                                                                         |  |
| * <b>€</b> + KAR               | Parlak beyaz karla kaplı sahnelerin parlaklığını yakalayan canlı, net çekimle<br>için seçin.                                                  |  |
| <b>▲</b> ? KUMSAL              | Güneşin aydınlattığı kumsalları canlı, net çekmek için seçin.                                                                                 |  |
| �₩ SU ALTI                     | Su altı fotoğrafçılığı için seçin.                                                                                                    |  |
| Y DÜĞÜN                        | Düşük ışık koşullarında iç mekan arkaplan ışığını yakalayın.                                                                                  |  |
| * ÇİÇEK                        | Çiçeklerin canlı yakın çekimi için seçin.                                                                                                    |  |
| TEXT YAZI                      | Yazdırılmış yazı veya çizimlerin net resimlerini çekin.                                                                                       |  |
| CALS CALS                      | Japonya tarım, altyapı, trafik ve turizm bakanlığının verilerine göre uyumlu olan resim büyüklüğü ve resim kalitesine göre çekimler.          |  |

5

### <u>sta⁺ GELİŞMİŞ SR OTO.</u>

Çekim kipi olarak <u>∰⁺ **GELİŞMİŞ SR OTO.**</u> seçiniz.

Makine, otomatik olarak uygun programı seçer:

OTOMATİK PORTRE MANZARA GECE

| ΤİΚ | MAKRO             |  |
|-----|-------------------|--|
| E   | GECE PORTRE       |  |
| ARA | KARŞI IŞIK PORTRE |  |
|     | GÜN BATIMI        |  |

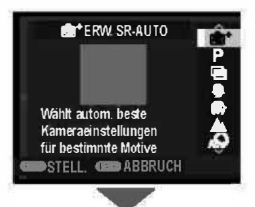

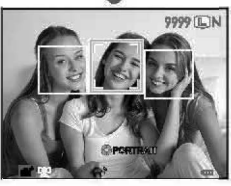

- Seçili mod çekim koşullarına göre değişir.
   Mod ve konu uyuşmuyorsa, P- modunu seçin.
- Makine tarafından tanınan konular yeşil çerçeve ile gösterilir. Deklanşöre yarım basarak konuya odaklama yapınız. Resimde birden fazla yüz olduğunda merkeze en yakın olan yüz seçilir. Diğer yüzler beyaz çerçeve ile belirlenir. Başka yüz seçmek için sol yön tuşuna basınız.
  - Makine portre olmayan bir konu tanıdığında bunu, yeşil bir çerçeve ile belirler. Deklanşöre yarım basarak netleştiriniz. Sol yön tuşuna basıp odaklamanın seçtiği konuyu kaydırabilirsiniz.
  - Sol yön tuşuna atanan işlev GELİŞMİŞ SR OTO. modunda çalışmaz.
  - Deklanşöre basmadan hemen önce makine kımıldarsa konu, yeşil çerçeveden çıkmış olabilir.
  - Yüzler hem yatay hem de dikey konumda makine tarafından tanınır.
  - · Makine, gözlük takan veya saçları yüzüne düşen yüzleri tanımayabilir.

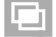

#### ÜST ÜSTE ÇEKİM

Bu kipte üst üste çekilmiş iki resimden, tek bir fotoğraf oluşturabilirsiniz.

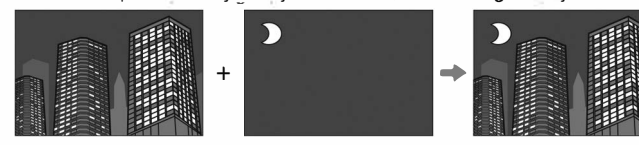

### 1 🖻 ÜST ÜSTE ÇEKİM seçip,

- 2 İlk çekimi yapın.
- 3 MENU/OK düğmesine basın. İlk çekim, ikinci çekime rehberlik eden mercekten gelen görüntünün üzerine bindirilmiş gösterilir.

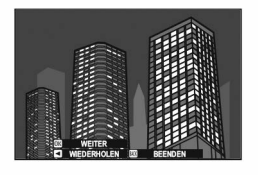

Adım 2'ye dönüp birinci çekimi tekrarlamak için, seçiciyi sola doğru bastırın. Birinci çekimi kaydetmek ve çoklu pozlama oluşturmadan çıkmak için, DISP/ BACK düğmesine basın.

- 4 İkinci çekimi yapın.
- MENU/OK tuşuna basıldığında makine, üst üste ışıklamayı gerçekleştirir. İkinci karenin çekimini tekrarlamak için sol yön tuşuna basarak 4. adıma dönebilirsiniz.

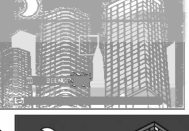

### GELİŞMİŞ FİLTRE

Filtre efektli fotoğraflar çekin.

- 1 GELİŞMİŞ FİLTRE seçiniz.
  - Filtre tercihleri bir işlev tuşuna basılarak da gösterilebilir. Fabrika çıkışta bu işlev sol yön tuşuna yüklenmiştir.
    - Filtre tercihleri bir işlev tuşuna yüklenebilir.
- 2 Ekranda bir menü görünür.

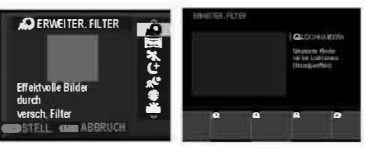

3 Bir seçim yapıp, MENU/OK tuşuna basınız.

| 🕰 ANTİKA MAKİNE         | Eski, antika makine efekti için                                                                 |  |
|-------------------------|-------------------------------------------------------------------------------------------------|--|
| 🙉 CIRTLAK RENKLER       | IDoygun renkli, yüksek kontrastlı<br>Igörüntüler oluşturun.                                     |  |
| 🕼 RENK YUMUŞATMA        | Parlak, düşük kontrastlı resimler                                                               |  |
| 🌨 ALÇAK IŞIK            | Özel vurgulu çok az alanın bu-<br>lunduğu homojen karanlık tonlar                               |  |
| 🚱 BALIK GÖZÜ            | Bir balık gözü objektifi etkisi yaratılır.                                                      |  |
| 🙈 DEVINGEN RENK TONLARI | Devingen renk tonları, fantezi<br>efekti vermek için kullanılır.                                |  |
| 😂 CANLANDIRMA           | Diyorama efekti için resimlerin<br>üstleri ve altları bulanıklaştırılır.                        |  |
| ᢙ ÇAPRAZ EKRAN          | Çizgilerin parlak nesnelerden doğru<br>yayıldığı bir yıldız deseni oluşturun.                   |  |
| 🙈 AYRINTILI & İNCE      | Tabletop çekimleri için elverişlidir.                                                           |  |
| 🔬 SB (YAKIN ENFRARUJ)   | Yakından kızılötesi çekim kameraları<br>ile çekilmiş gibi resimler çekilir.                     |  |
| 🕒 KISMÎ RENK (KIRMIZI)  |                                                                                                 |  |
| 🕒 KISMÎ RENK (TURUNCU)  | lGörüntüdeki seçili rengin bulun-                                                               |  |
| 🕒 KISMÎ RENK (SARI)     | lduğu alanlar o renkte kaydedilir.<br>JGörüntünün diğer tüm alanları<br>siyah beyaz kaydedilir. |  |
| 🕰 KISMÎ RENK (YEŞÎL)    |                                                                                                 |  |
| 🕰 KISMÎ RENK (MÂVÎ)     |                                                                                                 |  |
| 육 KISMÎ RENK (PEMBE)    | ]                                                                                               |  |
| ଲ YUMUŞAK ODAKLAMA      | Tüm görüntüde eşit yumuşaklık<br>ta bir görünüş oluşturun.                                      |  |
| Konuya veya fotoğra     | af makinesi ayarlarına göre, görün-                                                             |  |

Konuya veya fotoğraf makinesi ayarlarına göre, görüntüler bazı durumlarda kumlu olabilir veya parlaklığı ve renk tonu değişebilir.
# **PANORAMA**

Panoramik bir resim oluşturmak için ekrandaki tâlimatlara uyunuz.

1 🖾 (PANORAMA)seçiniz.

- Nehmen Sie durch Bewegen der Kamera ein ultraparoranisches Bild auf.
- 2 Bir açı vurgulamak için seçiciyi sola veya sağa basın ve MENU/OK düğmesine basın.
- 3 Pan yönleri seçeneklerini görüntülemek için seçiciyi sağa basın. Bir pan yönünü vurgulamak için seçicide sola veya sağa basın ve MENU/OK düğmesine basın.
- 4 Kayda başlamak için deklanşöre sonuna kadar basın. Kayıt sırasında deklanşörü basılı tutmaya gerek yoktur.
- 5 Fotoğraf makinesini okla gösterilen yönde pan yapın. Çekim ilerleme çubuğu dolduğunda ve panorama tamamlandığında sona erer.

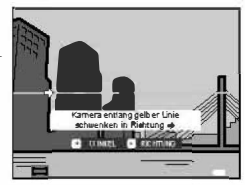

#### Daha iyi sonuçlar elde etmek için:

Daha iyi sonuçlar elde etmek için makineyi küçük bir dâire içinde ve istikrarlı bir süratte hareket ettiriniz. Bu esnâda makineyi yatay tutunuz ve yalnızca gösterilen yöne doğru çevrinme yapmaya dikkat ediniz. Arzu edilen sonuçlara ulaşamazsanız: Makineyi, farklı bir hız ile çevrindiriniz. Panoramik resimler birden fazla kareden oluşturulur. Panoramik resin tümünün ışıklanması, ilk kareye göre yapılır. Bâzı durumlarda makine, seçilenden daha büyük veyâ daha küçük bir açı ile çekim yapabilir veyâ çekilen kareleri, kusursuz olarak birleştiremeyebilir. Çekim süreci panoramik işlem tamamlanmadan bitirildiğinde panoramik resmin son bölümü çekilmeyebilir.

Makine çok yavaş veyâ çok hızlı çevrindiğinde çekim durabilir. Makineyi, gösterilenin hâricinde bir yöne doğru hareket ettirirseniz çekim iptâl edilir.

Hareket hâlindeki, makineye çok yakın olan, gökyüzü veyâ çimenlik gibi tek biçimli, dalgalar veyâ çağlayan gibi sürekli hareket hâlinde olan veyâ aydınlığını değiştiren konular çektiğinizde istediğiniz sonuçlar oluşmayabilir. Konu yetersiz aydınlanıyorsa panoramik çekimlerde sallanma etkinliği oluşur

### Panorama resimlerin izlenilmesi -

Seçim tekerleğinin alt bölümüne bastığınızda makine, panorama resmi soldan sağa veyâ aşağıdan yukarıya doğru gösterir.

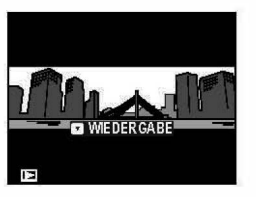

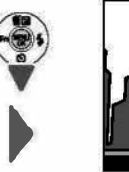

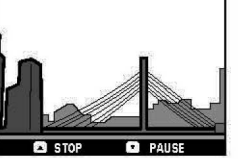

- Panorama resmi büyültmek veya küçültmek için zoom tuşlarını kullanınız.
- Panorama gösterim çoklu seçim tekerleği ile yönetilir.

| Seçim tuşu | Tek kare gösterim | Panorama gösterim | Panorama gösterim<br>durduğunda |
|------------|-------------------|-------------------|---------------------------------|
|            | sil               | gösterimi         | bitir                           |
| Υ.         | gösterimi         | gösterimi         | gösterimi                       |
|            | başlat            | durdur            | sürdür                          |
| 4          | Başka resimler    | Çevrinme yönü     | manüel                          |
|            | göster            | seç               | göster                          |

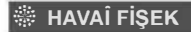

Uzun enstantaneler ile havaî fişek çekimleri yapılır.

- 1 HAVAÎ FİŞEK seçiniz.
- enstantane seçimine girip, bir enstanatne seçiniz.
- 3 MENU/OK tuşuna basınız.

9999 🔳 N

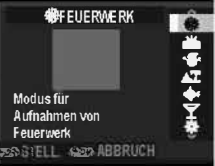

# [ALS CALS

Japonya tarım, altyapı, trafik ve turizm bakanlığının verilerine göre uyumlu olan resim büyüklüğü ve resim kalitesine göre çekimler.

1 [ALS CALS seçiniz.

2 MENU/OK tuşuna basınız.

CALS modunda RESİM BÜYÜKLÜĞÜ ve RESİM KALİTESİ çalışmaz. Bunları avarlamak için başka bir mod seçiniz.

# Pozlama Telafisi

Çok parlak, çok karanlık veya yüksek kontrastlı konuları fotoğraflarken pozlama telafisini ayarlamak için seçicide yukarı (🔁) basın. Pozlama telafisi değerini seçmek için seçicide yukarı veya aşağı basın ve sonra **MENU/OK** düğmesine basın.

# Pozlama telafisi her mdda mümkün değildir.

lşıklamayı arttırmak için olumlu (+) değerler seçiniz.

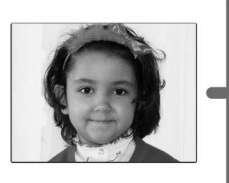

lşıklamayı azaltmak için olumsuz (-) değerler seçiniz.

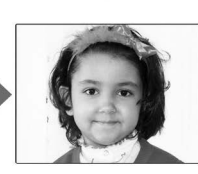

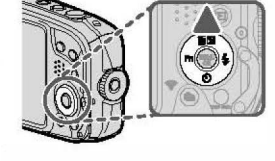

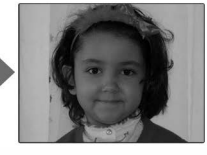

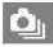

# Dizi çekimler (Dizi çekim kipi)

Dizi çekim kipi vâsıtası ile hareketleri, bir resim dizisi hâlinde çekebilirsiniz.

1 (Q) tuşuna basınız.

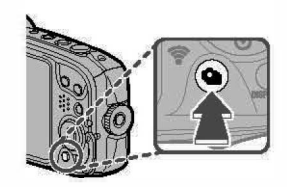

\*\*\*\*\*\*\*\*\*\*\*\*\*\*\*\*\*\*\*\*\*\*\*\*\*\*\*\*\*\*\*\*\*\*\*\*

- 2 Üst veya alt yön tuşları ile DİZİ ÇEKİM veya 4K seçiniz.
- 3 DİZİ ÇEKİM seçildiğinde sol veya sağ yön tuşları ile sıklık oranını seçebilirsiniz. (HIZLI, ORTA, YAVAŞ)
- ▲ MENU/OK tuşuna basarak seçim yapınız.
- 5 Çekim yapınız.

### Dizi çekimlerin gösterimi –

Önce sadece ilk resim gösterilir. Alt yön tuşuna basarak dizinin diğer resimlerine bakabilirsiniz.

Dizi çekim ile çekilen resimlerin adları "S" ile başlar.

örn.: s0010001.JPG

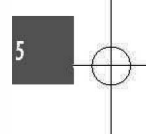

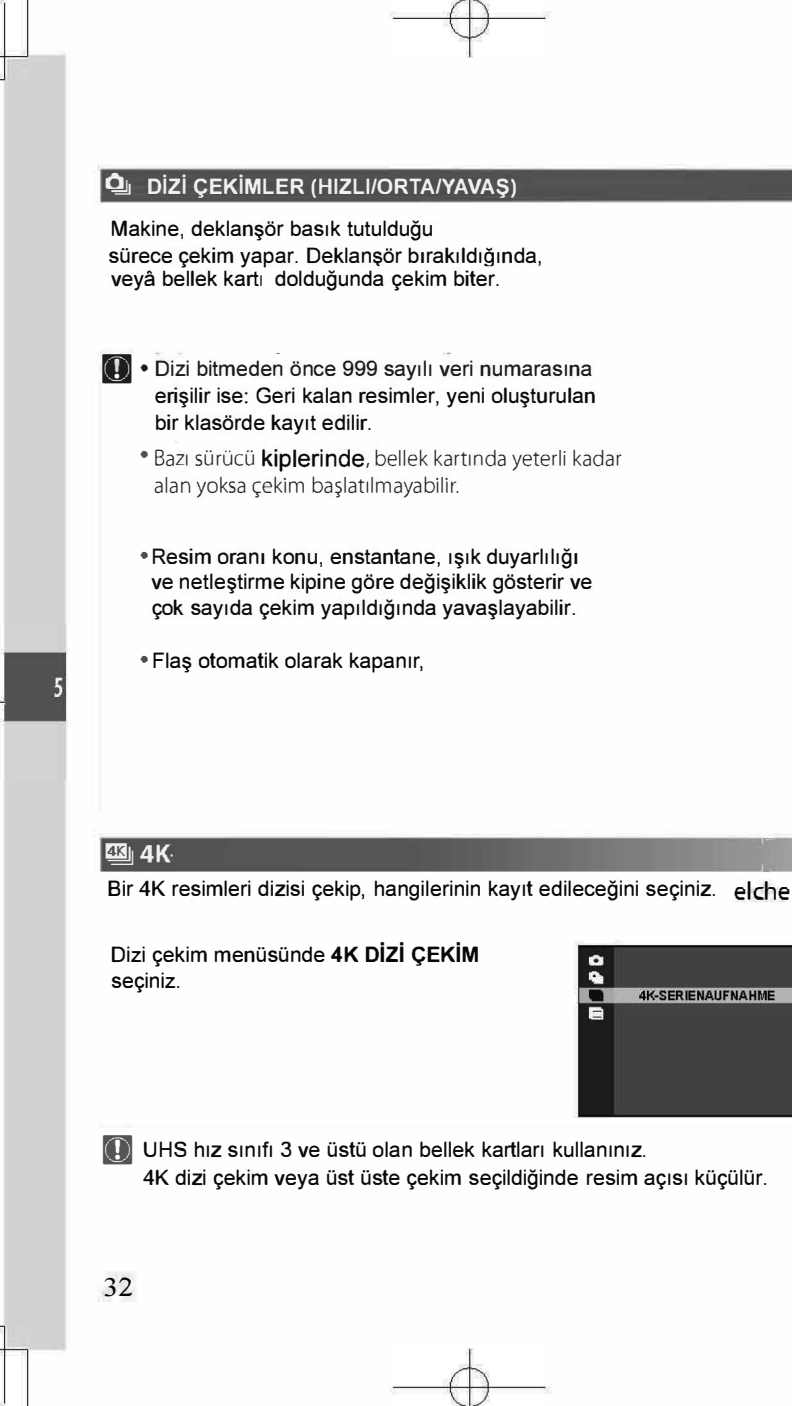

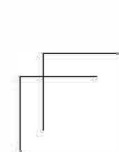

- Yönetim modu için seçili olan 4K DİZİ ÇEKİMLER tercihi ile bir resim dizisi çekiniz.

N Deklanşör tarafından uygulanan işlev çekim menüsündeki ÇEKÎM YÖNTEMÎ tercihi ile seçilebilir.

2 Tek kareli gösterimde, 4K DİZİ ÇEKİM ile çekilmiş olan bir resmi ekrana getiriniz. alt vön tuşu ile dizideki resimleri indeks resim listesi halinde gösteriniz.

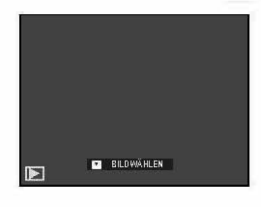

3 Sağ veya sol yön tuşu ile resim kesitlerini vurgulayıp, 💁 tuşuna basarak vurgulanan kesiti ayrı bir resim olarak kavıt ediniz.

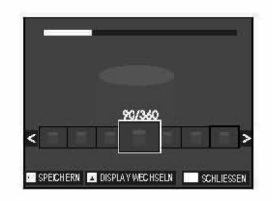

4 Kayıttan sonra DISP/BACK tuşuna basarak resim listesi indeksini kapatınız.

- 🛄 Çekim sırasında konu kımıldar ise resimde titreşimler oluşabilir. Floresan ışık gibi zayıf veya titreyen ışık kaynakları altında cekilen resimlerde seritler oluşabilir.
- EKRAN AYARLARI > ÖN İZLEME için SÜREKLİ seçili ise çekim sona erdiğinde çekilen son resim ekrana getirilir. Böylece gösterim kipine dönmeden de resim kesitlerini seçebilirsiniz.
  - Flaş kullanılamaz.

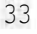

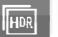

# HDR

Deklanşöre her basıldığında makine farklı pozlamalı resimler çekerek bunları, yüksek dinamik alanlı tek bir resim halinde birleştirir ve parlaklık ve gölgelerde oluşan detay kayıplarını azaltır.

1 ( ) tuşuna basınız.

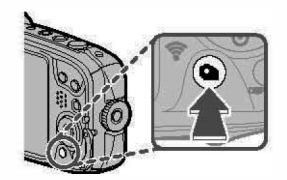

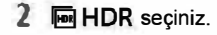

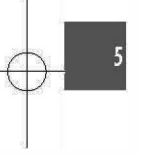

- 3 AUTO, 1.0 EV, 1.5 EV, 2.0 EV, 2.5 EV 3.0 EV arasından pozlama değeri seçiniz.
- 4 MENU/OK tuşu ile seçim yapınız.
- 5 Çekim yapınız.
- Makineyi sakin tutunuz. Çekimm sırasında makine kımıldarsa veya konu değişir ise çekimler tek bir resim hâlinde birleştirilmek yerine ayrı fotoğraf olarak kayıt edilebilir. Çekim sırasında konu hareket ederse kayıt yapılamayabilir.
- Makine, çekimden sonra birleştirilmiş resmi gösterir. MENU/OK tuşuna basarak resmi kayıt edin veya DISP/BACK tuşuna basarak kayıt yapmayın.

# Otomatik netleştirme tercihleri (AF kipi)

AF/MF AYARI > ODAK MODU ile makinenin nasıl odaklanacağını seçiniz.

- 1 MENU/OK tuşuna basıp, çekim seçenekleri sayfasına gidiniz.
- 2 AF/MF AYARI > AF KİPİ seçiniz.
- 3 Bir AF kipi seçiniz.

| +<br>Çok alanlı | Deklanşöre yarım basılıyken fotoğraf makinesi karenin merkezine yakın yüksek<br>kontrastlı konuları aldılar ve odaklama alanını otomatik olarak seçer. |  |  |
|-----------------|----------------------------------------------------------------------------------------------------|--|--|
| تي<br>Değişken  | Odaklanma alanını değiştirmek mümkündür.<br>Yön tuşları ile odak alanını seçiniz ve MENU/OK<br>tuşu ile onaylayınız.                                   |  |  |
|                 | Odak alanı noktası                                                                                                    |  |  |
| IZLEME          | Konuyu merkeze alıp, DISP/BACK tuşuna basınız.<br>Hareket eden konu, odaklama tarafından takip edilir.                                                 |  |  |

35

### Netleştirme ve ışıklama kilidi

Bu işlev ile karenin ortasında bulunmayan konuların fotoğrafını çekebilirsiniz.

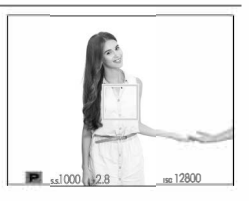

Netleştirme: Konuyu netleştirme alanına getirip deklanşöre yarım basınız. Böylece mesâfe (netleştirme) ve ışık miktârı (ışıklama) ölçülmüş olur. Deklanşör yarım basık tutulduğu sürece ölçülen değerler korunur (kilitlenir).

### 2 Yeni resim kesiti seçmek:

Deklanşörü yarım basık tutunuz

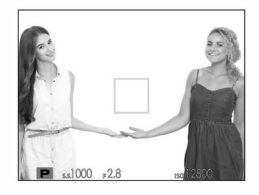

3 Çekim: Deklanşöre tam basınız.

#### Otomatik netleştirme (AF) -

Makine çok yüksek kesinlikte bir otomatik netleştirme sistemine sâhip olmasına rağmen durumuna göre, aşağıda belirtilen konularda netleştirme yapamayabilir:

- Ayna ve otomobil yüzeyleri gibi çok parlayan konular.
- · Hızlı hareket eden konular.
- · Bir camın veyâ yansıma yapan başka bir nesnenin ardından çekilen konular.
- · Kürk veyâ saçlar gibi koyu veyâ ışığı yansıtmaktan çok yutan konular.
- · Duman veyâ ateş gibi vücutsuz konular.

 Gerideki görünüm ile aynı renkte giyisi giyen insanlarda olduğu gibi arka plandan çok fazla farklı olmayan konular.

 Zıtlık dolu unsurlardan oluşan bir arka plan önünde çekilen konuda olduğu gibi zıtlık dolu unsurların da netleştirme alanı içinde bulunduğu ve bunların önünde veyâ arkasında bulunan konular.

# Flaşı Kullanma

Gece cekimlerinde veya az aydınlatılmış ic mekan çekimlerinde ilave aydınlatma için dahili flaşı kullanın.

1 Seçicide sağa (4) basın ve aşağıdaki flaş modlarından secim yapın;

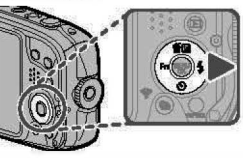

Sağ yön tuşuna başka işlevler de yüklemek mümkündür. Flaş işlevini ise başka tuşlara yükleyebilirsiniz.

 Cekim seçenekleri sayfasında bulunan FLAS KİPİ ile de ayar yapılabilir.

2 Alt ve üst yön tuşları ile seçim yapıp, MENU/OK tuşu ile onaylayınız.

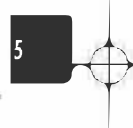

| AUTO (OTOM. FLAŞ)/               | Flaş, gerekli olduğunda patlatılır. Bir çok durum için elverişlidir.                    |
|----------------------------------|-----------------------------------------------------------------------------------------|
| (ZORUNLU FLAŞ)/                  | Flaş, her çekimde patlatılır. Arkadan ışık alan konular veya fazla ışık altında yapılan |
| (ZORUNLU FLAŞ)*                  | çekimlerde doğal renkleri yansıtmak için kullanınız.                                    |
| S \$ (YAVAŞ EŞZAMAN)'            | Hem ana konu, hem de az ışıklı arka plan kapsanır.                                      |
| (Kirm göz azlt. ve yavaş eşzm.)* | (aydınlık sahnelerin fazla ışıklanacağını unutmayınız)                                  |
| FLAŞ KAPALI                      | Konu karanlık olsa da flaş devreye girmez. Sehpa gereklidir.                            |

Akıllı Yüz Tanımı ve kırmızı göz giderme açık olduğunda, kırmızı göz giderme otomatik (🟩; KIRMIZ GÖZ AZALT), flaş açık (👁 🕏; ZORUNLU FLAŞ) ve yavaş senk (🟩; KRMZ.GÖZ+YVŞ EŞZ) modlarında kullanılabilir. Kırmızı göz giderme sağda gösterildiği gibi flaş ısığı konunun retinasından yansıyınca oluşan "kırmızı gözü" minimize eder.

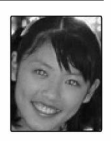

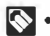

🚫 • Flaş patlayacaksa, deklanşöre yarım basıldığında 🚺 görüntülenir

 Flaş her çekimde birçok kez patlayabilir. Çekim tamamlanana kadar fotoğraf makinesini hareket ettirmeyin.

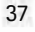

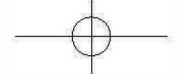

#### WB **Beyaz Dengesi**

Renklerin, ışık kaynağına uyumlu olması sağlanır.

- 1 MENU/OK tuşuna basınız.
- 2 BEYAZ AYARI seçip, MENU/OK tuşuna basınız.

| Seçenek | Tanım                                                              |
|---------|--------------------------------------------------------------------|
| OTOM    | Beyaz dengesi otomatik olarak ayarlanır.                           |
| ۲       | Doğrudan güneş ışığındaki konular için.                            |
| 卷       | Gölgedeki konular için.                                            |
| ₩1      | "Günışığı" florasan ışıkları altında kullanın.                     |
| 炭       | "Sıcak beyaz" florasan ışıkları altında kullanın.                  |
| 洘       | "Soğuk beyaz" florasan ışıkları altında<br>kullanın.               |
| \$      | Ampul ışığı altında kullanın.                                      |
|         | Sualtı aydınlatmasıyla özdeşleşmiş mavi<br>parlama tonunu azaltır. |

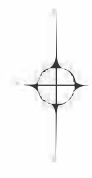

Sonuçlar çekim koşullarına göre değişir.

Renkleri kontrol etmek için çekimden sonra resimleri izleyin.

Beyaz dengesi, sadece OTOM ve 🔛 kiplerinde patlayan flaş için ayarlanır.

Diğer beyaz dengesi seçeneklerini kullanan flaşı kapatın.

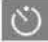

# Otomatik çekim işlevinin kullanımı

Otomatik çekim işlevini otoportreler veyâ makinenin kımıldamasından kaynaklanan bulanıklıkları önlemek için kullanınız.

1 🔻 🕙 отоматік секім tuşuna basınız.

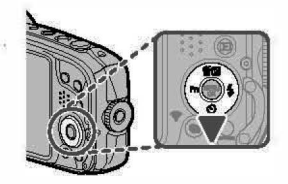

- 🚫 Sağ yön tuşuna başka işlevler de yüklemek mümkündür. Otomatik çekim işlevini ise başka tuşlara yükleyebilirsiniz.
  - Çekim seçenekleri sayfasında bulunan OTOMATİK ÇEKİM ile de ayar yapılabilir.
- aşağıdaki seçeneklerden birini belirleyip, MENU/OK tuşuna basarak seçiniz.

| ්දි 2 SAN.         | 🖄 🖌 ÇİFÇEİMİ    |  |
|--------------------|-----------------|--|
| Cilò 10 SAN.       | € <u>∎</u> GRUP |  |
| 🎕 OTOM. YÜZ TANIMA | (KAPAT)         |  |
| C GÜLÜCÜK          |                 |  |

Deklanşöre basarken makinenin arkasına geçiniz. Objektifin önünde durduğunuzda netleştirme ve ışıklama etkilenebilir.

Otomatik çekim işlevi, çekimden sonra kendiliğinden devre dışı kalır

Çekimden önce durdurmak için DISP/BACK tuşuna basınız.

OTOM. YÜZ TANIMA, GÜLÜCÜK, ÇİFT ÇEKİMİ veya GRUP seçimi YÜZ/GÖZ TANIMA ayarını YÜZ AÇIK/GÖZ KAPALI ayarına getirir. Otomatik çekim kapatıldığında önceki ayar tekrar yapılandırılır.

### ්ට 2 SAN. ඊබ 10 SAN.

Bir tercih yapıp, MENU/OK tuşuna basınız.

| Leronn        | açıklama                                                                                                    |
|---------------|----------------------------------------------------------------------------------------------------|
| ♦ 2 SAN.      | Deklanşöre basıldığından 2 sâniye sonra çekim yapılır.<br>Bu işlevi, deklanşöre basıldığında makinede oluşan sallanmayı<br>önlemek için kullanınız.<br>Netleştirme yapmak için: Deklanşöre yarım basınız.                                                                               |
| ର୍ଦ୍ଧ 10 SAN. | <ul> <li>Deklanşöre basıldığından 10 sâniye sonra çekim yapılır.</li> <li>Bu işlevi, kendiniz de çekime dâhil olmak istediğinizde kullanınız.</li> <li>Deklanşöre basarken makinenin arkasına geçiniz. Objektifin önünde durduğunuzda netleştirme ve ışıklama etkilenebilir.</li> </ul> |

2 Deklanşöre tam basarak otomatik çekimi başlatınız. Ekranda, çekime kadar kalan sâniyeler gösterilir.

# OTOMATİK YÜZ TANIMA

Objektife bakan bir portre tanındığında çekim otomatik olarak yapılır.

Bir tercih yapıp, MENU/OK tuşuna basınız.

Makineye

dönük olmayan veyâ kapalı yüzler tanınamaz.

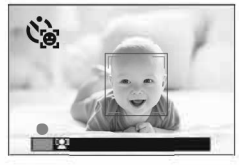

#### GÜLÜCÜK

Makine çehreleri tanır ve bir kişi gülümsediğinde çekim yapar. Makineye dönük olmayan veyâ kapalı yüzler tanınamaz.

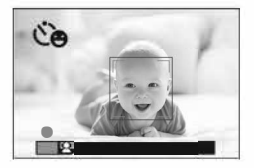

# ÇİFT ÇEKİMİ

Portre biçiminde iki kişi yakınlaştığında çekim başlatılır. Çekimden önce kişilerin ne kadar yakın olacaklarını belirleyip, MENU/OK tuşuna basınız. Kişiler yaklaşmadıkça çekim başlatılmaz. Çekim bir sâniye sonra yapılır.

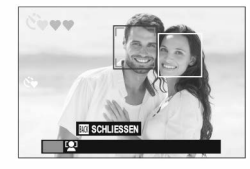

- YAKIN : YAKIN
- YAKINDAN ÇEKİM
- ♥♥♥: ÇOK YAKINDAN ÇEKİM

(GRUP ZAMANLAYICI)

Fotoğraf makinesi seçilen sayıda portre konusu algıladığında zamanlayıcıyı başlatır.

Resim çekilmeden önce zamanlayıcıyı durdurmak için DISP/BACK düğmesine basın.

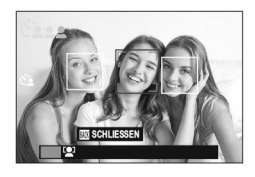

# Seçenek listeleri ( 01 / 02 / 03 )

Çekim kipi seçenekleri listesinin kullanımı

Çekim işletiminde MENU/OK tuşuna basarak çekim seçenekleri listesini açınız.

o1, o2 o3

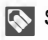

Sunulan tercihler, seçili çekim moduna bağlıdır.

CEKİM KİPİ

Konunun türüne göre bir cekim modu secin

AF/MF AYARI

Odaklanma ayarlarını seçiniz.

ODAK KIPI

Makinenin nasıl odaklanacağını seçiniz.

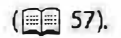

# **ÇEHRE / GÖZ TANIMI AYARI**

Akıllı Yüz Tanımı, karenin herhangi bir yerindeki insan yüzleri için odağı ve pozlamayı ayarlar, grup portrelerinde fotoğraf makinesinin arkaplana odaklanmasını önler. Portre konularını vurgulayan çekimler için seçin.

Cehre tanımı faâl olduğunda makinenin gözleri tanıması ve netleştirmesini de ayarlayabilirsiniz.

|      |      | 6  |       |   |
|------|------|----|-------|---|
| 1    | 1ª   |    | 51    |   |
| C    | 10   | 助臣 | A M   | 3 |
| 1000 | ALTY | 11 | N ISA | s |

AUFNAH ME-MEN Ü

SCHLIESSEN

NAHME-MODUS

CEHRE ACIK / Yalnızca zekî çehre tanımı. GÖZ KAPALI **ÇEHRE AÇIK /** Bir çehre tanındığında makine hangi göze GÖZ OTOM. odaklanacağını otomatik olarak secer. Bir çehre tanındığında makine sağ göze CEHRE ACIK/ SAĞ GÖZ ÖNCELİKLİ odaklanır. CEHRE ACIK / Bir cehre tanındığında makine sol göze SOL GÖZ ÖNCELİKLİ odaklanır CEHRE KAPALI / Zekî çehre tanımı ve göz tanımı kapalı GÖZ KAPALI

- Konu deklanşöre basıldıkça hareket ederse, fotoğraf çekildiğinde yüzler yeşil kenarlık içindeki alanda olmayabilir.
  - Bazı kiplerde, fotoğraf makinesi kare için pozlamayı portre konusundan çok bir bütün olarak ayarlayabilir.
- Yüzler fotoğraf makinesiyle dikey ve yatay yönde tanımlanabilir; yüz tanımlanırsa yeşil kenarlıkla gösterilir.
  - Karede birden fazla yüz varsa, fOtoğraf makinesi merkeze en yakın yüzü seçer; diğer yüzler beyaz kenarlıklarla gösterilir.
     Sadece GELİŞMİŞ SR AUTO kipinde sol yön tuşuna bastığınızda başka bir yüz seçebilirsiniz.
  - Yüzler fotoğraf makinesiyle dikey ve yatay yönde tanımlanabilir;
  - Makine gözleri saç, gözlük, ve benzeri sebepler nedeniyle tanıyamaz ise: Çehreye odaklanır.

# **YARDIMCI IŞIK**

AÇ seçildiğinde, AF yardımcı aydınlaticısı otomatik odaklamaya yardım etmek için yanar.

- Fotoğraf makinesi bazı durumlarda AF yardımcı aydınlatıcısı kullanarak odaklama yapamayabilir. Fotoğraf makinesi makro kipinde odaklayamazsa, konuya olan mesafeyi artırmaya çalışın.
  - AF yardımcı aydınlatıcısını doğrudan konunuzun gözüne doğru yakmaktan kaçının.

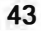

# 🛎 ÇEKİM YÖNTEMİ

4K DİZİ ÇEKİMLER seçili olduğunda deklanşörün nasıl çalışacağını seçiniz.

| basıldığında<br>Açılır | Deklanşöre basıldığında çekim yapılır.             |
|------------------------|----------------------------------------------------|
| AÇ/KAPAT               | Deklanşöre ilk basıldığında çekim başlar ve ikinci |
| DÜĞMESİ                | kez basıldığında çekim biter.                      |

# SI ISO

Makinenin ışık duyarlılığını ayarlayabilirsiniz.

| AUTO        | Hassaslık, çekim koşullarına yanıt olarak otomatik olarak ayarlanır ancak |
|-------------|---------------------------------------------------------------------------|
| AUTO (1600) | parantezlerin içindeki değerlerin üzerine çıkarılmaz.                     |
| AUTO (800)  | Sadece AUTO (1600), AUTO (800) ve AUTO (400)                              |
| AUTO (400)  | mümkün olmadığında AUTO gösterilir.                                       |
| 12800-100   | lşık duyarlılığı el ile ayarlanır.<br>Değer, ekranda görünür.             |

Makine kapatıldığında ISO ayarı geri alınmaz.

lşık duyarlılığını ayarlamak \_\_\_\_\_\_ lşık az olduğunda bulanıklığı azaltmak için yüksek değerler kullanılır. Düşük değerler ise aydınlık ışıkta daha yavaş enstantaneler veya daha büyük diyafram açıklıklarını mümkün kılarlar. Yüksek ışık duyarlılığı ile çekilen resimlerde kumlanma oluşacağını göz ardı etmeyiniz.

# 🗲 GÖRÜNTÜ BOYUTU

Resimlerin kaydedileceği görüntü boyutunu ve en/boy oranını seçin.

| <b>4:3</b> (4608 × 3456)     | (4608 × 3072)                 | (4608 × 2592)                  | (3456 × 3456)                 |
|------------------------------|-------------------------------|--------------------------------|-------------------------------|
| <b>M 4 : 3</b> (3264 × 2448) | <b>M 3 : 2</b><br>(3264×2176) | M 16:9<br>(3264×1840)          | (2432 × 2432)                 |
| <b>5 4:3</b> (2048 × 1536)   | <b>3 : 2</b> (2304 × 1536)    | <b>5 16:9</b><br>(1920 × 1080) | <b>S</b> 1:1<br>(1728 × 1728) |

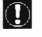

Dahili belleğe kayıt edilen resimlerde standart ölçü: S 4:3

•

GÖRÜNTÜ BOYUTU, fotoğraf makinesi kapatılınca ya da başka bir çekim kipi seçilince sıfırlanmaz.

### En/boy oranı

### 4:3 oranda resimler, kamera ekranı ile aynı orana sahiptir.

3:2 en boy oranına sahip fotoğraflar resimler 35 m m film karesiyle aynı oranlara sahiptir, 16:9 en/boy oranına sahip resimler ise **H**igh **D**efinition (Yüksek Tanımlı; HD; HD) aygıtlarda görüntülemeye uygundur. 1:1 en boy oranına sahip resimler karedir.

#### 1:1 seçimi

Çekimden önce 1:1 kenar oranı seçmek için KARE MODU (1:1) işlevinin yüklendiği tuşa basınız. Tuşa tekrar basarak önceki kenar oranına dönebilirsiniz.

| Geçerli resim ebatları                 | Resim büyüklüğü, KARE MODU (1:1)<br>işlevinin yüklendiği tuş ile seçilir |
|----------------------------------------|--------------------------------------------------------------------------|
| <b>4</b> :3, <b>3</b> :2, <b>1</b> 6:9 | <b>1</b> :1                                                              |
| M 4:3, M 3:2, M 16:9                   | <b>M</b> 1:1                                                             |
| S 4:3, S 3:2, S 16:9                   | <b>S</b> 1:1                                                             |

45

#### 🔛 GÖRÜNTÜ KALİTESİ

Görüntü dosyalarının ne kadar sıkıştırılacağını seçin.

| Seçenek | Açıklama                                                                |
|---------|-------------------------------------------------------------------------|
| FINE    | Az sıkıştırma. Daha yüksek görüntü kalitesi için seçin.                 |
| NORMAL  | Yüksek sıkıştırma. Bu seçeneği daha fazla resim saklamak için kullanın. |

#### FINEPIX RENK

Kontrastı ve renk doygunluğunu artırın veya siyah beyaz resimler çekin.

| Seçenek       | Açıklama                                                                                                    |  |
|---------------|----------------------------------------------------------------------------------------------------|--|
| STANDART      | Standart kontrast ve doygunluk. Çoğu durumda önerilir.                                                             |  |
| 📴 SAYDAM      | Canlı kontrast ve renk. Canlı çiçek çekimleri veya manzaralarda<br>iyileştirilmiş yeşiller  ve maviler için seçin. |  |
| 🖻 SİYAH-BEYAZ | Resimleri siyah beyaz çekin.                                                                                       |  |
| SEPYA         | Sepya fotoğraflar çekin.                                                                                           |  |

🗣 🎰 STANDART dışındaki ayarlar LCD ekranda bir simgeyle gösterilir.

Konuya bağlı olarak i SAYDAM efektleri LCD ekranda görünmeyebilir.

# 🖸 ΟΤΟΜΑΤΙΚ ÇEKİM

Bu tercihte, otomatik çekim işlevi ile resim çekilir. (E 61)

#### Aralıklı çekimler

Makinenin belirli aralıklar ile otomatik çekim yapması için aşağıdaki adımları izleyiniz.

Resimlerin bir time-lapse film olarak kayıt edilmesi de mümkündür.

- Alt ve üst yön tuşları ile ARALIKLI ÇEKİMLER seçip, MENU/OK tuşuna basınız.
- 2 Yön tuşları ile çekim aralığını ve çekim adedini seçiniz.

MENU/OK tuşuna basınız.

- Bir kayıt türü seçip, MENU/OK tuşuna basınız.
  - FOTOĞRAF: Her resim ayrı kayıt edilir.
  - FOTOĞRAF+TİME LAPSE FİLM: Her fotoğraf ayrı kayıt edilir ve tüm sekans time lapse film olarak kayıt edilir.

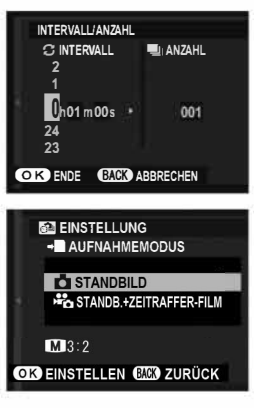

S Çekimden önce time-lapse filmin resim ebatlarını ve oranını

4 Yön tuşları ile başlama zamanını seçip, MENU/OK tuşuna basınız.

TIME-LAPSE FILM MODU ile seçebilirsiniz.

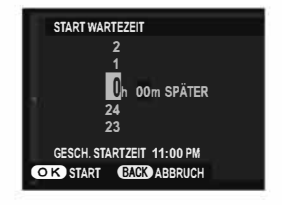

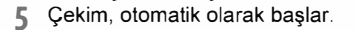

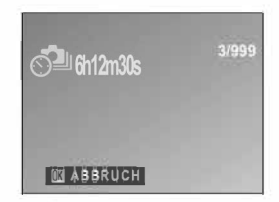

HDR, 4K, türü enstantane veyâ panorama veyâ üst üste çekimlerde aralıklı çekim yapılamaz.

- Bir sehpâ kullanılması tavsiye edilir.
  - · İşleme başlamadan önce pilin doluluğunu denetleyiniz.
  - Ekran her çekimden sonra kararır ve yeni çekimden birkaç sâniye önce açılır.
     Ekran her zaman deklanşöre tam basılarak faâl hâle getirilebilir.

### Aralıklı çekimlerin gösterilmesi

Dizinin sadece ilk resmi gösterilir. Alt yön tuşuna basarak diğer resimleri izleyebilirsiniz.

Aralıklı çekimler ile çekilmiş resimlerin dosya adları "S" ile başlar. örn.: S0010001.JPG

### TIME-LAPSE FILM MODU

Resim büyüklüğü ve oranı seçiniz.

| Tercih                   | Büyüklük              | Oran                                    |  |
|--------------------------|-----------------------|-----------------------------------------|--|
| ZIK 2160/15P*            | 3840×2160 (4K)        | 15 B/s                                  |  |
| 1080/59.94P 1080/24P     |                       |                                         |  |
| 1080/50P 1080/23.98P     | 1920 X 1060 (Full HD) | 59,94 B/s, 50 B/s,<br>24 B/s, 23,98 B/s |  |
| TD 720/59.94P TD 720/24P | 1220 × 720 (110)      |                                         |  |
| TD 720/50P TD 720/23.98P |                       |                                         |  |

\* UHS hız sınıfı 3 veya daha üstün bellek kartı kullanınız.

# **WB BEYAZ DENGESİ**

Renklerin, ışık kaynağına uyumlu olması sağlanır.

🗧 FLAŞ AYARLARI

Flaş ayarlarını yapınız. FLAŞ KİPİ bir flaş kipi seçiniz. FLAŞ DENGELEMESİ Flaş parlaklığını ayarlayın. +2EV ila-2EV arasında değerler seçin. Çekim koşullarına ve konuya olan uzaklığa bağlı olarak, istediğiniz

sonuçları elde edemeyeceğinizi unutmayın.

+2 +13/3 +11/3 +1 +2/3 +1/3 ±0 -1/3 -2/3 -1 -1/3 -12/3 -2

# KIRMIZI GÖZ GİDERME

Flaşın neden olduğu kırmızı göz **etkisini** gidermek için **AÇ** seçeneğini seçin.

🐼 Kırmızı göz azaltma sadece bir yüz algılandığında yapılır.

# VIDEO

#### Film ayarlarını yapınız.

### FİLM KİPİ

Film kaydetmek için bir kare boyutu seçin.

| Tercih                     | Görüntü boyutu        | Oran resim/sâniye |
|----------------------------|-----------------------|-------------------|
| 4K 2160/15P <sup>1,2</sup> | 3840×2160 (4K)        | 15 B/s            |
| 1080/59.94P1               |                       | 59,94 B/s         |
| 1080/50P                   | 1020 - 1000 (5 11115) | 50 B/s            |
| 1080/24P                   | 1920 × 1000 (Full HD) | 24 B/s            |
| 1080/23.98P                |                       | 23,98 B/s         |
| 1080 KARE 59.94P           | 1080×1080 (Full HD)   | 59,94 B/s         |
| 1080 KARE 50P              |                       | 50 B/s            |
| 1080 KARE 24P              |                       | 24 B/s            |
| 1080 KARE 23.98P           |                       | 23,98 B/s         |
| TD 720/59.94P              |                       | 59,94 B/s         |
| ID 720/50P                 | 1200 (100)            | 50 B/s            |
| ID 720/24P                 | 1280 X 720 (HD)       | 24 B/s            |
| TD 720/23.98P              |                       | 23,98 B/s         |
| HD 720 KARE 59.94P         |                       | 59,94 B/s         |
| HD 720 KARE 50P            | 720×720 (HD)          | 50 B/s            |
| HD 720 KARE 24P            |                       | 24 B/s            |
| HD 720 KARE 23.98P         |                       | 23,98 B/s         |

1 Etektebinik i relsir fiildatbitlienter wygurlahtnagewendet.

2 UHS hiz sinifi 3 ve üstü olan bellek kartı kullanınız. (eitsklasse von 3 oder besser, wenn Sie Zeitrafferfilme aufzeichnen, die auf der Kamera angezeigt werden.

Dahili bellekte kayıt edilen video standartı: 41 2160/15P.

#### HD FILMLER

Hızlı bir resim oranı ile çekilen resimler izlendiğinde gözün görmediği hızlı hareket eden konular ve ayrıntıları görünür hâle gelir.

| 1.6× ▶ 59.94P 🞥 100P | HD niteliğinde filmleri secilen hız ve 100 kare/san.                        |  |
|----------------------|-----------------------------------------------------------------------------|--|
| 2× ▶50P 🗯 100P       | ile çekiniz. Filmler 1/4, 1/2, 1/2, 1/2, 1/2<br>hızlarında gösterilecektir. |  |
| 3.3× ▶29.97P 🞥 100P  |                                                                             |  |
| 4× ▶25P 🗯 100P       |                                                                             |  |
| OFF                  |                                                                             |  |

Yüksek hızlı filmler küçültülmüş ebatlar ve sessiz olarak kayıt edilir. Odaklama, ışıklama, zoom ve beyaz dengesi çekimin başında geçerli olan ayarlara göre yapılır. Zayıf ışık altında çekilen filmler yüksek hız nedeni ile fazla karanlık olabilir. Açık gün ışığı altında veya aydınlık ortamlarda çekim yapmanız önerilir. Yüksek hızlı filmleri bilgisayarda ağırlaştırarak göstermek de mümkündür.

#### ODAKLAMA KİPİ

Bu seçenek filmler için fotoğraf makinesinin odak alanını nasıl seçeceğini kontrol eder.

| DEVAMLI AF makine, devamlı odaklanır. |                                                          |
|---------------------------------------|----------------------------------------------------------|
| MERKEZ AF                             | Fotoğraf makinesi karenin merkezindeki konuya odaklanır. |

#### **RÜZGAR FİLTRESİ**

Çekim sırasında rüzgar sesinin bastrılmasını seçiniz.

# 📼 IS MODU

Sallanma kaynaklı bulanıklıklara karşı aşağıdaki resim sabitleme modlarından birini seçiniz.

| NAREKET + DEVAMLI        | Resim sabitleme faal. HAREKET seçili olduğunda<br>makine, hareketli konular tespit ettiğinde enstantaneyi                                                                                   |  |
|--------------------------|----------------------------------------------------------------------------------------------------|--|
| (ID) SÜREKLİ             | ayarlayarak bulanıklığı azaltır.                                                                                                    |  |
| (∰)₂⊕ HAREKET<br>+ ÇEKİM | Yukarıdaki gibi yalnız, deklanşöre basıldığında işlem<br>uygulanır. HAREKET seçili olduğunda makine, hareketli<br>konular tespit ettiğinde enstantaneyi ayarlayarak<br>bulanıklığı azaltır. |  |
| Image: SADECE<br>ÇEKİM   |                                                                                                    |  |
| KAPALI                   | Resim sabitleme kapalı.<br>Tripod kullandığınızda seçin.                                                                                                    |  |

Işık duyarlılığı sabit bir değerde olduğunda HAREKET etkisiz olur ve belirli ayarlarda çalışmayabilir. İşlevin etkisi ışık şartları ve konuların hızı ile ilintilidir.

# 🖼 GÖRÜNTÜ SÂBİTLEME

Film çekimi sırasında dijital görüntü sâbitleme işlevini açabilirsiniz.

#### RABLOSUZ AKTARMA

"FUJIFILM Camera Remote" uygulaması kullanan akıllı telefonlara bağlantı kurabilirsiniz. Böylece akıllı telefon vâsıtası ile makinedeki resimleri izleyebilir, seçilen resimleri yükleyebilir, makineyi uzaktan kumanda ile vönetebilir vevå mekân bilgilerini makineve vüklevebilirsiniz.

Vükleme ve daha fazla bilgi için: http://app.fujifilm-dsc.com/en/camera\_remote/

#### ZEKÎ SANAL YAKINLAS.

AÇ seçilirse, maksimum optik yakınlaştırma konumunda T düğmesine basma görüntüyü daha keskir yüksek çözünürlüklü sonuçlar için işleyen ve daha da büyülten sanal yakınlaştırmayı tetikler.

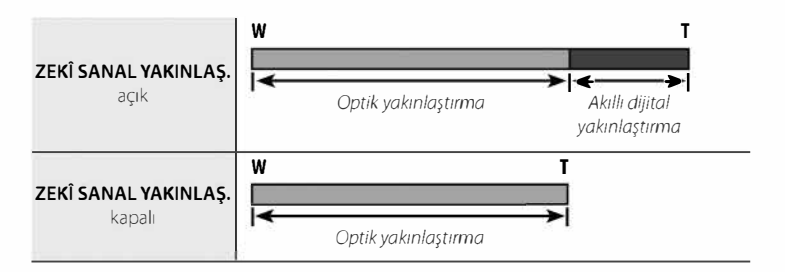

- Başka bir mod seçme akıllı dijital yakınlaştırmayı sonlandırabilir.
- Optik yakınlaştırma ile birleştirildiğinde, akıllı dijital yakınlaştırma 10x'e kadar yakınlaştırma faktörü sunar.
- Akıllı dijital yakınlaştırma, optik yakınlaştırmaya göre daha düşük kaliteli görüntüler üretir.
- Görüntüleri kaydetmek için gereken süre uzar.
- Efektler çekim sırasında ekranda görünür değildir.
- Akıllı dijital yakınlaştırma süreklimodda veya film kaydı sırasında mevcut değildir.

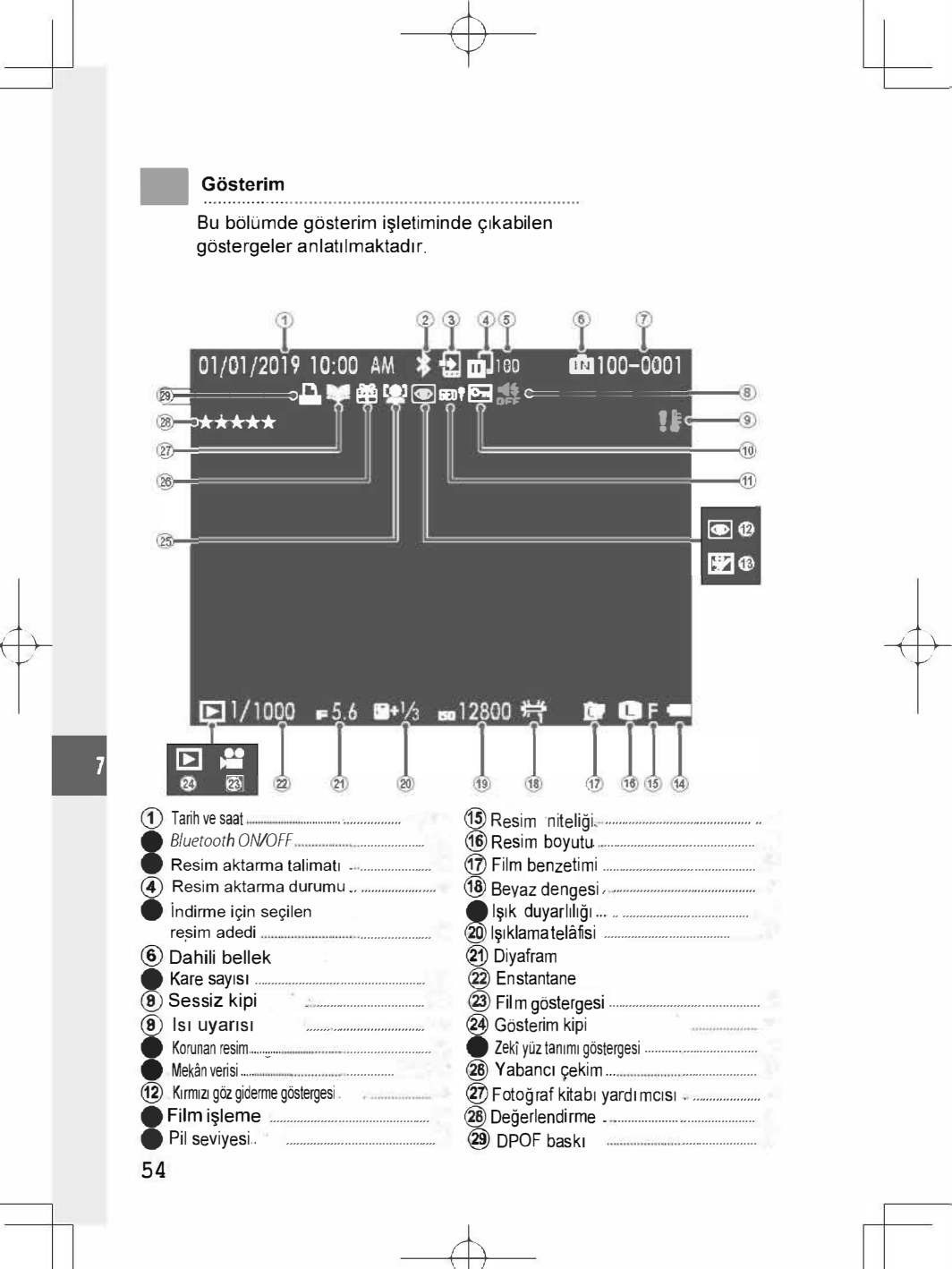

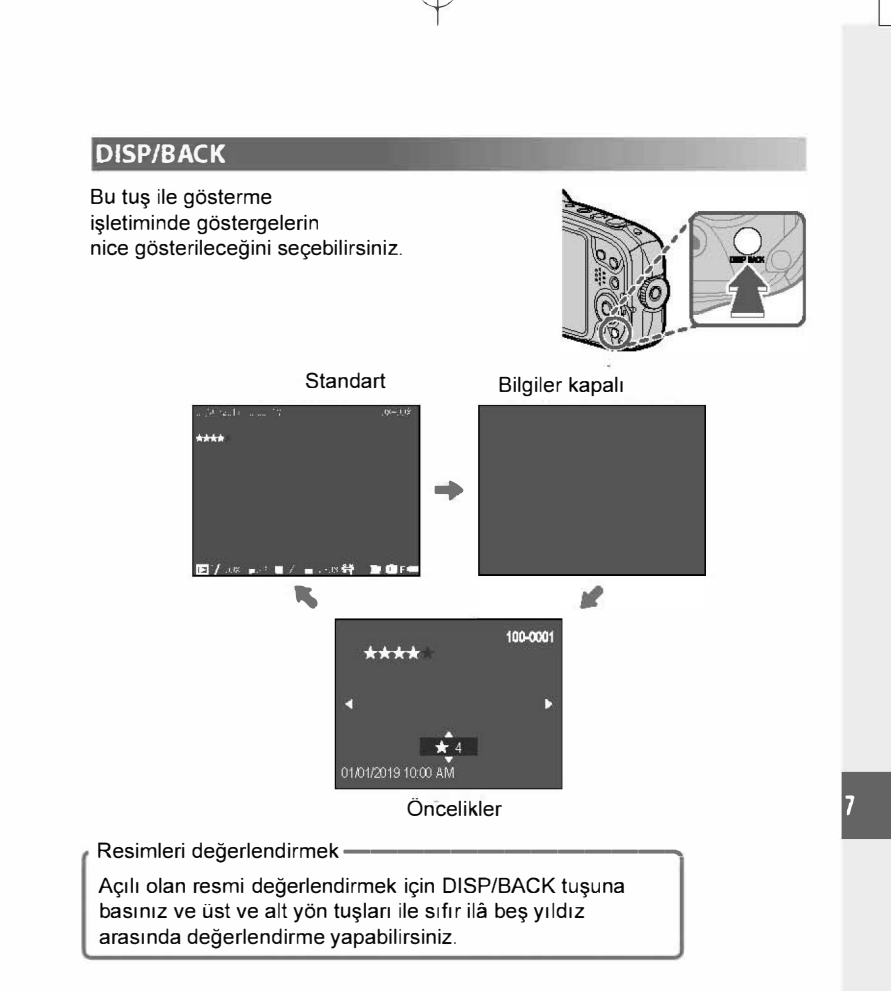

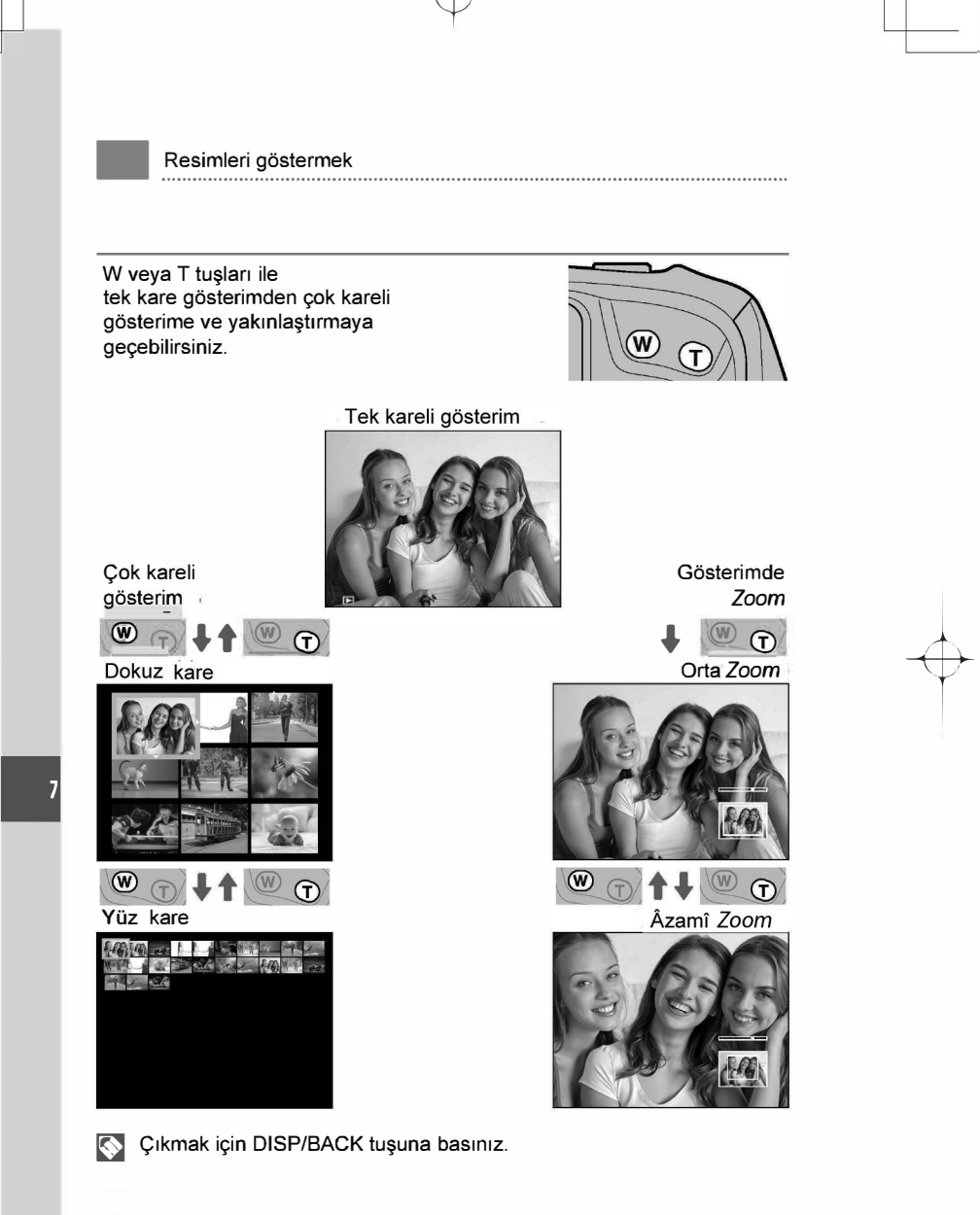

# Ovnatma Yakınlastırması

Tek kare oynatmada görüntülenen resimleri yakınlaştırmak için **T** düğmesine basın; uzaklaştırmak için W düğmesine basın. Resim yakınlaştırıldığında, seçici,

Âzamî büyültme çarpanı, resim büyüklüğüne bağlıdır. 640 ve altında kayıt edilen kesilmiş veyâ ölçeklenmiş resimlerde gösterim sırasındaki büyültme mümkün olmaz.

Resim yakınlaştırıldığında, seçici, ekranda gecerli olarak görüntülenmeyen görüntünün alanlarını görüntülemek için kullanılabilir.

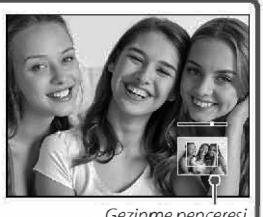

#### Gezinme penceres

### Çok Kareli Oynatma

Bir resim gösterilirken W düğmesine basıldığında, arkaplanda önceki ve sonraki görüntülerle geçerli görüntü LCD ekran görüntülerinde tam kare gösterilir. Görüntülenen görüntü sayısını iki, dokuz veya yüze artırmak için W düğmesine, daha az görüntü görüntülemek için T düğmesine basın.

İki veya daha fazla görüntü görüntülendiğinde, görüntüleri vurgulamak için seçiciyi kullanın ve vurgulanan görüntüyü tam kare görüntülemek için MENU/OK düğmesine basın. Dokuz ve yüz kare görüntülerde, daha fazla resim görüntülemek için seçiciyi kullanın.

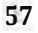

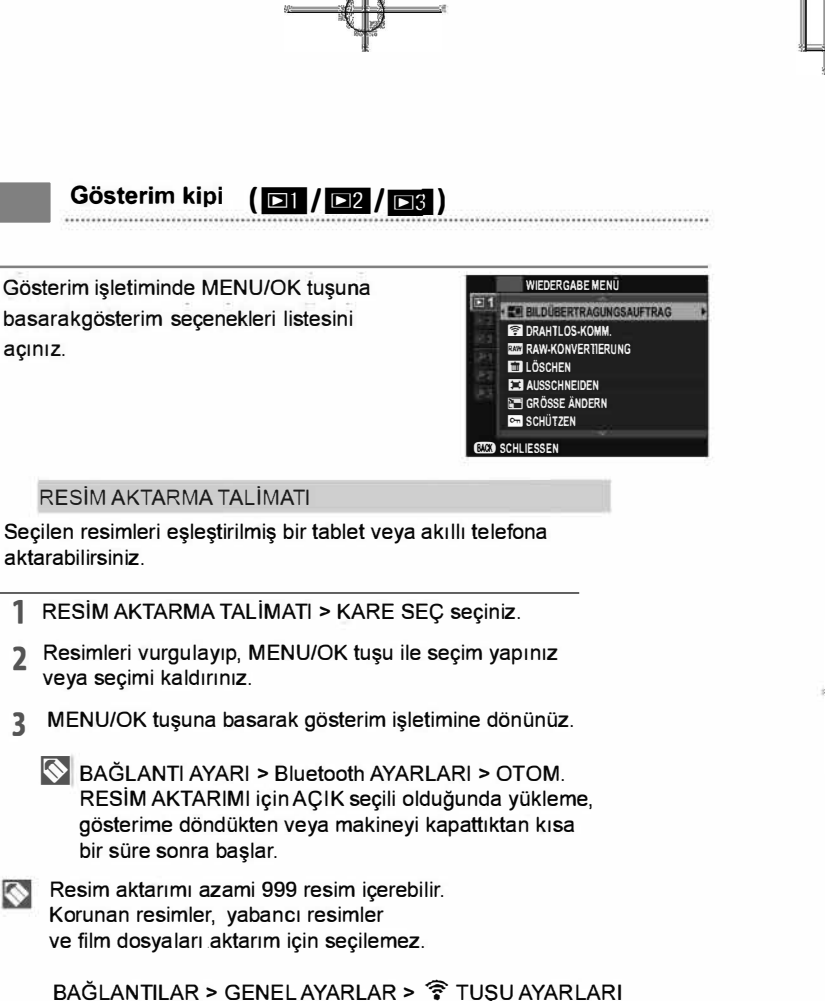

BAGLANTILAR > GENEL AYARLAR > 중 TUŞU AYARLARI için BAĞLANTI/AKTARMA ayarı seçili ise fotoğraflar क tuşu ile de kablosuz aktarım için işaretlenebilir.

Tüm resimler seçimini kaldırmak için RESİM AKTARMA TALİMATI için TALİMAT İPTAL seçiniz.

Bluetooth AYARLARI > OTOM. İŞARETLEME AÇIK olduğunda resimler, çekim anında yükleme için işaretlenir.

#### 🛜 KABLOSUZ AKTARMA

"FUJIFILM Camera Remote" uygulaamasi kullanan akıllı telefonlara bağlantı kurabilirsiniz. Böylece akıllı telefon vâsıtası ile makinedeki resimleri izleyebilir, seçilen resimleri yükleyebilir, makineyi uzaktan kumanda ile yönetebilir veyå mekân bilgilerini makineye yükleyebilirsiniz.

Yükleme ve daha fazla bilgi için: http://app.fujifilm-dsc.com/en/camera remote/

# 🐼 Resim Arama

Resimleri arar.

- 1 Oynatma menüsünde 🐼 RESİM ARAMA öğesini seçin , aşağıdaki arama kriterlerinden birini vurgulayın ve MENU/OK'e basın:
  - TARİHE GÖRE: Tarihe göre arar.
  - YÜZE GÖRE: Yüzleri içeren tüm resimleri bulun.
  - ★ FAVORİLERE GÖRE: Derecelendirmeye göre arar.
  - VERİ TİPİNE GÖRE: Tüm hareketsiz resimleri veya tüm filmleri bulun.
  - ORTAMA GÖRE: Belirli bir konuyu içeren resimler gösterilir.

| _    |     |     |    |
|------|-----|-----|----|
| NACH | DAT | FNA | RT |

zeigen. Suchen Sie alle Standbilder, alle Videos oder alle Bilder in Serienaufnahmen.

2 Bir arama koşulu seçin. Yalnızca arama koşuluyla eşleşen resimler görüntülenecektir. Seçili resimleri silmek veya korumak için veya arama sonuçlarını slayt gösterisinde görüntülemek için MENU/OK düğmesine basın ve 🛅 SİL 🖙 KORU, veya 🗟 OTOMATİK GÖSTERİM 🛛 öğesini seçin.

# 💼 SİL

Resimlerin tümünü veya seçili olanları siler

# ( )

Silinen resimlerin kurtarılamayacağını unutmayın. İlerlemeden önce önemli resimleri bir bilgisayara veya başka bir depolama aygıtına kopyalayın.

| TEK KARE        |                     | Tek bir kare silinir.             |
|-----------------|---------------------|-----------------------------------|
| SEÇİLEN KARELER |                     | Seçili bütün kareler silinir.     |
| BÜTÜN KARELER   |                     | Korunmayan bütün kareler silinir. |
|                 | TEK KARE            |                                   |
| 1               | 1 TEK KARE seçiniz. |                                   |

7 geçerli resmi silmek için MENU/OK düğmesine basın

# SEÇİLEN KARELER

- 1 SEÇİLEN KARELER seçiniz.
- 2 Resimleri vurgulayın ve seçmek veya seçimi kaldırmak için MENU/OK düğmesine basın (albümlerdeki veya baskı sırasındaki resimler ■ ile gösterilir).
   Seçilen resimler (☑) ile gösterilir.
- 3 İşlem tamamlandığında, bir onay iletişim kutusu görüntülemek için DISP/BACK düğmesine basın,
- 4 sonra Tamam öğesini vurgulayın ve belirtilen resmi silmek için MENU/OK düğmesine basın.

#### **BÜTÜN KARELER**

- 1 BÜTÜN KARELER seçiniz.
- 2 Bir onaylama iletişimi görüntülenir; tüm korumasız resimleri silmek için Tamam seçeneğini vurgulayın ve MENU/ OK düğmesine basın

DISP/BACK düğmesine basma silmeyi iptal eder; düğmeye basılmadan önce silinen tüm resimlerin kurtarılamayacağını unutmayın. Seçili görüntülerin DPOF baskı siparişinin bir parçası olduğunu belirten bir mesaj görünürse, resimleri silmek için MENU/OK düğmesine basın.

Korumalı resimler silinemez. Silmek istediğiniz resimlerin korumasını kaldırın

#### FILM DÜZENLE

Filmleri düzenler.

#### FİLMİ KESME

Geçerli filmin düzenlenmiş bir kopyasını oluşturmak içim başlangıç veya bitiş kaydını kaldırır.

7

1 İstenen filmi görüntüleyin.

- 2 Oynatma menüsünde 🖾 FİLMİ DÜZENLE > FİLMİ KESME seçeneğini seçin. Kopyanın başından kaydı kaldırmak istiyorsanız Adım 3'e ilerleyin; aksi halde Adım 4'e ilerleyin.
- 3 Oynatmaya başlamak için seçicide aşağı basın ve yeni açılış karesine erişildiğinde yeniden aşağı basın.
- 4 MENU/OK'e basın. Kopyanın başından kaydı kaldırmak istiyorsanız Adım 5'e ilerleyin; aksi halde Adım 6'ya ilerleyin.
- 5 Oynatmaya başlamak için seçicide aşağı basın ve yeni kapanış karesine erişildiğinde yeniden aşağı basın.
- 6 Kopyayı kaydetmek için MENU/OK düğmesine basın.
- ① Filmleri düzenlerken fotoğraf makinesini kapatmayın.

#### FİLM BİRLEŞTİRME

Düzenlenmiş bir kopya oluşturmak için varolan kaydı geçerli filmin sonuna ekler.

- 1 İstenen filmi görüntüleyin.
- 2 Oynatma menüsünde 🖾 FİLMİ DÜZENLE > FİLM BİRLEŞTİRME seçeneğini seçin.
- 3 Bir filmi vurgulamak için seçicide sola veya sağa basın.
- 4 Vurgulanan kaydı geçerli filmin sonuna eklemek için **MENU/OK** düğmesine basın ve oluşan kopyayı kaydedin veya bir kopya oluşturmadan çıkmak için **DISP/BACK** düğmesine basın.
  - > Her iki film de aynı kare boyutunda ve kare hızında kaydedilmiş olmalıdır.

#### Toplam boyut 4 GB üstü olacaksa filmler birleştirilemez.

Filmleri düzenlerken fotoğraf makinesini kapatmayın.
## 🗮 KESİM YAP

Geçerli resmin kırpılmış bir kopyasını oluşturur.

- 1 İstenen resmi görüntüleyin.
- 2 Oynatma menüsünde 🖾 KESİM YAP öğesini seçin.
- 3 Yakınlaştırmak ve uzaklaştırmak için Zoom tuşlarını kullanın, resmi istenen bölümü görüntülenene kadar kaydırmak için

yön tuşları ile yukarı, aşağı, sağa veya sola basın.

- 4 Onay iletişim kutusunu görüntülemek için MENU/OK düğmesine basın.
- 5 Kesilen kopyayı ayrı bir dosyaya kaydetmek için yeniden MENU/OK düğmesine basın.

Daha büyük boyutlu kırpmalarda daha büyük kopyalar üretilir; tüm kopyalar şu en/boy oranına sahip olur 3 : 2. Son kopyanın boyutu 🖽 olursa, **OK** sarı görüntülenir.

## Meniden Boyutl.

Geçerli resmin kırpılmış bir kopyasını oluşturur.

- 1 İstenen resmi görüntüleyin.
- 2 Gösterim sayfasında YENİDEN BOYUTL. öğesini seçin.
- 3 Bir boyutu vurgulayın ve onay iletişim kutusunu görüntülemek için MENU/OK düğmesine basın.
- 4 Yeniden boyutlandırılmış kopyayı ayrı bir dosyaya kaydetmek için yeniden MENU/OK düğmesine basın.
- Kullanılabilir boyutlar orijinal görüntünün boyutuna göre değişir. Kırpılmış resim daha düşük çözünürlüklüdür.

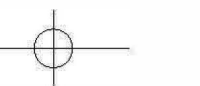

#### on KORU

Resimleri kazayla silinmeye karşı koruyun. Aşağıdaki seçeneklerden birini vurgulayın ve MENU/OK düğmesine basın.

- TEK KARE: Seçili resimleri korur. Resimleri görüntülemek için komut kadranında sola veya sağa basın, seçmek veya seçimi kaldırmak için
   MENU/OK düğmesine basın. İşlem tamamlandığında çıkmak için DISP/BACK düğmesine basın.
- HEPSİNİ SEÇ: Tüm resimleri korur.
- HEPSİNİ SIFIRLA: Tüm resimlerden korumayı kaldırır.
- O Bellek kartı biçimlendirildiğinde korumalı resimler silinir

#### RESMİ DÖNDÜR

Resimleri döndürün.

1 İstenen resmi görüntüleyin.

## 2 Gösterim sayfasında RESMİ DÖNDÜR öğesini seçin.

- 3 Resmi 90° saat yönünde döndürmek için komut kadranında aşağı basın, 90° saatin tersi yönde döndürmek için yukarı basın.
- 4 MENU/OK düğmesine basın. Resim, fotoğraf makinesinde her görüntülenişinde otomatik olarak seçilen yönde görüntülenir.
- Korumalı resimler döndürülemez. Resimleri döndürmeden önce korumalarını kaldırın.
- Fotoğraf makinesi diğer aygıtlarla oluşturulan resimleri döndüremeyebilir. Fotoğraf makinesinde döndürülen resimler, bilgisayarda veya diğer fotoğraf makinelerinde görüntülenince döndürülmüş şekilde gösterilmez.
- EKRAN AYARLARI > GÖSTRM OTOM. DNDR ile çekilen fotoğraflar, oynatma sırasında otomatik olarak gösterilir

### 💿 KIRM.GÖZ DÜZELTİMİ

Portrelerde kırmızı göz **düzeltilir**. Fotoğraf makinesi resmi analiz edecektir; eğer kırmızı göz algılanırsa, resim azaltılmış kırmızı göz ile bir kopya oluşturmak için işlenecektir.

- 1 İstenen resmi görüntüleyin.
- 2 Gösterim sayfasında KIRM.GÖZ DÜZELTİMİ öğesini seçin.
- 3 MENU/OK düğmesine basın.

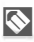

Fotoğraf makinesi bir yüz algılayamıyorsa veya yüz profilden çekilmişse kırmızı göz giderilmeyebilir. Sonuçlar sahneye bağlı olarak değişir. Daha önce kırmızı göz giderme kullanılarak işlenen resimlerden veya başka cihazlarla oluşturulan resimlerden kırmızı göz giderilemez.

Resmi işlemek için gereken süre, algılanan yüz sayısına göre değişir. KIRM.GÖZ DÜZELTİMİ ile oluşturulan resimler gösterim sırasında bir 画 simgesiyle gösterilirler.

#### 🖅 OTOMATİK GÖSTERİM

Bu tercih, resimlerin otomatik bir gösteri hålinde sergilenmesi için kullanılır. Gösteri türünü seçip MENU/OK tuşuna basarak gösteriyi başlatınız. Gösteri sırasında DISP/BACK tuşuna basarak, ekran yardımını çağırabilirsiniz. Gösteri, herhangi bir safhâda, MENU/OK tuşu ile bitirilebilir.

#### FOTOĞRAF KİTABI YARDIMCISI

Sevdiğiniz resimlerden bir fotoğraf kitabı oluşturabilirsiniz.

#### Fotoğraf kitabı oluşturmak

- Gösterim seçenekleri listesinde
   FOTOĞRAF KİTABI YARDIMCISI bölümünde YENİ KİTAP tercihini seçiniz:
- 2 Görüntülerde dolaşın ve seçmek veya seçimi kaldırmak için komut kadranında yukarı basın. Kapakta geçerli görüntüyü görüntülemek için, komut kadranında aşağı basın. Albüm tamamlandığında çıkmak için MENU/OK düğmesine basın.
  - Seçilen ilk resim kapak görüntüsü olur. Kapak için farklı bir görüntü seçmek için komut ekranında asağı basın.
  - Mu ve daha küçük boyuttaki fotoğraflar veya filmler, fotoğraf kitabı için seçilemez.
- FOTOĞRAF KİTABINI TAMAMLA seçiniz. (Tüm resimleri veyâ verilen arama kıstaslarına uygun olan tüm resimleri seçmek için TÜMÜNÜ SEÇ seçiniz.) Yeni kitap, fotoğraf kitabı yardımcısı seçenekleri listesine dâhil edilir.
- ① Fotoğraf kitapları, 300 adete kadar resim içerebilir.
- ① Resim içermeyen kitap taslakları, otomatik olarak silinir.

#### 🗫 Fotoğraf kitabı

Fotoğraf kitapları, "MyFinePix Studio" yazılımı vasıtası ile bilgisyara aktarılabilir.

## Fotoğraf kitabını izlemek

Fotoğraf kitabı yardımcısı bölümünden bir kitap seçip, MENU/OK tuşuna basınız. Sonra, sol ve sağ tuşlar ile resimler arasında dolaşabilirsiniz.

## Fotoğraf kitabı hazırlamak veyâ silmek

Fotoğraf kitabını açıp, MENU/OK tuşuna basınız.

Aşağıdaki seçeneklerden birini tercih ediniz: HAZIRLA: Önceki bölümdeki tâlimatlara uyarak bir fotoğraf kitabı hazırlayınız. SİL: Açılan fotoğraf kitabını siliniz.

Ekrandaki tâlimatlara uyunuz.

#### PC OTOMAT. KAYIT

Bilgisayara kablosuz ağ üzerinden resimler yükleyin

Bilgisayarda "FUJIFILM PC AUTO SAVE" yazılımı yüklü olması gerekir.

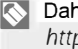

Daha fazla bilgi için: http://app.fujifilm-dsc.com/en/pc\_autosave/

#### **KOPYALA**

Resimleri dahili bellekten bir bellek kartına kopyalayın.

1 Oynatma menüsünde 🕅 KOPYALA öğesini seçin.

- 2 Aşağıdaki seçeneklerden birini vurgulayın ve seçiciyi sağa basın:
  - 🚯 DÂHİLÎ BEL. 🔿 🖸 KART: Resimleri dahili bellekten bir bellek kartına kopyalayın.
  - 🖸 KART 🔿 💼 DÂHİLÎ BEL,: Resimleri bir bellek kartından dahili belleğe kopyalayın.
- 3 Resimleri görüntülemek için seçicide sola veya sağa basın ve mevcut resmi kopyalamak için MENU/ **OK** düğmesine basın.

TEK KARE: Seçili resimleri kopyalayınız.

Resimleri görüntülemek için seçicide sola veya sağa basın ve mevcut resmi kopyalamak için MENU/ OK düğmesine basın.

#### TÜM KARELER: Tüm kareleri kopyalayınız.

- Hedef dolduğunda kopyalama sonlandırılır.
- DPOF baskı bilgisi kopyalanmaz

# 🕒 <u>DPOF Baskı Siparişi Oluşturma</u>

DPOF'yi destekleyen aygıtlarda bir dijital "baskı siparişi" oluşturmak için kullanılabilir.

- 1 Gösterim sayfasındaki 🖪 BASKI SİPARİŞİ (DPOF) seçeneği, seçin
- 2 DPOF baskı siparişi sırasını değiştirmek için, gösterim sayfasında BASKI SİPARİŞ (DPOF) öğesini seçin ve TARİHLİ Coya da TARİHSİZ seçeneğini vurgulamak için komut kadranında yukarı veya asağı basın.

Mevcut baskı siparişini iptal etmek istiyorsanız P BASKI SIPARİŞ (DPOF) için HEPSİNİ SIFIRLA'yı seçin. Sağ tarafta

Baskı siparişine eklemek veya kaldırmak istediğiniz resmi görüntülemek için komut kadranında sola veya sağa basın.

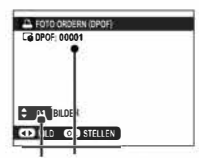

·Kopya sayısı ·Toplam baskı sayısı

- 4 Kopya sayısını (en fazla 99) seçmek için komut kadranında yukarı veya aşağı basın. Baskı siparişinden bir resim kaldırmak için, kopya sayısı 0 olana kadar komut kadranında aşağı basın.
- 5 Baskı siparişini tamamlamak için adım 3-4 tekrarlayın
- 6 Toplam baskı sayısı ekranda gösterilir. Çıkmak için **MENU/OK** düğmesine basın.

### Dahili bellekteki resimlerde işlem yapabilmek için bellek kartını çıkartınız.

Mevcut baskı siparişindeki resimler, gösterim sırasında bir simgesiyle gösterilir.

Baskı siparişleri en fazla 999 resim içerebilir.

Başka bir fotoğraf makinesi tarafından oluşturulan bir baskı siparişini içeren bir bellek kartı takılırsa, sağ tarafta bir mesaj görüntülenir.

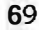

# 🔄 instax SHARE BASKILAR

Sayısal fotoğraf makineniz ile çektiğiniz resimleri "instax SHARE" makineleri ile basabilirsiniz.

#### 🔳 GÖRÜNTÜ ORANI

High Definition (HD; Yüksek Tanımlı) cihazların 4: 3 en boy oranında sahip resimleri nasıl görüntülediğini seçin (bu seçenek sadece HDMI kablosu bağlı olduğunda kullanılabilir). Resmi ekranı altı ve üstü kesilmiş olarak dolduracak şekilde görüntülemek için **16:9**'u seçin, bütün resmi iki tarafta da siyah bantlarla görüntülemek için **4:3**'ü seçin.

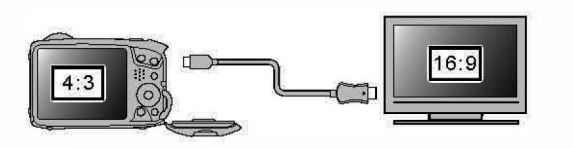

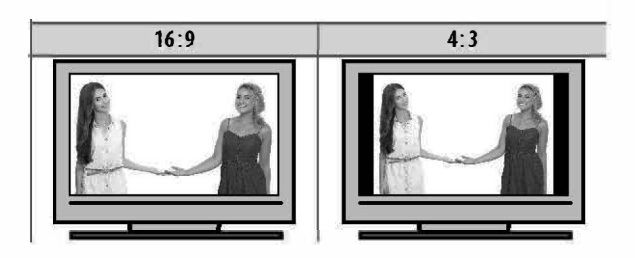

Temel ayarlar seçenekleri listesi ( 1/22)

Temel ayarlar seçenekleri listesinin kullanımı

MENU/OK düğmesine basın.

1 / 2 arasından seçim yapınız.

istediğiniz satırı belirleyiniz.

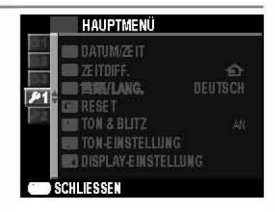

TARİH/SAAT

Fotoğraf makinesi saatini ayarlayın 👒

#### 🍤 ZAMAN FARKI

Fotoğraf makinesi saatini, bulunduğunuz yerin saat diliminden seyahat ettiğiniz yerin yerel saatine ayarlar. Yerel saat ve bulunduğunuz yerin saat dilimi arasındaki farkı belirtmek için:

1 + YEREL öğesini vurgulayın ve MENU/OK düğmesine basın.

2 Yerel saat ve bulunduğunuz yerel saat dilimi ile evinizin saat dilimi arasındaki zaman farkını seçmek için **odak kolunu** kullanın.

Ayarlar tamamlandığında **MENU/OK** düğmesine basın.

# 🖭 言語/LANG.

Bir dil seçin

# 🖼 SIFIRLA

Çekim veya ayarlar sayfası seçeneklerini varsayılan değerlere sıfırlayın.

1 İstediğiniz seçeneği vurgulayın ve **MENU/OK** düğmesine basın.

| ÇEKİM<br>MENÜSÜNÜ<br>SIFIRLA | Kişisel beyaz ayarı hariç tüm çekim menüsü<br>ayarları standart değerlere getirilir.                   |
|------------------------------|----------------------------------------------------------------------------------------------------|
| TEMEL<br>AYARLARI<br>SIFIRLA | TARİH/SAAT, ZAMAN FARKI, BAĞLANTI<br>AYARLARI hariç tüm temel ayarlar<br>standart değerlere getirilir. |

2 Bir onay iletişim penceresi görüntülenir; **UYGULA**'ı vurgulayın ve **MENU/OK** düğmesine basın.

## 👫 SESSİZ

Fotoğraf makinesi seslerinin veya ışıklarının istenmediği durumlarda hoparlörü, flaşı ve aydınlatmayı devre dışı bırakmak için **AÇ** öğesini seçin

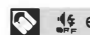

🔩 ekranda görünür.

72

### SES AYARLARI

Ses ayarlarını yapın.

# İŞLEM SESİ

Fotoğraf makinesi çalıştırılırken çıkartılacak seslerin düzeylerini ayarlayın.

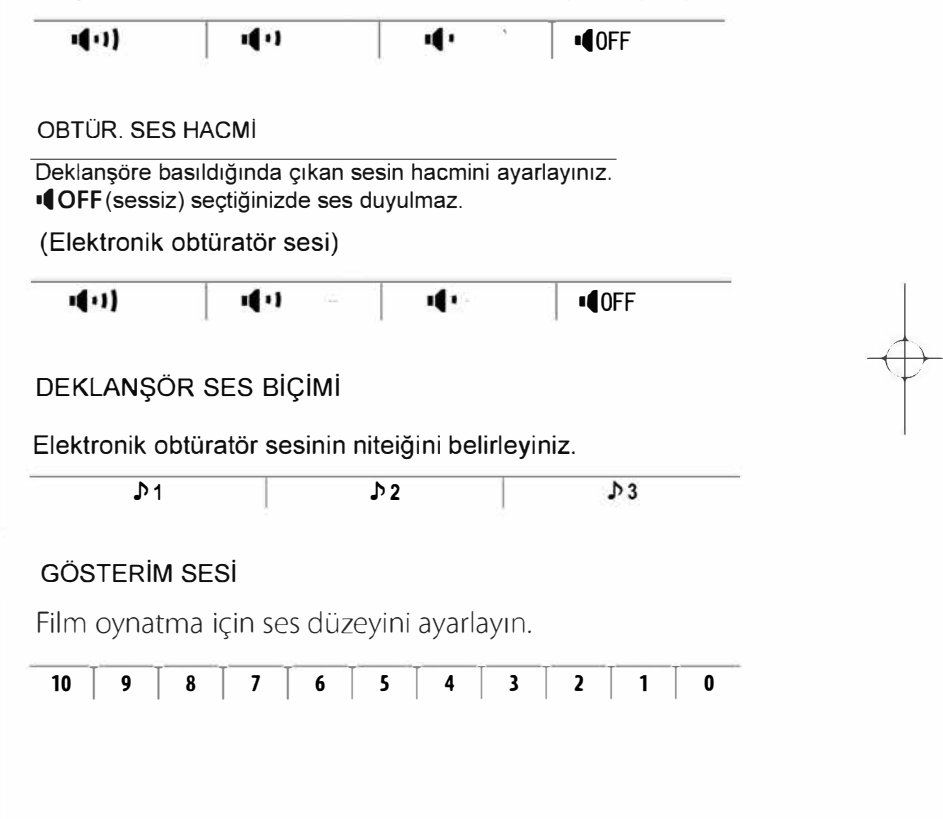

## 🖾 EKRAN AYARLARI

## EKRAN AYARLARI seçiniz.

## GÖSTERİM

Fotoğrafların çekildikten sonra ne kadar süre görüntüleneceğini seçin. Renkler son görüntüden farklı görüntülenebilir ve yüksek hassasiyetlerde "karıncalanma" (beneklenme) görülebilir.

- SÜREKLİ: Resimler MENU/OK düğmesine basılana veya deklanşöre yarım basılana kadar görüntülenir.
- 1,5 SAN, 0,5 SAN: Resimler 1,5 saniye (1,5 SAN) veya 0,5 saniye (0,5 SAN) veya deklanşöre yarım basılana kadar görüntülenir.
- KAPAT: Resimler çekimden sonra görüntülenmez.

#### EKRAN AYDINLIĞI

Ekran aydınlığını ayarlayınız.

| +5      | +4       | +3        | +2     | +1 | 0 | -1     | -2 | -3 | -4 | -5 |
|---------|----------|-----------|--------|----|---|--------|----|----|----|----|
| EKRAN   | RENKL    | ERİ       |        |    |   |        |    |    |    |    |
| Ekran ı | enklerir | ii ayarla | yınız. |    |   |        |    |    |    |    |
| +5      | +4       | +3        | +2     | +1 | 0 | [ -1 ] | -2 | -3 | -4 | -5 |

# YARDIMCI BÖLMELER

Bu tercih, çekim kipinde mümkün olan bölmelerin seçimi için kullanılır.

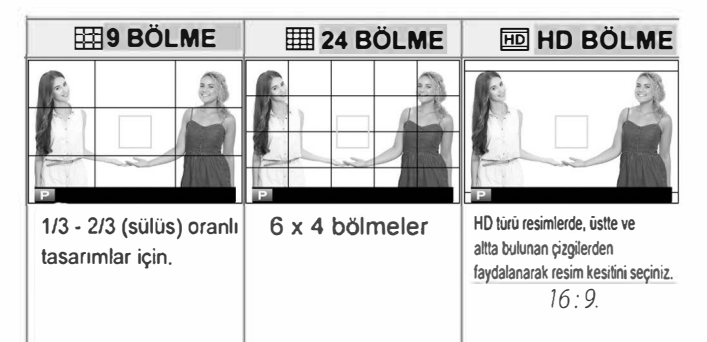

Yardımcı bölmeler standart olarak gösterilmez. EKRAN AYARLARI > GÖSTERGE AYARLARI ile açınız.

## **GÖSTRM OTOM. DNDR**

Gösterim sırasında dikey (portre yerleşimi)

resimleri otomatik olarak döndürmek için **AÇ**'ı seçin.

## **EKRAN AYARLARI**

Standart gösterim öğelerini seçiniz.

## Fn İŞLEVLER (Fn)

Sol (Fn/İşlev 1), sağ (Flaş 2) ve alt (Otomatik çekim 3) yön tuşları için işlev seçiniz.

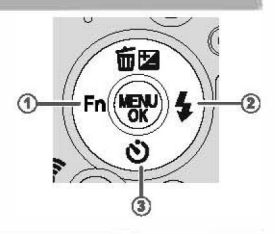

## **B**<sup>f</sup> GÜÇ YÖNETİMİ

Güç yönetimi ayarlarını yapın.

#### OTOM. KAPAT

Hiçbir işlem gerçek leştirilmediğinde fotoğraf makinesi otomatik kapanmadan önce geçecek sürenin uzunluğunu seçin. Kısa süreler pil öm rünü artırır; **KAPAT** seçilirse, fotoğraf makinesinin el ile kapatılması gerekir. **VO** rge-

| 5 MIN | 2 MIN | KAPAT |
|-------|-------|-------|
|-------|-------|-------|

# YÜKSEK BAŞARIM

Daha hızlı odaklama yapmak ve kapatıldıktan sonra

fotoğraf makinesinin yeniden başlatılması için gereken süreyi

kısaltmak için AÇ öğesini seçin

#### 💵 🛛 VERİ KAYIT AYARLARI

Veri yönetim ayarlarını uyarlayınız.

#### KARE SAYISI

Yeni resimler, kullanılan son dosya numarasına bi reklenerek atanan dört basamaklı dosya numarası kullanılarak görüntü dosyalarında depolanırlar. Dosya numarası oynatma sırasında sağda gösterilen şekilde görüntülenir. **EXARE SAYISI**, yeni bir bellek kartı takıldığında veya geçerli bellek kartı biçimlendirildiğinde dosya numaralandırmanın 0001 olarak sıfırlandırılmasını kontrol eder.

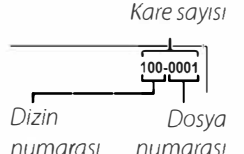

| DEVAMLI | Numaralandırma, kullanılan son dosya numarasından veya kullanılabilir ilk dosya numarasından hangisi büyükse ondan<br>devam eder. Çoğaltılmış dosya adlarıyla resim sayısını azaltmak için bu seçeneği seçin. |
|---------|----------------------------------------------------------------------------------------------------|
| YENIDN  | Bici mlendi rmeden sonra veva veni bir bellek kartı takıldığında numaralandırma 0001 olarak sıfırlanır.                                                                                                    |

- Kare sayısı 999-9999'a erişirse, deklanşör görüntülenir
- SIFIRLA öğesini seçme MKARE SAYISI öğesini DEVAMLI olarak ayarlar, ancak dosya numarasını sıfırlamaz.
- Başka fotoğraf makineleriyle çekilen kare sayıları değişebilir.

#### TARİH DAMGASI

77

Kaydetme saatini ve/veya tarihini fotoğraflar çekildiği gibi damgalayın.

| Seçenek | Açıklama                                                |
|---------|---------------------------------------------------------|
| 31+0    | Yeni fotoğrafları kayıt tarihi ve saati ile damgalayın. |
| 31      | Yeni fotoğrafları kayıt tarihi ile damgalayın.          |
| KAPAT   | Tarihi ve saati yeni fotoğraflara damgalamayın.         |

① Tarih ve saat damgaları silinemez. Tarih ve saat damgasının yeni fotoğraflarda görünmesini engellemek için @ TARİH DAMGASI'nı kapatın.

- D Eğer fotoğraf makinesi saati ayarlanmamışsa, saati şu anki tarih ve saate ayarlamanız için uyarılırsı nız
- Tarih ve saat damgalı fotoğrafları yazdırırken DPOF "baskı tarihi" seçeneğini kapatmanızı öneririz

Tarih ve saat, filmler, panorama ve 4K dizi çekimlerde görünmez.

# 🛜 Bağlantı ayarları

# Başka cihazlar ile bağlantı kurulur.

http://fujifilm-dsc.com/wifi/

# Bluetooth

Bluetooth ayarlarını yapınız.

| İLİŞKİLENDİRME<br>KAYDI                  | Makineyi bir tablet veyâ akıllı telefon ile<br>ilişkilendirmek için bu tercihi yaptıktan sonra<br>aygıtta FUJIFILM Camera Remote başlatınız<br>ve İLİŞKİLENDİRME KAYDI üstüne tıklayınız.         |
|------------------------------------------|----------------------------------------------------------------------------------------------------|
| İLİŞKİLENDİRME<br>HEDEFİ SEÇİMİ          | Makinenin İLİŞKİLENDİRME KAYDI ile bağlandığı<br>cihazlar arasından seçim yapınız. Bağlantı yapmamak<br>için BAĞLANTI YOK seçiniz.                                                                |
| İLİŞKİLENDİRME<br>KAYDINI SİL            | İlişkilendirmeyi sonlandırınız.<br>Listeden, cihazı seçiniz. Seçilen cihaz<br>İLİŞKİLENDİRME HEDEFİ SEÇİMİnden de silinir.                                                                        |
| Bluetooth<br>ON/OFF                      | AÇIK: Makine açıldığında, ilişkilendirilen aygıtlar<br>ile otomatik olarak bir Bluetooth bağlantısı kurar.<br>KAPALI: Makine, Bluetooth ile bağlanamaz.                                           |
| OTOM. RESİM<br>AKTARIMI                  | AÇIK: Çekildiğinde aktarılacak olan resimleri<br>işâretleyiniz. (sadece JPEG)<br>KAPALI: Resimler, çekildiklerinde aktarılmak için işâretlenmezler                                                |
| KESİNTİSİZ<br>AKTARMA                    | AÇIK: Resimler, çekimden sonra bağlı olan<br>cihazlara aktarılır.<br>KAPALI: Resimler makine kapandığında veya<br>gösterim kipine geçildikten hemen sonra bağlı<br>cihazlara aktarılır.           |
| AKILLI<br>TELEFON<br>EŞLEŞTİRME<br>AYARI | Makinenin, eşleştirilmiş bir telefondan gelen<br>saat ve-veya bulunulan mekân ile<br>eşleştirileceğini belirleyiniz. Seçenekler aşağıdaki gibidir:<br>* YER&ZAMAN<br>* YER<br>* ZAMAN<br>* KAPALI |

8

Makinenizi ilişkilendirmeden önce FUJIFILM Camera Remote uygulamasının son sürümünü tablet veyâ akıllı telefonunuza yüklemeyi unutmayınız. Bluetooth ve OTOM. RESİM AKTARIMI için AÇIK seçili olduğunda ilişkilendirilen aygıtlara aktarma gösterim işletimine geçtikten veyâ makineyi kapattıktan kısa bir süre sonra başlar.

OTOM. RESİM AKTARIMI kapalı olduğunda resimler RESİM AKTARMA TALİMATI ile aktarma için işaretlenebilir.

#### PC OTOM. KAYIT AYARI

WLAN vasıtası ile bilgisayara bağlantı kurma ayarları.

|                 | Bilgisayara WLAN ile bağlanma yöntemi seçiniz.                                                                                                   |
|-----------------|----------------------------------------------------------------------------------------------------|
| PC OTOM. KAYIT  | <ul> <li>BASİT AYAR: WPS bağlantısı yapılır.</li> <li>EL İLE AYARLAMA: Ağı bir listeden seçiniz veya el ile giriniz<br/>(SSID girişi)</li> </ul> |
| HEDEF PC SIL    | Belirlenen kayıt dosyaları silinir.                                                                                                    |
| ÖNCEKİ BAĞLANTI | Makinenin en son bağlı olduğu bilgisayar gösterilir.                                                                                             |

# Bağlantı kurmak

BAĞLANTILAR > instax AYARLARI seçip

"instax SHARE" baskı makinesi adını (SSID) ve şifreyi giriniz.

# Baskı makinesi adı (SSID) ve şifre

Baskı makinesinin adı, cihazın alt tarafında yazılıdır; standart şifre: "1111". Cep telefonundan baskı yapmak için başka bir şifre seçilmiş ise: Bu şifreyi giriniz.

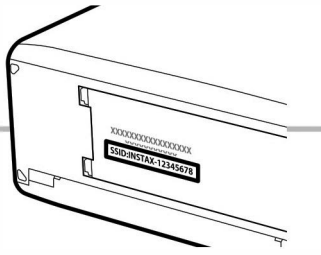

79

#### GENEL AYARLAR Kablosuz ağlara olan bağlantı ayarları

| isim          | Makinenin kablosuz ağdaki kimliğini belirlemek için bir isim seçiniz.<br>(makinenin standart bir ismi vardır)                                                                                                    |
|---------------|----------------------------------------------------------------------------------------------------|
| KÜÇÜLT 🕅      | AÇIK seçtiğinizde (tavsiye edilen ayar) akıllı telefona yüklenecek<br>olan resimler 3M ebatlarına getirilir. KAPALI seçildiğinde resimler<br>asıl büyüklüklerinde yüklenir. Küçültme işlemi yalnızca akıllı<br>telefona yüklenen kopya için geçerlidir; asıl resim etkilenmez.                                                                                                    |
|               | Akıllı telefondan edinilen<br>Konum bilgilerinin resimler ile birlikte kayıt edilmesi seçilir.                                                                                                    |
| MEKÂN BİLGİSİ | Akıllı telefondan edinilen Bulunulan mekânın bilgileri gösterilir.                                                                                                    |
| 후 TUŞAYARI    | <ul> <li>Gösterim işletiminde kablosuz bağlantı tuşuna basıldığında makinenin nasıl bir tepki vereceğini belirleyiniz.</li> <li>\$ EŞLEŞTİRME/AKTARMA TALİMATI: Eşleştirme ayarları yapılmadığında eşleştirme kaydı uygulanır. Eşleştirme ayarları yapıldığında ise eşleştirilen cihaza aktarılacak olan resimler seçilir.</li> <li>\$ KABLOSUZ İLETİŞİM: Tuş, kablosuz bağlantı tuşu olarak görev yapar.</li> </ul> |

### BİLGİ

Makinenin MAC ve Bluetooth adresi izlenir.

# WLAN AYARLARINI KALDIR

Standart ayarlara dönülür.

## 🖼 BİÇİMLE

Makineye yerleştirilen bir bellek kartı, bu tercih ile biçimlenir.

TEMEL AYARLAR sayfasında BİÇİMLE seçip, MENU/OK tuşuna basınız.

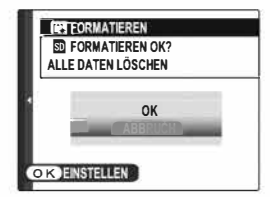

- 2 Ekranda görünen güvenlik sorusunu "UYGULA" ile cevaplayıp, MENU/OK tuşuna basınız.Kartı biçimlemeden işlemi kesmek için "KES" seçiniz veyâ DISP/BACK tuşuna basınız.
- 1) Korunan resimler dâhil tüm veriler, bellek kartından veyâ dâhilî bellekten silinir. Bu yüzden: Önemli resimlerinizi

bir bilgisayara veyâ farklı bir belleğe aktarınız.

① Biçimleme işlemi sırasında pil yuvası kapağını açmayınız.

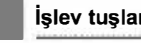

## İşlev tuşları (Fn)

İşlev tuşlarını belirli bir işleve hızlı erişim için yükleyiniz.

Standart yüklemeler:

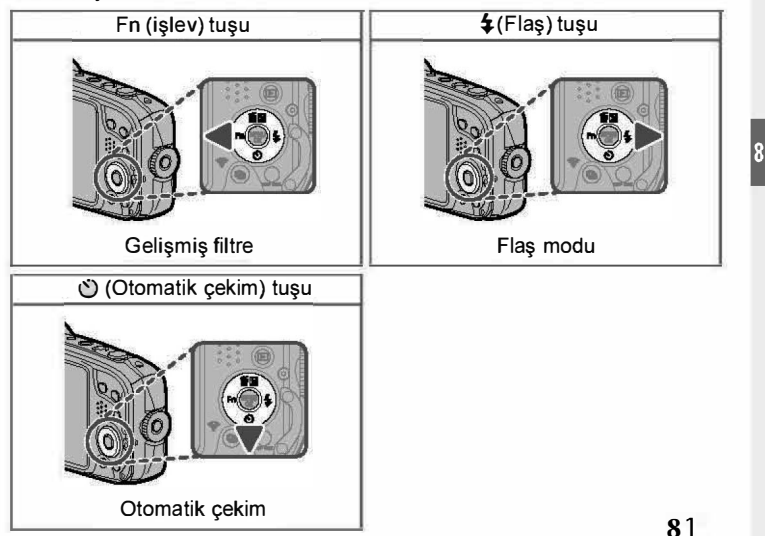

#### İşlev tuşlarına görev yüklenimi

İşlev tuşlarının yüklenimi, TEMEL AYARLAR menüsündeki İŞLEVLER (Fn) işlevi ile seçilebilir. Aşağıdaki seçenekler vardır:

- •ISO
- OTOM. ÇEKİM
- RESİM BÜYÜKLÜĞÜ
- KARE MODU (1:1)
- RESIM KALITESI
- GELİŞMİŞ FİLTRE
- FINEPIX RENKLER
- BEYAZ DENGESİ
- ODAK MODU
- ODAK ALANI

- PORTRE GELİŞTİRİCİ
- FLAŞ MODU
- FLAS DENGESİ
- VIDEO MODU
- YÜZ / GÖZ TANIMI
- KABLOSUZ İLETİŞİM
- OTOM. BELIRLEME
- EŞLEŞME HEDEFİ SEÇ
- Bluetooth AÇIK / KAPALI
- YOK

Seçili simgeyi devre dışı bırakmak için YOK seçiniz. İşlev tuşunu veya DISP/BACK tuşunu basık tutarak de o tuşun tercihlerini ekrana getirebilirsiniz. Gelişmiş filtre tuşuna bastığınızda filtre seçenekleri gösterilir. Bir filtreyi seçip, MENU/OK tuşuna basarak seçim yapınız. Gelişmiş filtre modundan çıkmak için başka bir çekim modu seçiniz veya DISP/BACK tuşuna basıp, önceki moda dönünüz.

## FUJIFILM Aksesuarları

Asağıdaki isteğe bağlı aksesuarlar FUJIFILM'den alınabilir. Bölgenizde kullanılabilen aksesuarlar hakkında en güncel bilgilere ulaşmak için, yerel FUJIFILM temsi cinize başvurun veya http://www.fujifilm.com/products/ digital cameras/index.html adresini ziyaret edin.

| Şarj edilebilir | Li-iyon piller |  |
|-----------------|----------------|--|
|-----------------|----------------|--|

NP-455: Ek büyük kapasiteli NP-455 şarj edilebilir piller gerektiğinde satın alınabilir.

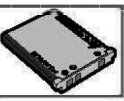

#### instax SHARE

SP-1/SP-2/SP-3; Kablosuz bağlantı ile baskı yapılır.

# HDMI Çıkışı

Resimleri dostlarınıza vs. göstermek için, bir HDMI kablosu kullanarak fotoğraf makinesini TV'ye bağlayın

- 1 Fotoğraf makinesini kapatın.
- 2 Kabloyu, aşağıda gösterildiği gibi bağlayın.

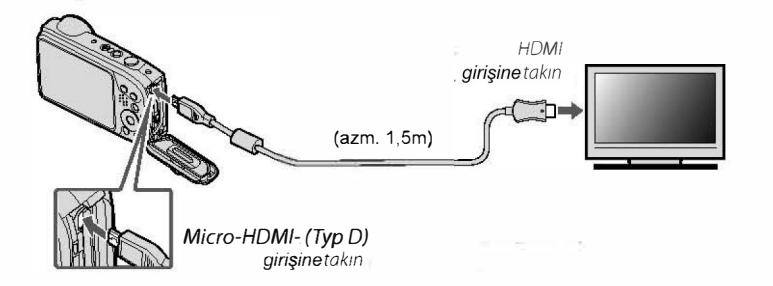

- **3** Televizyonu HDMI girişi kanalına ayarlayın. Ayrıntılar için televizyonla verilen belgelere bakın.
- 4 Fotoğraf makinesini açmak için ► düğmesine bir saniye kadar basın. Fotoğraf makinesi monitörü kapanır ve resimler ve filmler TV'de oynatılır.
   Bilder und Videos werden über das Fernsehgerät wiedergegeben.
- Sir HDMI kablosu bağlıyken USB kablosu kullanılamaz.

- I Kabloları bağlarken, konektörlerin tam olarak takıldığından emin olun.
- HDMI kablosu bağlıyken, resimler ve ses TV'de oynatılır.
- Bir HDMI kablosu bağlıyken USB kablosu kullanılamaz.
- Bazı televizyonlar film oynatma başlayınca kısa bir süre için siyah ekran gösterebilir.
- makine ses düzeyi kontrollerinin TV'de oynatılan ses üzerinde hiçbir etkisi olmadığını unutmayın; ses düzeyini ayarlamak için televizyon ses düzeyi kontrollerini kullanın.

# Kablosuz Ağlar (Bluetooth®, WLAN/Wi-Fi)

Kablosuz ağlardan faydalanarak bilgisayarlara, akıllı telefonlara veyâ tablet bilgisayarlar ile bağlantılar kurabilirsiniz. Daha fazla bilgi için: bkz. http://fujifilm-dsc.com/wifi/

Akıllı telefon veya tablet ile kablosuz bağlantı (FUJIFILM Camera Remote)

Makine Bluetooth veya başka bir kablosuz ağ (WLAN) vasıtası ile akıllı telefon veya bir tablete bağlantı kurabilir. Bu bağlantıyı kurabilmek için önceden aygıta özel uygulamayı yüklemeniz gerekmektedir.

#### FUJIFILM Camera Remote-

En son FUJIFILM Camera Remote uygulamasını akıllı telefon veya tabletinize yükleyerek Bluetooth veya Wi-Fi vasıtası ile makineye bir bağlantı kurabilirsiniz. Daha fazla bilgi için:

http://app.fujifilm-dsc.com/de/camera\_remote/

"FUJIFILM Camera Remote" adlı uygulamayı akıllı telefonunuza yükleyip makinenizdeki resimleri izleyebilir, seçtiğiniz resimleri yükleyebilir veyâ makinenin mekân bilgilerini kopyalayabilirsiniz.

#### Akıllı telefon ve tabletler ile Bluetooth eşleşme

Temel ayarlar listesinde SAĞLANTI AYARLARI > Bluetooth ayarları > Eşleşme kaydı seçip, makineyi akıllı telefon veya tablet ile eşleştiriniz. Böylece kameradaki fotoğrafları indirmek için kolay bir yöntem kullanmış olursunuz.

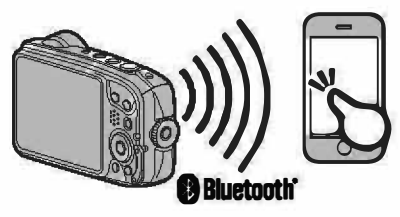

Fotoğraflar kablosuz olarak aktarılır.

#### Akıllı telefon ve tabletler ile Wi-Fi

Temel ayarlar listesinde BAĞLANTI AYARLARI > Genel ayarlar > ? Tuş ayarı > ? Kablosuz iletişim seçip, makineyi akıllı telefon veya tablet ile kablosuz olarak bağlayınız. Böylece kameradaki fotoğrafları indirmek,resimleri izlemek, makineyi uzaktan kullanmak veya mekan bilgilerini makineye aktarmak için kolay bir yöntem kullanmış olursunuz.

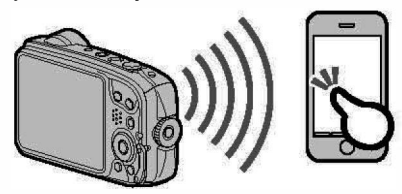

#### Kablosuz bağlantılar: Bilgisayar

"FUJIFILM PC AutoSave" adlı uygulamayı yükleyip makinenizdeki resimlerin bilgisayara kopyalanabilmesini sağladıktan sonra makinenin gösterim sayfalarında bulunan PC OTOMATİK KAYIT tercihi resimleri bilgisayara yükleyebilirsiniz.

http://app.fujifilm-dsc.com/en/pc\_autosave/

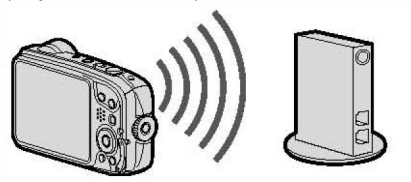

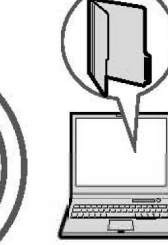

11

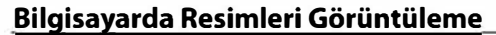

Birlikte verilen yazılım resimleri depolanabilecekleri, görüntülenebilecekleri, düzenlenebilecekleri ve yazdırılabilecekleri bir bilgisayara kopyalamakta kullanılabilir. İlerlemeden önce, yukarıda açıklanan şekilde yazılımı yükleyin.

### Windows (MyFinePix Studio)

Şâyet ambalaj dâhilinde bir CD-ROM bulunmuyor ise: MyFinePix Studio yazılımını aşağıdaki sayfadan indiriniz.

http://fujifilm-dsc.com/mfs/.

"MFPS\_Setup.EXE" klasörüne çift tıklayarak yüklemeyi başlatınız.

Ekrandaki tâlimatları izleyiniz.

## Mac OS X/macOS

Bilgisayarınız tarafından deste klenen resim işlem yazılımları ile resimleri bilgisayarınıza aktarabilirsiniz. "Makine bağlantıları" bölümüne bakınız.

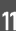

# <u>Fotoğraf Makinesini Bağlama</u>

Makine ve bilgisayarı USB kablo ile bağlayınız.

- 1 Bilgisayarı açınız.
- Makineyi kapatıp, USB kabloyu gösterildiği gibi takınız.

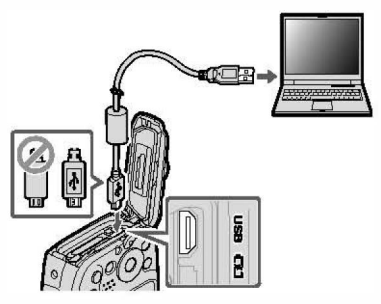

Makinede Micro-USB bağlantısı (Micro-B) ve USB 2.0 vardır.

3 Fotoğraf makinesini açmak için 🕨 düğmesine 1 saniye kadar basın

4 Resimleri bir resim işlem yazılımı ile kopyalayınız.

5 Aktarma sona erdikten sonra makineyi kapatınız ve USB kabloyu çıkartınız.

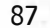

- Çok fazla sayıda görüntü içeren bir bellek kartı takılırsa, yazılım başlamadan önce bir bekleme olabilir ve görüntüleri alamayabilir veya kaydedemeyebilirsiniz. Resimleri aktar-mak için bir bellek kartı kullanın.
- Fotoğraf makinesini kapatmadan veya USB kablosunun bağlantısını kesmeden önce bilgisayarın kopyalamanın devam ettiğini belirten bir mesaj görüntülemediğinden emin olun. Bu önlemin alınmaması veri kaybına veya dahili belleğin veya bellek kartının hasar görmesine neden olabilir.
- ${\rm \oplus}~$ Bellek kartlarını takmadan veya çıkarmadan önce fotoğraf makinesinin bağlantısını kesin.
- ① Bazı durumlarda, bağımsız bilgisayarda olduğu gibi birlikte verilen yazılımı kullanarak ağ sunucusuna kayıtlı resimlere erişmek mümkün olmayabilir.
- ① Kullanıcı Internet bağlantısı gerektiren hizmetleri kullanırken telefon şirketinin veya Internet servis sağlayıcısının ücretini ödemekten sorumludur.

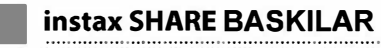

Sayısal fotoğraf makineniz ile çektiğiniz resimleri "instax SHARE" makineleri ile basabilirsiniz.

# Bağlantı kurmak

BAĞLANTILAR > instax AYARLARI seçip "instax SHARE" baskı makinesi adını (SSID) ve şifreyi giriniz.

## Baskı makinesi adı (SSID) ve şifre

Baskı makinesinin adı, cihazın alt tarafında yazılıdır; standart şifre: "1111". Cep telefonundan baskı yapmak için başka bir şifre seçilmiş ise: Bu şifreyi giriniz.

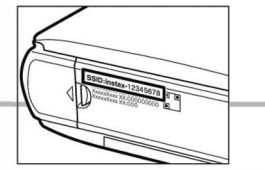

11

## Baskı yapmak

- 1 Baskı makinesini açınız.
- 2 Fotoğraf makinesinin gösterim kipinde "instax BASKI YAPILIYOR" seçiniz.

Bağlantı kurulur.

| Instox Baski yapılıyor |  |
|------------------------|--|
| 🖴 instax-12345678      |  |
| ağlanti kur            |  |
| FUJIFILM-CAMERA-1234   |  |
|                        |  |
| PTAL KES               |  |

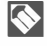

Dizi çekimden bir kare basmak istediğinizde, o resmi ekrana getirdikten sonra "instax BASKI YAPILIYOR" seçiniz.

3 Basmak istediğiniz resmi seçip,

MENU/OK tuşuna basınız.

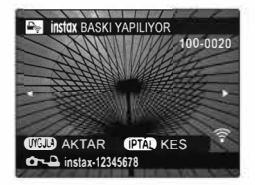

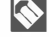

Başka makineler ile çekilmiş olan resimleri basmak mümkün değildir.

Basılan alan, ekranda görünen alandan daha küçüktür.

4 Resim, baskı makinesine aktarılır ve baskı işlemi başlar.

# FUJIFILM yazılımları

Makineyi, aşağıdaki yazılımlar ile kullanabilirsiniz.

# FUJIFILM Camera Remote

Makine ile tablet veyâ akıllı telefon arasında iletişim kurar.

http://app.fujifilm-dsc.com/en/camera\_remote/

FUJIFILM PC AutoSave

Kablosuz bağlantılar ile makineden resim yüklemenizi sağlar.

http://app.fujifilm-dsc.com/en/pc\_autosave/

**MyFinePix Studio** 

Makineden yüklediğiniz resimleri yönetin, izleyin ve düzenleyin.

http://fujifilm-dsc.com/mfs/

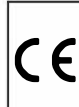

CE simgesi, bu ürünün AB (Avrupa Birliği) güvenlik, kamu sağlığı, çevre ve tüketicinin korunması yönetmeliklerine uyumlu olduğunu taahhüt eder. ("CE" Conformité Européenne/Avrupa'da uyarlılık kavramının kısaltılmışıdır).

### Bu ürün, aşağıdaki AB yönetmeliklerine uygundur:

- RoHS-Richtlinie 2011/65/EU
- R & TTE-Richtlinie 1999/5/EG

Daha fazla bilgi için: http://www.fujifilm.com/ products/digital\_cameras/x/fujifilm\_x\_pro2/pdf/index/fujifilm\_x\_pro2\_cod.pdf.

12

# Güvenliğiniz İçin

# Kullanmadan önce bu notları okuduğunuzdan emin olun

## Güvenlik Notları

 Fotoğraf makinenizi doğru kullandığınızdan emin olun. Kullanmadan önce bu güvenlik notlarını ve Kullanıcı Kılavuzu'nuzu dikkatlice okuvun.

Bu güvenlik notlarını okuduktan sonra güvenli bir yerde saklayın.

### Simgeler Hakkında

Aşağıda gösterilen simgeler bu belgede simgeyle gösterilen bilgiler yok sayılırsa ve sonuç olarak ürün yanlış kullanılırsa oluşabilecek yaralanma veya hasarın şiddetini göstermek için kullanılmıştır.

| $\triangle$ | UYARI  | Bu simge, bilgi yok sayılırsa ölüm veya yaralanmayla<br>sonuçlanabileceğini gösterir.                             |
|-------------|--------|----------------------------------------------------------------------------------------------------|
| $\triangle$ | DİKKAT | Bu simge, bilgi yok sayılırsa kişisel yaralanma veya malzemenin<br>hasar görmesiyle sonuçlanabileceğini gösterir. |

Aşağıda gösterilen bu simgeler uyulması gereken talimatların türünü belirtmek için kullanılmıştır.

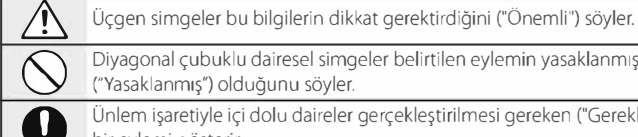

Diyagonal çubuklu dairesel simgeler belirtilen eylemin yasaklanmış ("Yasaklanmış") olduğunu söyler.

Ünlem işaretiyle içi dolu daireler gerçekleştirilmesi gereken ("Gerekli") bir eylemi gösterir.

# UYARI

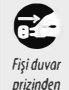

çıkarın

Bir sorun oluşursa, fotoğraf makinesini kapatın, pili çıkarın ve AC güç adaptörünün bağlantısını kesin veya prizden çıkarın. Duman yayarken, normal olmayan bir koku yayarken veya başka bir anormal durumdayken fotoğraf makinesini kullanmaya devam etme yangına veya elektrik çarpmasına neden olabilir. FUJIFILM satıcınıza başvurun.

Su veya yabancı nesnelerin fotoğraf makinesine girmesine izin vermeyin. Su veya yabancı maddeler fotoğraf makinesinin içine girerse, fotoğraf makinesini kapatın, pili çıkarın ve AC güç adaptörünün bağlantısını kesin veya prizden çıkarın. Fotoğraf makinesini kullanmaya devam etme yangına veya elektrik çarpmasına neden olabilir. FUJIFILM satıcınıza başvurun.

### Makinenin bakımı hakkında:

Makinenizi, her kullanımdan sonra yumuşak ve kuru bir bez ile temizlemeniz tavsiye edilir. Makine gövdesinde bulunan deri bölümlerin rengini değiştirebileceği için temizleme işleminde alkol veya diğer uçucu kimyasal malzemeler kullanmayınız. Makineye düşen sıvıları, derhâl kuru ve yumuşak bir bez ile siliniz. Tozları, körüklü bir gereç ile objektif ve ekrandan uzaklaştırdıktan sonra makineyi, kuru ve yumuşak bir bez ile siliniz. Dirençli lekeleri, üstüne biraz mercek temizleme sıvısı damlatılmış bir mercek temizleme kâğıdı ile dikkatlice siliniz. Objektif ve ekranın çizilmemesine dikkat ediniz.

Ürün bilgilerinin gösterilmesi

Ürün bilgilerini aşağıdaki gibi gösterebilirsiniz:

Ürün bilgileri güncellemesi hakkında daha fazla bilgi için: http://www.fujifilm.com/support/digital\_cameras/software

- Bir bellek kartı yerleştiriniz.
- 2 DISP/BACK tuşunu basık tutarak makineyi açınız. Ürün bilgisinin güncel olduğunu kontrol ediniz.
- 3 Makineyi kapatınız.

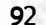

# Sorunlar ve Çözümler

Makinenizin kullanımında bir sorun oluşursa aşağıdaki sayfalara bakınız. Çözüm bulunmadığında FUJIFILM yetkili servise başvurunuz.

#### Fotoğraf Makinesindeki Su

| Sorun                      | Çözüm                                                                                               |
|----------------------------|----------------------------------------------------------------------------------------------------|
|                            | Pil yuvası kapağı fotoğraf makinesi suya sokulmadan önce tam olarak kapanmamıştır veya              |
| Fotoğraf makinesindeki su. | su altında açılmıştır: Fotoğraf makinesini tamir için FUJIFILM-yetkili servis teknisyenine götürün. |
|                            | Fotoğraf makinesini açmayın.                                                                        |

### Güç ve Pil

| Sorun                                  | Çözüm                                                                                                    |
|----------------------------------------|----------------------------------------------------------------------------------------------------|
| Fata žas fara kisari                   | • Pil boşalmış: Pili şarj edin veya tam şarj edilmiş yedek pili takın 🤇                                                                                                    |
| rologial makinesi                      | <ul> <li>Pil yanlış takılmış: Doğru yönde tekrar takın</li> </ul>                                                                                                    |
| açınınyor.                             | <ul> <li>Pil bölmesi kapağının mandalı geçmemiş: Pil bölmesi kapağının mandalını geçirin</li> </ul>                                                                                                    |
| Pil hızlı tükeniyor                    | <ul> <li>Pil soğuk: Pili cebinize veya ılık başka bir yere koyarak ısıtın ve resim çekmeden hemen önce fotoğraf<br/>makinesine geri takın.</li> <li>Pilin uçları kirli: Uçları yumuşak, kuru bir bezle temizleyin.</li> </ul> |
|                                        | • Çekim modu için 🚟 seçilmiş: Pil tüketimini azaltmak için 🗖 modunu seçin                                                                                                    |
|                                        | 🔸 🔳 AF KIPI için 🖽 IZLEME seçilmiş: Farklı bir AF modu seçin                                                                                                    |
|                                        | Pil çok fazla kez şarj edilmiş: Pil hizmet ömrünün sonuna gelmiş. Yeni bir pil satın alın.                                                                                                    |
| Fotoğraf makinesi aniden<br>kapanıyor. | Pili şarj edin veya tam şarj edilmiş yedek pili takın                                                                                                    |
| Şarj yavaş.                            | Pili oda sıcaklığında şarj edin                                                                                                    |

| Sorun                 | Çözüm                                                                                                    |
|-----------------------|----------------------------------------------------------------------------------------------------|
|                       | Pili doğru yönde tekrar takın ve güç bağlantısının yapıldığından emin olun                                 |
| Pil şarj olmuyor. /   | <ul> <li>Pilin uçları kirli: Uçları yumuşak, kuru bir bezle temizleyin.</li> </ul>                         |
| Zamanlayıcıyı lambası | • Pil çok fazla kez şarj edilmiş: Pil hizmet ömrünün sonuna gelmiş. Yeni bir pil satın alın. Pil hala şarj |
| yanıp sönüyor.        | olmuyorsa, FUJIFILM satıcınıza başvurun.                                                                   |
|                       | Pil çok sıcak veya çok soğuk: Pil sıcaklığının kararlı hale gelmesini bekleyin                             |

#### Menüler ve Ekranlar

| Sorun                                | Çözüm                          |
|--------------------------------------|--------------------------------|
| Menüler ve ekranlar Türkçe<br>değil. | 120 言語/LANG. için TÜRKÇE seçin |

93

# Çekim

| Sorun                      | Çözüm                                                                                               |
|----------------------------|----------------------------------------------------------------------------------------------------|
|                            | Bellek dolu: Yeni bir bellek kartı takın veya resimleri silin                                       |
|                            | <ul> <li>Bellek biçimlendirilmemiş: Bellek kartını veya dahili belleği biçimlendirin</li> </ul>     |
| Deklanşöre basıldığında    | Bellek kartının kontakları kirli: Kontakları yumuşak, kuru bir bezle temizleyin.                    |
| resim çekilmiyor.          | <ul> <li>Bellek kartı zarar görmüş: Yeni bir bellek kartı takın</li> </ul>                          |
|                            | <ul> <li>Pil boşalmış: Pili şarj edin veya tam şarj edilmiş yedek pili takın</li> </ul>             |
|                            | <ul> <li>Fotoğraf makinesi otomatik olarak kapanmış: Fotoğraf makinesini açın</li> </ul>            |
| Fotoğraf makinesi          | • Konu fotoğraf makinesine çok yakın: Makro modunu seçin                                            |
| odaklanmivor               | <ul> <li>Konu fotoğraf makinesinden çok uzak: Makro modunu kapatın</li> </ul>                       |
|                            | Konu otomatik odaklamaya uygun değil: Odaklama kilidini kullanın                                    |
| Deklanşöre yarım basılınca |                                                                                                    |
| elektronik bakaçta veya    | Konu karanlıkta ise tasarıma yardımcı olmak için ekran aydınlığı arttırılır. Bunu sonucunda akranda |
| ekranda kumlanma           | kumlanma etkisi oluşur; ancak bunun, çekilen fotoğrafa etkisi olmaz.                                |
| görünüyor.                 |                                                                                                    |
|                            | Güneş gözlüğü, şapka, uzun saç veya başka nesneler konunun yüzünü gizliyor: Engelleri kaldırın.     |
|                            | • Konunun yüzü karede çok küçük bir alanı kaplıyor: Konunun yüzü karede daha büyük bir alanı        |
| Hiç yüz algılanmadı.       | kaplayacak şekilde kompozisyonu değiştirin                                                          |
|                            | • Konunun başı eğik veya yatay duruyor: Konudan başını dik tutmasını isteyin.                       |
|                            | <ul> <li>Fotoğraf makinesi eğik: Fotoğraf makinesini düz tutun</li> </ul>                           |
|                            | Konunun yüzü yeterli aydınlatılmıyor: Parlak ışıkta çekim yapın.                                    |
| Vanlıç konu çaşılmiş       | Seçilen konu karenin merkezine ana konudan daha yakın. Resmin kompozisyonunu tekrar yapın veya      |
| taniiş konu seçirmiş.      | yüz tanımını kapatın ve resmi otomatik odaklama kilidini kullanarak kareye alın                     |
|                            | Geçerli çekim modunda flaş kullanılamıyor: Farklı bir çekim modu seçin                              |
|                            | Pil boşalmış: Pili şarj edin veya tam şarj edilmiş yedek pili takın                                 |
| Flac astlamuser            | • Fotoğraf makinesi sürekli çekim modunda: Tek kare modunu seçmek için arka arkaya modu             |
| Flaş patlamiyor.           | düğmesine basın                                                                                     |
|                            | Fotoğraf makinesi sessiz modda: Sessiz modu kapatın                                                 |
|                            | <ul> <li>Flaş kapalı (③): Farklı bir flaş modu seçin</li> </ul>                                     |

| Sorun                                             | Çözüm                                                                                                    |
|---------------------------------------------------|----------------------------------------------------------------------------------------------------|
| Video çekimleri<br>ve 4K çekimler<br>mümkün değil | Kartın yazılma hızı çok yavaş. UHS 3<br>ve üstü bellek kartı kullanınız.                                                                                                    |
| Bazı flaş modları                                 | • İstenen flaş modu geçerli çekim modunda kullanılamıyor: Farklı bir çekim modu seçin                                                                                                    |
| kullanılamıyor.                                   | Fotoğraf makinesi sessiz modda: Sessiz modu kapatın                                                                                                    |
| Flaş konuyu tam olarak                            | <ul> <li>Konu flaşın menzili içinde değil: Konuyu flaşın menzili içine getirin</li> </ul>                                                                                                    |
| aydınlatmıyor.                                    | <ul> <li>Flaş camının önünde engel var: Fotoğraf makinesini doğru tutun </li> </ul>                                                                                                    |
| Resimler bulanık.                                 | <ul> <li>Objektifi koruyan koruyucu cam kirli: Camı temizleyin .</li> <li>Objektifi koruyan koruyucu cam engellenmiş: Cisimleri objektiften uzak tutun</li> <li>!AF görüntüleniyor ve odak karesi kırmızı görüntüleniyor: Çekim yapmadan önce odaklamayı kontrol edin</li> <li>Çekim sırasında !O' görüntüleniyor: Flaş veya tripod kullanın</li> </ul> |
| Resimler benekli.                                 | <ul> <li>Yüksek sıcaklıklarda yavaş deklanşör hızı seçilmiş: Bu normaldir ve bir arıza değildir.</li> <li>Fotoğraf makinesi sürekli olarak yüksek sıcaklıklarda kullanılmış veya bir sıcaklık uyarısı<br/>görüntüleniyor: Fotoğraf makinesini kapatın ve soğumasını bekleyin.</li> </ul>                                                                |
| Mevki verileri                                    | Mevki verileri yanlış. Fotoğraf makinesi mevki verileri son güncellendiğinden beri hareket ettirildi.                                                                                                    |

## Oynatma

| Sorun                                                  | Çözüm                                                                                                    |
|--------------------------------------------------------|----------------------------------------------------------------------------------------------------|
| Resimler kumlu görünüyor.                              | Resimler farklı bir fotoğraf makinesi markası veya modeli ile çekilmiş.                                                                                                    |
| Oynatırken yakınlaştırma<br>kullanılamıyor.            | Geçerli resim 💯 boyutlu yeniden boyutlandırılmış bir kopyadır.                                                                                                    |
| Film oynatılırken ses yok.                             | <ul> <li>Oynatma ses düzeyi çok düşük: Oynatma ses düzeyini ayarlayın</li> <li>Mikrofonun önünde engel varmış: Kayıt sırasında fotoğraf makinesini doğru tutun</li> <li>Hoparlörün önünde engel var: Oynatma sırasında fotoğraf makinesini doğru tutun</li> </ul> |
| Seçilen resimler silinmiyor.                           | Silinmek üzere seçilen resimlerin bazıları korumalıdır. Korumayı uygulamak için kullanılmış olan aygıtı<br>kullanarak korumayı kaldırın                                                                                                    |
| Dosya numaralama<br>beklenmedik şekilde<br>sıfırlandı. | Fotoğraf makinesi açıkken pil bölmesinin kapağı açılmış. Pil bölmesinin kapağını açmadan önce fotoğraf<br>makinesini kapatın                                                                                                    |

## Bağlantılar

| Sorun                                        | Çözüm                                                                                                    |      |
|----------------------------------------------|----------------------------------------------------------------------------------------------------|------|
| Hiç görüntü veya ses yok.                    | <ul> <li>Fotoğraf makinesi doğru bağlanmamış: Fotoğraf makinesini doğru bağlay</li> <li>Televizyonda giriş olarak "TV" seçilmiş: Girişi "HDMI" olarak ayarlayın.</li> <li>Televizyonun ses düzeyi çok düşük: Ses düzeyini ayarlayın.</li> </ul> | IN · |
| Bilgisayar fotoğraf<br>makinesini tanımıyor. | Fotoğraf makinesi ile bilgisayarın doğru şekilde bağlandığından emin olun ·                                                                                                    |      |
| Resimler bilgisayara<br>aktarılamıyor        | Resimleri aktarmak için MyFinePix Studio yazılımını<br>kullanın. (sadece Windows)                                                                                                    |      |
| Ekran boş.                                   | Makine televiziyona bağlı.<br>Resimler, ekran yerine televiziyonda gösteriliyor.                                                                                                    |      |
|                                              |                                                                                                    | 95   |

# Kablosuz aktarmalar

Kablosuz bağlantılar hakkında daha fazla bilgi için: http://digital-cameras.support.fujifilm.com/app?pid=x

| Sorun                                                                                     | Çözüm                                                                                                    |
|-------------------------------------------------------------------------------------------|----------------------------------------------------------------------------------------------------|
| Akıllı telefona bağlanma<br>veya resimleri akıllı<br>telefona yükleme sırasında<br>sorun. | <ul> <li>Akıllı telefon çok uzakta: Aygıtları daha yakınlaştırın.</li> <li>Yakındaki aygıtlar radyo parazitine neden oluyor: Fotoğraf makinesini ve akıllı telefonu<br/>mikrodalga fırınlardan veya kablosuz telefonlardan uzağa taşıyın.</li> </ul>                                                                                |
| Görüntüler karşıya<br>yüklenemiyor.                                                       | <ul> <li>Akıllı telefon başka bir aygıta bağlı: Akıllı telefon ve fotoğraf makinesi aynı anda sadece bir aygıta<br/>bağlanabilir. Bağlantıyı sonlandırıp tekrar deneyin.</li> <li>Yakında pek çok akıllı telefon var: Yeniden bağlamayı deneyin. Birden fazla akıllı telefon bulun-<br/>ması bağlantıyı zorlaştırabilir.</li> </ul> |
|                                                                                           | Mevcut görüntü bir film veya başka bir aygıtta oluşturulmuş ve akıllı telefona yüklenemiyor.                                                                                                    |
| Akıllı telefon resimleri<br>görüntülemeyecek.                                             | S KABLOSUZ AYARI > TELEF. BÜYÜLT 🖾 için AÇ'ı seçin. KAPAT'ı seçerseniz, daha<br>büyük boyutlu görüntülerde karşıya yükleme süreleri uzar. Ayrıca, bazı telefonlar belli bir boyuttan daha<br>büyük görüntüleri görüntülemeyebilir.                                                                                                  |

#### Çeşitli

| , ,                                              |                                                                                                    |
|--------------------------------------------------|----------------------------------------------------------------------------------------------------|
| Sorun                                            | Çözüm                                                                                                    |
| Fotoğraf makinesi yanıt                          | Geçici fotoğraf makinesi arızası: Pili çıkarıp yeniden takın                                                                                                    |
| vermiyor.                                        | Pil boşalmış: Pili şarj edin veya     veya tam şarj edilmiş yedek pili takın                                                                                                    |
| Fotoğraf makinesi<br>beklendiği gibi çalışmıyor. | Pili çıkarıp yeniden takın . Sorun devam ederse, FUJIFILM satıcınıza başvurun.                                                                                                    |
| Ses yok.                                         | Sessiz modu kapatın                                                                                                    |
| Tarih ve saat damgaları.                         | <ul> <li>Tarih ve saat damgaları doğru değil: Fotoğraf makinesi saatini ayarlayın (== 19).</li> <li>Tarih ve saat damgaları fotoğraflarda görünüyor: Tarih ve saat damgaları silinemez. Resimleri<br/>tarih ve saat olmadan çekmek için, = TARİH DAMGASI için KAPAT seçeneğini seçin</li> </ul> |

# <u>Uyarı Mesajları ve Ekranlar</u>

LCD ekranda aşağıdaki uyarılar görüntülenir:

| Uyarı                                                            | Açıklama                                                                                                    |
|------------------------------------------------------------------|----------------------------------------------------------------------------------------------------|
| 💶 (kırmızı)                                                      | Pil az. Pili şarj edin veya veya tam şarj edilmiş yedek pili takın                                                                                                    |
| 💶 (yanıp sönen kırmızı)                                          | Pil bitmiş. Pili şarj edin veya veya tam şarj edilmiş yedek pili takın                                                                                                    |
| o'                                                               | Yavaş deklanşör hızı. Resimler bulanık olabilir; flaş veya tripod kullanın.                                                                                                    |
| <b>t AF</b><br>(kırmızı odak karesi ile kırmızı<br>görüntülenir) | Fotoğraf makinesi odaklanamıyor. Aşağıdaki çözümlerden birini deneyin:<br>• Aynı mesafedeki başka bir konuya odaklamak için odak kilidini kullanın ve sonra kompozisyonu<br>tekrar yapın<br>• Yakın çekim yaparken odaklama için makro modunu kullanın ·                                                                                                    |
| Diyafram veya enstantane _<br>kırmızı görüntüleniyor             | Konu çok parlak veya çok karanlık ve resimde pozlama fazla veya yetersiz olacak. Konu karanlıksa flaşı<br>kullanın                                                                                                    |
| NETLEŞTİRME HATASI                                               | Γ-4. ≚                                                                                                    |
| FOTOĞRAF MAKİNESİNİ<br>Kapatip yeniden açın                      | Fotograr makinesi arızası veya merceğin nareketii parçaları engelleniyor. Mercege dokunmamaya<br>dikkat ederek fotoğraf makinesini kapatıp tekrar açın. Mesaj çıkmaya devam ederse, bir FUJIFILM<br>satıcısına başvurun.                                                                                                    |
| KART BİÇİMLENMEMİŞ                                               | <ul> <li>Bellek kartı veya dahili bellek biçimlendirilmemiş ya da bellek kartı başka bir bilgisa-<br/>yarda veya aygıtta biçimlendirilmiş: Fotoğraf makinesi ayarlar menüsündeki PİÇİMLE<br/>seçeneğini kullanarak bellek kartını veya dahili belleği biçimlendirin</li> <li>Bellek kartının kontaklarının temizlenmesi gerekiyor: Kontakları yumuşak, kuru bir bezle<br/>temizleyin. Mesaj tekrarlanırsa kartı biçimlendirin</li> <li>Mesaj çıkmaya devam ederse kartı<br/>değiştirin.</li> <li>Fotoğraf makinesi arızası: Bir FUJIFILM satıcısına başvurun.</li> </ul> |
| KORUNAN KART                                                     | Bellek kartı kilitli. Kartın kilidini açın                                                                                                    |
| HAZIR DEĞİL                                                      | Bellek kartı yanlış biçimlendirilmiş. Kartı biçimlendirmek için fotoğraf makinesini kullanın                                                                                                    |

| Uyarı                     | Açıklama                                                                                             |  |
|---------------------------|----------------------------------------------------------------------------------------------------|--|
|                           | Bellek kartı fotoğraf makinesinde kullanmak üzere biçimlendirilmemiş. Kartı biçimlendirin            |  |
|                           | Bellek kartının kontaklarının temizlenmesi gerekiyor veya kart zarar görmüş. Kontakları yumuşak,     |  |
| KART HATASI               | kuru bir bezle temizleyin. Mesaj tekrarlanırsa kartı biçimlendirin 🦳 👌 . Mesaj çıkmaya devam         |  |
|                           | ederse kartı değiştirin.                                                                             |  |
|                           | Uyumsuz bellek kartı. Uyumlu bir kart kullanın                                                       |  |
|                           | Fotoğraf makinesi arızası. Bir FUJIFILM satıcısına başvurun.                                         |  |
| BELLEKLER DOLU            |                                                                                                    |  |
| SD BELLEKLER DOLU         | Bellek kartı veya dahili bellek dolu ve resimler kaydedilemiyor veya kopyalanamıyor. Resimleri silin |  |
| DAHİLÎ BELLEK DOLU        | veya daha fazla boş alanı olan bir bellek kartı takın.                                               |  |
| YENİ BİR KART YERLEŞTİRİN |                                                                                                    |  |

12

| Uyarı                                                   | Açıklama                                                                                                    |
|---------------------------------------------------------|----------------------------------------------------------------------------------------------------|
| KARE KORUNUYOR                                          | Korunan bir resmi silme girişiminde bulunuldu. Korumayı kaldırın ve tekrar deneyin                                                                                                    |
| 640 KESİM MÜMKÜN DEĞİL                                  | 640 resimleri kırpılamaz.                                                                                                    |
| KESİM MÜMKÜN DEĞİL                                      | Resim zarar görmüş veya fotoğraf makinesi ile oluşturulmamış.                                                                                                    |
| SO RESİM YOK                                            |                                                                                                    |
| <b>IN RESIM YOK</b>                                     | <b>WALA</b> İçin seçilen kaynakta resim yok. Farklı dir kaynak seçin.                                                                                                    |
| DPOF VERİ HATASI                                        | Takılı bellek kartındaki DPOF baskı siparişi 999'dan fazla resim içeriyor. Resimleri dahili belleğe<br>kopvalavın ve veni bir baskı siparisi olusturun.                                                                                                    |
| DPOF VERİ HATASI                                        | Resim DPOF kullanılarak basılamıyor.                                                                                                    |
| 😫 DPOF VERİ HATASI                                      | Filmler DPOF kullanılarak basılamaz.                                                                                                    |
| M İŞLEM YAPILMAZ<br>Sı İşlem yapılmaz                   | Orijinalle aynı boyutta veya daha büyük bir yeniden boyutlandırılmış kopya oluşturma girişiminde<br>bulunuldu. Daha küçük bir boyut seçin.                                                                                                    |
|                                                         | Dändürülemenen hir reemi dändürme etirizinde hulunuldu.                                                                                                    |
|                                                         | loonaurulemeyen bir resmi aonaurme girişiminde bulunuldu.                                                                                                    |
|                                                         | rinnier dondurdiernez.                                                                                                    |
|                                                         | seçilen resine kirnizi göz giderine uygulanannyor.                                                                                                    |
| İLETİŞİM HATASI                                         | Resimler basılırken ya da bir bilgisayara veya başka bir aygıta kopyalanırken bağlantı hatası oluştu.<br>Aygıtın açık olduğunu ve USB kablosunun takılı olduğunu kontrol edin.                                                                                                    |
| Pil bölmesi kapağının kilitli<br>olduğunu kontrol edin. | Pil yuvası kapağının takılı olduğunu kontrol edin. Kapağın takılı olabileceğini unutmayın, bu mesaj<br>sizi devam etmeden önce kapağın güvenli olduğunu kontrol etmeniz için cesaretlendirir.                                                                                                    |
| 18                                                      | Fotoğraf makinesini kapatın ve soğumasını bekleyin. Hiçbir işlem yapılmazsa, fotoğraf makinesi<br>otomatik olarak kapanır.                                                                                                    |
| KAYIT İŞLEMİ HATASI                                     | <ul> <li>Bellek kartı hatası veya bağlantı hatası: Kartı tekrar takın veya fotoğraf makinesini kapatıp tekrar açın. Mesaj çıkmaya devam ederse, bir FUJIFILM satıcısına başvurun.</li> <li>Başka resim kaydetmek için yeterli bellek yok: Resimleri silin veya daha fazla boş alanı olan bir bellek kartı takın.</li> <li>Bellek kartı veya dahili bellek biçimlendirilmemiş: Bellek kartını veya dahili belleği biçimlendirin (📖 91).</li> </ul> |
| OKUMA HATASI                                            | Dosya bozulmuş veya fotoğraf makinesi ile oluşturulmamış: Dosya görüntülenemiyor.     Bellek kartının kontaklarının temizlenmesi gerekiyor: Kontakları yumuşak, kuru bir bezle temizleyin. Mesaj tekrarlanırsa kartı biçimlendirin . Mesaj çıkmaya devam ederse kartı değiştirin.     Fotoğraf makinesi arızası: Bir FUJIFILM satıcısına başvurun.                                                                                                |
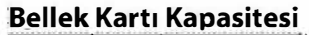

Aşağıdaki tabloda farklı görüntü boyutlarında kullanılabilen resim sayısı veya kayıt süresi gösterilmektedir. Tüm rakamlar yaklaşık değerlerdir; dosya boyutu, depolanabilen dosya sayısında büyük farklılıklara neden olabilen kaydedilmiş sahneye göre değişir. Pozlama sayısı veya kalan uzunluk eşit oranda azalmayabilir.

| JHS    | -Kart 3 karti ya da daha iyisini kullanin. Siga | 3 karti ya da daha iyisini kullanin. Siga 8 GB |         | 16 GB |        |  |
|--------|-------------------------------------------------|------------------------------------------------|---------|-------|--------|--|
|        |                                                 | FINE                                           | NORMAL  | FINE  | NORMAL |  |
| Fib to | <b>(</b> ]4.3                                   | 1000                                           | 1590    | 2000  | 3190   |  |
| Video  | 4K 2160/15P                                     | é dak.                                         |         |       |        |  |
|        | 1080/59.94P, 50P, 24P, 23.98P                   | 13 dak.                                        |         |       |        |  |
|        | am 1080 QUADRAT 59.94P, 50P, 24P, 23.98P        |                                                | 23 dak. |       |        |  |
|        | TD 720/59.94P, 50P, 24P, 23.98P                 | 26 dak.                                        |         |       |        |  |
|        | 500 720 QUADRAT 59.94P, 50P, 24P, 23.98P        | 29 dak.                                        |         |       |        |  |

### Isınma uyarısı

Kendi sıcaklığı veya pil sıcaklığı arttığında makine, kendini korumak için kapanır. Fazla ısınma uyarısı göründüğünde resimdeki kumlanma artabilir. Makineyi kapatıp, soğumasını bekleyiniz.

| Kablosuz verici                           |                                                |  |    |
|-------------------------------------------|------------------------------------------------|--|----|
| WLAN                                      |                                                |  |    |
| Standartlar                               | IEEE 802.11b/g/n (standart kablosuz protokolü) |  |    |
| Çalışma frekansı                          | 2412 MHz-2462 MHz (11 kanal)                   |  |    |
| Erişim protokolleri Altyapı               |                                                |  |    |
| Bluetooth®                                |                                                |  |    |
| Standartlar                               | Bluetooth Version 4.1 (Bluetooth Low Energy)   |  |    |
| Çalışma frekansı                          | 2402 MHz-2480 MHz                              |  |    |
| NP-455 şarj edilebilir pil                |                                                |  |    |
| Nominal voltaj                            | DC 3,7V                                        |  |    |
| Nominal kapasite                          | 740 mAh                                        |  |    |
| <b>Boyutlar</b> ( $G \times Y \times D$ ) | 31,4 mm × 39,5 mm × 5,8 mm                     |  |    |
| Ağırlık                                   | Yaklaşık 19,0 g                                |  |    |
| AC güç adaptörü                           |                                                |  |    |
| Hesaplanan giriş                          | 100 V–240 V AC, 50/60 Hz                       |  |    |
| Giriş kapasitesi                          | • 100 V : 10,5 VA • 240 V : 11,9 VA            |  |    |
| Hesaplanan çıkış                          | 5,0 V DC, 1000 mA                              |  |    |
| Çalışma sıcaklığı                         | 0°C - +40 ℃                                    |  |    |
| Ağırlık                                   | Yaklaşık 26 g $\pm$ 15 %                       |  | 00 |

## Teknik veriler

| Sistem              |                                                                                                    |  |  |  |
|---------------------|----------------------------------------------------------------------------------------------------|--|--|--|
| Model               | Dijital Fotoğraf Makinesi FinePix XP140                                                                                                    |  |  |  |
| Etkin piksel        | yakl. 16,4 milyon                                                                                                    |  |  |  |
| Görüntü sensörü     | ارغ inç, piksel kare CMOS, birincil renk filtresiyle المراجعة المراجعة ا |  |  |  |
| Depolama ortamı     | Dahili bellek (90 MB)     SD/SDHC/SDXC bellek kartları                                                                                                    |  |  |  |
| Dosya sistemi       | Design Rule for Camera File System (DCF), Exif 2.3 ve Digital Print Order Format (DPOF) ile uyumlu                                                                                                    |  |  |  |
| Dosya biçimi        | Hareketsiz resimler: Exif 2.3 JPEG (sikiştirilmiş)                                                                                                    |  |  |  |
|                     | Filmler: Lineer PCM 'Mono sese sahip H.264 standardı (MOV)                                                                                                    |  |  |  |
| Görüntü boyutu      | <b>4:3</b> (4608×3456) <b>3:2</b> (4608×3072)                                                                                                    |  |  |  |
|                     | M 4:3 (3264×2448) M 3:2 (3264×2176)                                                                                                    |  |  |  |
|                     | <b>S</b> 4:3 (2048×1536) <b>S</b> 3:2 (2304×1536)                                                                                                    |  |  |  |
|                     | <b>16:9</b> (4608×2592) <b>1:1</b> (3456×3456)                                                                                                    |  |  |  |
|                     | M 16:9 (3264×1840) M 1:1 (2432×2432)                                                                                                    |  |  |  |
|                     | <b>S</b> 16:9 (1920×1080) <b>S</b> 1:1 (1728×1728)                                                                                                    |  |  |  |
|                     | THL5 CALS (1280 × 960)                                                                                                    |  |  |  |
|                     | Panorama: $(dikey)$ (5760 × 1632) (vatav) (5760 × 1088)                                                                                                    |  |  |  |
|                     | M Panorama: $(dikey)$ (3840 × 1632) (yatay) (3840 × 1088)                                                                                                    |  |  |  |
| Objektif            | Fujinon 5 $\times$ optik yakınlaştırma lensi, F3,9 (genis açı) – F4,9 (tele )                                                                                                    |  |  |  |
| ,<br>Odak uzaklığı  | f=5,0 mm-25,0 mm (35-mm bicimi eşdeğeri: 28 mm-140 mm)                                                                                                    |  |  |  |
| Sanal yakınlaştırma | $2 \times$ akıllı sanal yakınlaştırma (optik yakınlaştırma ile birleştirildiği zaman 10 $\times$ )                                                                                                    |  |  |  |
| Diyafram            | F3,9/F6,2 (geniş açı), F4,9/F8,0 (tele )                                                                                                    |  |  |  |
| Odak aralığı        | Yaklaşık 9 cm—sonsuz (qeniş açı); 1,0 m—sonsuz (tele )                                                                                                    |  |  |  |
| Hassaslık           | Standart çıkış hassaslığı eşdeğeri                                                                                                    |  |  |  |
|                     | ISO 100-12800 1 EV adımlar ile, AUTO*, AUTO (1600),                                                                                                    |  |  |  |
|                     | AUTO (800), AUTO (400)                                                                                                    |  |  |  |
|                     | * Sadece AUTO (1600), AUTO (800) AUTO (400)<br>mümkün olmadığında AUTO gösterilir.                                                                                                    |  |  |  |

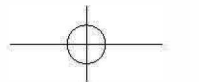

| Sistem           |                                                                                                    |                                                                          |                                               |  |
|------------------|----------------------------------------------------------------------------------------------------|--------------------------------------------------------------------------|-----------------------------------------------|--|
| Ölçüm            | 256-segment lensten-doğru-gelen (TTL); ÇOK ALANLI                                                                             |                                                                          |                                               |  |
| Pozlama kontrolü | Programlanmış AE                                                                                                    |                                                                          |                                               |  |
| Pozlama telafisi | z <b>elafisi</b> −2 EV − +2 EV, ½ EV'lik artışlarla                                                                           |                                                                          |                                               |  |
| Enstantane       | • डी••, P,                                                                                                    | E), ●, (●, ▲, AGO, ≫<br>CHL5: ¼s - ½eces<br>s - ½cces<br>- ½cees<br>- ½s | 、(                                            |  |
| Devamlı          | Mod                                                                                                    | Resim oranı (kare/sân.)                                                  | Dizi çekim resim adeti                        |  |
|                  | ц <b>£</b> н                                                                                                    | 10,0                                                                     | 6                                             |  |
|                  | N.J.                                                                                                    | 5,0                                                                      | 10                                            |  |
|                  | 2                                                                                                    | 3,0                                                                      | Bellek dolana kadar                           |  |
| Odaklama         | kartına göre değişir.<br>• Mod:ÇOK ALANLI, DEĞİŞKEN AF, İZLEME<br>• Odakaları serimi: TTL Kontrast tanımlamalı                |                                                                          |                                               |  |
|                  | · Video od                                                                                                    | aklama sistemi: KONTRA                                                   | ST AF, AF yardımcı ışık, TEKLİ AF             |  |
| Beyaz dengesi    | Otomatik, doğrudan güneş ışığı, gölge, günışığı florasan, sıcak beyaz florasan,<br>soğuk beyaz florasan, ampul ışığı, su altı |                                                                          |                                               |  |
| Zamanlayıcı      | Kapalı, 2 san., 10 san., Otom. yüz çekimi. Gülücük / Eşler / Kürne                                                            |                                                                          |                                               |  |
| Flaş             | • Tür: Otomatik flaş                                                                                                    |                                                                          |                                               |  |
|                  | <ul> <li>etkili mesafe hassasiyet OTOMATİK'e ayarlı olduğunda yakl.</li> </ul>                                                |                                                                          |                                               |  |
|                  | 30 cm — 4,4 m (geniş açı), 1,0 m — 3,8 m (Tele)                                                                               |                                                                          |                                               |  |
| Flaş modu        | Otomatik, dolgu flaşı, kapalı, yavaş senk (kırmızı göz giderme kapalı);                                                       |                                                                          |                                               |  |
|                  | kırmızı göz gid                                                                                                    | ermeli dolgu flaşı, kırmızı göz                                          | gidermeli otomatik,<br>121 göz giderme acılı) |  |
|                  | kapan, kinnizi goz giuennen yavaş serik (kinnizi goz giuenne açık)                                                            |                                                                          |                                               |  |
| LCD ekran        | 7,62cm, 92Uk nokta renkli LCD ekran; kare kapsamı yaklaşık 100%                                                               |                                                                          |                                               |  |

| Sisten                | n                                                  |                                                                               |                                                                                         |  |
|-----------------------|----------------------------------------------------|-------------------------------------------------------------------------------|-----------------------------------------------------------------------------------------|--|
| Filmle                | r                                                  | 4K 2160/15P                                                                   |                                                                                         |  |
|                       |                                                    | 1080/59.94P                                                                   | 1080 SQUARE 59.94P                                                                      |  |
|                       |                                                    | 1080/50P                                                                      | EHI 1080 SQUARE 50P                                                                     |  |
|                       |                                                    | 1080/24P                                                                      | 1080 SQUARE 24P                                                                         |  |
| 5.00                  | aiz HD filmlar                                     | 1080/23.98P                                                                   | 1080 SOUARE 23.98P                                                                      |  |
| 1 6                   |                                                    | TTD 720/59.94P                                                                | 720 SOLIARE 59.94P                                                                      |  |
| 1.0×                  | 50D.00100D                                         | TTD 720/50P                                                                   | SEE 720 SQUARE SOP                                                                      |  |
| 33x                   | ≤ 50F SE 100F                                      | 720/24P                                                                       | STT 720 SQUARE SOT                                                                      |  |
| 4x 1                  | ► 25P ₩ 100P                                       | TTTT 720/24                                                                   |                                                                                         |  |
|                       |                                                    | 120/23.90F                                                                    | atti 720 SQUARE 25.96P                                                                  |  |
| Giriş/ç               | akış terminalleri                                  |                                                                               |                                                                                         |  |
| Dijital               | l <b>giriş/çıkış</b> USE                           | 2.0 Yüksek-Hızlı; MTP/PTP                                                     | Micro-USB (Micro-B)                                                                     |  |
| HDMI                  | <b>çıkış</b> Mik                                   | ro HDMI konektörü (Typ D)                                                     |                                                                                         |  |
| Güç ka                | aynağı/diğer                                       |                                                                               |                                                                                         |  |
| Güç ka                | <b>aynağı</b> NP-4                                 | 5S şarj edilebilir pil                                                        |                                                                                         |  |
| Fotoğ<br>ları (G      | iraf makinesi boyut- 109,<br>$5 \times Y \times D$ | 6 mm $	imes$ 71,0 mm $	imes$ 27,8 mi                                          | m,, çıkıntılar hariç                                                                    |  |
| Çekin                 | <b>n ağırlığı</b> Yal                              | daşık 190,6 g pil ve bellek ka                                                | artı dahil                                                                              |  |
| Fot<br>ağı            | o <mark>ğraf makinesi</mark> Yal<br>rlığı          | daşık 207,4 g pil, aksesuarla                                                 | r ve bellek kartı hariç                                                                 |  |
| Çalışt                | tırma koşulları • 9<br>• 1                         | <b>örcaklık: −</b> 10 °C <b>− +</b> 40 °C<br><b>lem: 10%</b> − 80% (yoğuşması | Z)                                                                                      |  |
| Pilömrü • Pil<br>• Çe |                                                    | türü: NP-45S<br>ekim modu: <b>P</b>                                           | * <b>59,94 kare/san. resim oranı ile.</b><br>CIPA standardı, fotoğraf makinesiyle ve SD |  |
|                       | Yaklaşık kare sayısı                               |                                                                               | bellek kartıyla verilen pil kullanılarak ölçülmüştü                                     |  |
| 240                   |                                                    |                                                                               | Pille yapılabilen çekim sayısı pilin doluluk                                            |  |
|                       | ,                                                  |                                                                               | düzeyine göre değişir ve düşük sıcaklıklarda azal                                       |  |
| kip                   | Film çekiminde<br>fiilî pil ömrü                   | Film çekiminde<br>uzatmalı pil ömrü                                           |                                                                                         |  |
| <u>ино</u><br>4 К     | yakl. 42 dak.                                      | yakl. 73 dak.                                                                 |                                                                                         |  |
| <b>19</b>             | vakl / dak                                         | vaki (4 dak                                                                   |                                                                                         |  |

Ağırlık ve boyutlar satılan ülkeye veya bölgeye göre değişebilir.

• Özellikler haber verilmeksizin değiştirilebilir. FUJIFILM bu el kitabından kaynaklanan hasarlardan sorumlu tutulamaz.

12

102

AH2019

## Sayın Müşterimiz,

Dünyanın en büyük fotoğraf şirketi olan FUJIFILM'in Türkiye mümessiliği olarak biz, ülkemizdeki fotoğraf sevgisini arttırmak için bütün gücümüz ile emek sarf etmekteyiz. FUJIFILM'in milyar dolarlık Ar-Ge harcamalarının neticesi olan yeni teknolojileri ve hizmetleri ülkemizde sunabilmek, bizim için kıvanç vericidir.

Mümessillik, toplu hizmet anlamına gelir.

- Örneğin: Bir ürünün Türkçe kullanım kılavuzu veya teknik servis vasıtası ile ülke garantisi olmadan Türkiye'de satılması, kanunen yasaktır. Bu hizmetleri sadece resmi mümessiller verebilir.
- Satılan bir ürünün anlatımını yapamayan sözde "dükkân"ın çağdaş hizmet verebilmesi, tabii ki mümkün olamaz. Fujifilm Türkiye, bütün yetkili dijital bayilerini güncel eğitim
- programlarına tâbi tutmaktadır. 3. Bütün Fuiifilm ürünlerinde bir güvenlik hologramı vardır.
- Buradaki amaç, alınan ürünün güvenli ve meşru olduğunu simgelemektir.
- Fujifilm Türkiye'nin sunduğu ürünler Avrupa standartlarında, kalitesinde ve fiyatlarında tüketiciye arz edilmektedir.

Bu sebeplerden dolayı FUJIFILM Türkiye mümessilliğinin sorumluluğu dışında bulunan veya yetkili bayiler haricinde edinilen ürünlere teknik hizmet ve servis hizmetleri verilmez.

Kayıt dışı ekonominin ülkemize ne kadar zarar verdiği açıktır. Lütfen, hepimiz bunun bilincinde olalım.

FUJIFILM Türkiye

# FUJIFILM

#### TÜRKİYE

FUJIFILM DIŞ TİCARET A.Ş. Mahmutbey Mahallesi, Taşocağı Yolu Caddesi No: 9 34218 Bağcılar / İSTANBUL Tel: (0 212) 709 92 00

https://www.fujifilmshop.com/ https://www.fujifilm.eu/tr/ İşbu kullanım kılavuzunun tüm telif hakları FUJIFILM CORPORATION JAPAN şirketine aittir. Telif hakları yasası kapsamında bulunan bu neşriyatlan hiçbir şekilde tamâmen veyâ kısmen alıntı yapılamaz veyâ çoğaltılamaz. Aksî davrananlar için FUJIFILM CORPORATION JAPAN ve FUJIFILM TÜRKİYE şirketleri hukukî işlemde bulunurlar.

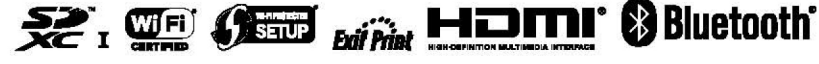